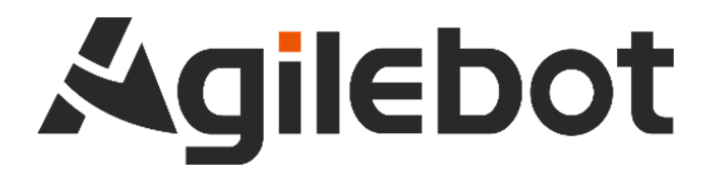

# 使用手册 机器人系统操作说明书

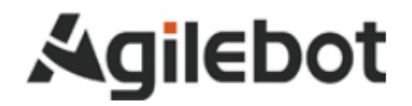

# 使用手册 机器人系统操作说明书

V1.1

适用于 IRC-D6A 控制柜 软件版本: V7.2.00

Copyright, 2023AgilebotRoboticsCo., Ltd. Allrightsreserved

本手册中包含的信息如有变更,恕不另行通知,且不应视为捷勃特的承诺。捷勃特对本手册中可能出现的错误 概不负责。

除本手册中有明确陈述之外,本手册中的任何内容不应解释为捷勃特对个人损失、财产损坏或具体适用性等做 出的任何担保或保证。

捷勃特对因使用本手册及其中所述产品而引起的意外或间接伤害概不负责。

未经捷勃特的书面许可,不得再生或复制本手册和其中的任何部件。

可从捷勃特处获取此手册的额外复印件。

本出版物的原始语言为中文。

本出版物全部为国际单位制, GB 代表中国国家标准。

### ©版权所有 2023Agilebot. 保留所有权利。

### AgilebotRoboticsCo.,Ltd

### 中国上海

协作机器人系统操作说明书

修订

| 版本号  | 修订时间         | 状态 |
|------|--------------|----|
| V1.0 | 2023. 10. 25 | 停用 |
| V1.1 | 2024. 02. 27 | 发布 |

# 目录

| 安 | 全   | 吏用纟   | 页知        | 10  |
|---|-----|-------|-----------|-----|
| 1 |     | 产品    | 概要        | 20  |
|   | 1.1 |       | 机器人系统     | .20 |
|   | 1.2 |       | 机器人型号说明   | .21 |
|   | 1.3 |       | 控制装置      | .22 |
|   |     | 1.3.1 | 有线手柄      | .22 |
|   |     | 1.3.2 | 控制柜面板     | .22 |
|   |     | 1.3.3 | 通信        | .22 |
|   |     | 1.3.4 | 输入输出信号    | .23 |
|   |     | 1.3.5 | 机器人的动作    | .23 |
|   |     | 1.3.6 | 急停装置      | .24 |
|   | 1.4 |       | 接通电源和断开电源 | .25 |
|   |     | 1.4.1 | 开机前检查     | .25 |
|   |     | 1.4.2 | 开机        | .25 |
|   |     | 1.4.3 | 关机        | .25 |
|   | 1.5 |       | 操作界面介绍    | .28 |
|   |     | 1.5.1 | 菜单        | .28 |
|   |     | 1.5.2 | 状态栏       | .30 |
|   |     | 1.5.3 | 系统信息      | .31 |
|   | 1.6 |       | 模式开关      | .32 |
|   | 1.7 |       | 机器人示教     | .35 |
|   | 1.8 |       | 速度控制      | .39 |
| 2 |     | 机器    | 人系统设定     | 40  |
|   | 2.1 |       | I/0 信号    | .40 |
|   |     | 2.1.1 | 数字 I/O    | .42 |
|   |     | 2.1.2 | 专用 I/O    | .45 |
|   |     | 2.1.3 | 机器人 I/O   | .48 |
|   | 2.2 |       | 坐标系设置     | .51 |
|   |     | 2.3.1 | 设定工具坐标系   | .52 |
|   |     | 2.3.2 | 设定用户坐标系   | .60 |
|   |     | 2.3.4 | 坐标系转换功能   | .66 |
|   | 2.3 |       | 软限位       | .71 |
|   |     | 2.4.1 | 软限位界面     | .71 |

|   | 2.4  |       | 负载设置             | .73 |
|---|------|-------|------------------|-----|
|   | 2.5  |       | 零点标定             | .76 |
|   |      | 2.6.1 | 一般标定法            | .77 |
|   |      | 2.6.2 | 零点编码数据直接写入法      | .80 |
|   |      | 2.6.3 | 临时屏蔽错误功能键        | .81 |
|   |      | 2.6.4 | 零点标定场景说明         | .81 |
|   | 2.7  | 一般记   | 没定               | .82 |
|   |      | 2.7.1 | 时间/语言设置          | .82 |
|   |      | 2.7.2 | 选择机器人            | .83 |
|   | 2.6  |       | 系统参数             | .84 |
|   |      | 2.8.1 | 类型               | .84 |
|   |      | 2.8.2 | 用户参数配置-一般系统变量设置  | .84 |
|   | 2.7  |       | 用户级别             | .86 |
| 3 |      | 程序    | 的构成              | 89  |
|   | 3.1  |       | 程序属性             | .91 |
|   | •••• | 3.1.1 | 程序名              | .91 |
|   |      | 3.1.2 | 程序备注             | .91 |
|   |      | 3.1.3 | 程序类型             | .92 |
|   |      | 3.1.4 | 程序保护             | .93 |
|   | 3.2  |       | 行号码、程序末尾记号、箭头和参数 | .94 |
|   | 3.3  |       | 动作指令             | .95 |
|   |      | 3.3.1 | 动作类型             | .95 |
|   |      | 3.3.2 | 位置资料             | .97 |
|   |      | 3.3.3 | 移动速度1            | 100 |
|   |      | 3.3.4 | 定位类型1            | 101 |
|   |      | 3.3.5 | 动作附加指令1          | 102 |
|   | 3.4  |       | 寄存器指令1           | 801 |
|   |      | 3.4.1 | 数值寄存器指令1         | 801 |
|   |      | 3.4.2 | 位置寄存器指令1         | 109 |
|   |      | 3.4.3 | 位置寄存器要素指令1       | 110 |
|   |      | 3.4.4 | 字符串寄存器、字符串指令1    | 112 |
|   |      | 3.4.5 | 运动寄存器 MR[i] 指令1  | 113 |
|   |      | 3.4.6 | Modbus 专用寄存器指令1  | 114 |
|   | 3.5  |       | IO 指令1           | 115 |
|   |      | 3.5.1 | 数字 I/O 指令1       | 115 |
|   |      | 3.5.2 | 机器人 I/O 指令1      | 116 |

| 3.6 |       | 逻辑指令                | 117 |
|-----|-------|---------------------|-----|
|     | 3.6.1 | I IF 指令             | 117 |
|     | 3.6.2 | 2 SWITCH 指令         | 118 |
|     | 3.6.3 | 3 WHILE 指令          | 119 |
|     | 3.6.4 | 4 GOTO 指令           | 121 |
|     | 3.6.5 | 5 SKIP CONDITION 指令 | 121 |
| 3.7 |       | 结构指令                | 122 |
|     | 3.7.1 | I CALL-调用程序指令       | 122 |
|     | 3.7.2 | 2 WAIT-等待条件满足指令     | 122 |
|     | 3.7.3 | 3 WAIT TIME-等待时间指令  | 124 |
|     | 3.7.4 | 4 PAUSE-暂停程序指令      | 125 |
|     | 3.7.5 | 5 ABORT-终止程序指令      | 125 |
|     | 3.7.6 | 6 RUN-多线程指令         | 126 |
|     | 3.7.7 | 7 Load-动态程序加载指令     | 128 |
|     | 3.7.8 | 3 Exec-执行动态程序加载指令   | 128 |
|     | 3.7.9 | 9 Unload动态程序卸载指令    | 129 |
| 3.8 |       | 其他指令                | 130 |
|     | 3.8.1 | I TF_NO-工具坐标系指令     | 130 |
|     | 3.8.2 | 2 UF_NO 用户坐标系指令     | 130 |
|     | 3.8.3 | 3 J_POS 当前关节坐标指令    | 130 |
|     | 3.8.4 | 4 L_POS 当前笛卡尔坐标指令   | 131 |
|     | 3.8.5 | 5 Payload_NO-负载设定指令 | 131 |
|     | 3.8.6 | 6 Timer-计时器指令       | 131 |
|     | 3.8.7 | 7 Comment-注释指令      | 132 |
|     | 3.8.9 | 9 OVC-全局速度指令        | 132 |
|     | 3.8.1 | 10 OAC-全局加速度指令      | 132 |
|     | 3.8.1 | I1 LABEL-标签指令       | 132 |
|     | 3.8.1 | I2 Socket-套接字指令     | 132 |
|     | 3.8.1 | 13 复合运算指令           | 134 |
| 3.9 |       | 字符串指令               | 138 |
|     | 3.9.1 | IStrLen-字符串长度获取指令   | 138 |
|     | 3.9.2 | 2 FindStr-字符串搜索指令   | 138 |
|     | 3.9.3 | 3 SubStr-字符串截取指令    | 138 |
| 3.1 | 0     | 方法(函数)              | 140 |
|     | 3.10  | .1 SIN-正弦函数         | 140 |
|     | 3.10  | .2 COS-余弦函数         | 140 |

|   |     | 3.10  | .3 TAN-正切函数     | 140 |
|---|-----|-------|-----------------|-----|
|   |     | 3.10  | .4 ARCSIN-反正弦函数 | 140 |
|   |     | 3.10  | .5 ARCCOS-反余弦函数 | 141 |
|   |     | 3.10  | .6 ARCTAN-反正切函数 | 141 |
|   |     | 3.10  | .7 ABS-绝对值函数    | 141 |
| 4 |     | 程序    | 的创建与执行          | 141 |
|   | 4.1 |       | 创建程序            | 141 |
|   |     | 4.1.1 | 程序操作界面说明        | 142 |
|   |     | 4.1.2 | 2 复制程序          | 145 |
|   |     | 4.1.3 | 3 删除程序          | 146 |
|   |     | 4.1.4 | 4 选择程序          | 146 |
|   |     | 4.1.5 | 5 创建动作指令        | 147 |
|   |     | 4.1.6 | δ 修改运动指令        | 150 |
|   |     | 4.1.7 | 7 创建动作附加指令      | 150 |
|   |     | 4.1.8 | 3 插入控制指令        | 151 |
|   | 4.2 |       | 程序设置            | 167 |
|   |     | 4.2.1 | 丨特殊程序设置         | 167 |
|   |     | 4.2.2 | 2 程序启动方式设置      | 168 |
|   | 4.3 |       | 程序起始点           | 173 |
|   | 4.4 |       | 执行程序            | 174 |
|   |     | 4.4.1 | 手动模式下启动程序       | 174 |
|   |     | 4.4.2 | 2 自动模式下启动程序     | 174 |
|   |     | 4.4.3 | 3 程序的暂停和终止      | 175 |
|   |     | 4.4.4 | 4 暂停后的恢复        | 176 |
|   | 4.5 |       | 程序监控            | 176 |
| 5 |     | 状态    | 5显示             | 178 |
|   | 5.1 |       | 寄存器管理           | 178 |
|   |     | 5.1.1 | 数值寄存器           | 178 |
|   |     | 5.1.2 | 2 运动寄存器         | 179 |
|   |     | 5.1.3 | 3 位姿寄存器         | 179 |
|   |     | 5.1.4 | 4 字符串寄存器        | 181 |
|   |     | 5.1.5 | 5 Socket 寄存器    | 182 |
|   |     | 5.1.6 | 6 Modbus 专用寄存器  | 184 |
|   | 5.2 |       | 当前位置            | 187 |
| 6 |     | 机器    | 人通信设置           |     |

| 7  |     | 系统    | È备份与加载      |     |
|----|-----|-------|-------------|-----|
|    | 7.1 |       | 备份及加载对象     | 192 |
|    | 7.2 |       | 其他功能描述      | 193 |
|    | 7.3 |       | 用户操作方式      | 194 |
| 8  |     | 实用    | ]功能         |     |
|    | 8.1 |       | 程序偏移        | 197 |
|    |     | 8.1.1 | Ⅰ 一般偏移      | 198 |
|    |     | 8.1.2 | 2  镜像偏移     | 199 |
|    |     | 8.1.3 | 3   圆周阵列偏移  |     |
|    | 8.2 |       | 基础空间防干涉     |     |
|    | 8.3 |       | 参考点         | 204 |
| 9  |     | 报誓    | F信息列表       |     |
|    | 9.1 |       | 报警事件说明      | 206 |
|    |     | 9.1.1 | 丨相关界面及功能描述  | 207 |
|    | 9.2 |       | 历史事件        | 209 |
|    |     | 9.2.1 | l 相关界面及功能描述 | 209 |
| 1( | )   | SOC   | CKET 错误代码表  |     |

安全使用须知

在使用机器人时,必须熟读并理解本章所述内容。

在本操作手册中,机器人系统是指包含机器人本体、机器人控制器、有线手柄、线缆、软件及其他配 件的集成系统,必须充分考虑用户和系统的安全预防措施。

没有上海捷勃特机器人有限公司的授权,任何人无权对机器人进行改造。上海捷勃特机器人有限公司 对使用任何非捷勃特机器人提供的额外组件(软件、工具等)可能导致的机器人或者部件损坏不承诺任何 责任。

上海捷勃特机器人有限公司对任何错误使用机器人导致的结果不承诺任何责任。错误使用包括:

- ▶ 超出机器人指定参数范围使用
- ▶ 作为人或者动物的运载工具
- ▶ 作为攀爬工具使用
- ▶ 在爆炸性环境情况下使用
- ▶ 无安全防护情况下使用

除了本章的安全内容,本操作手册包含其他安全说明,这些也必须遵守。

本手册有未详尽的安全事宜,请参考安全说明书。

## 使用者的定义

作业人员的定义如下所示:

▶ 操作员

进行机器人的电源 on/off 操作

从操作面板启动机器人程序

▶ 调试工程师

进行机器人的操作

在安全围栏内进行机器人的示教及程序编写调试

▶ 维修工程师

进行机器人的操作

在安全围栏内进行机器人的示教等

进行机器人的维护(修理、调整、更换)作业

"操作员"不能进入安全围栏内进行作业。

"调试工程师"、"维修工程师"可以在安全围栏内进行作业。

安全围栏内的作业,包括搬运、设置、示教、调整、维护等。

要在安全围栏内进行作业,必须接受过机器人的专业培训。

在进行机器人的操作、编程、维护时,操作者、程序员、维修工程师必须警告安全,至少应穿戴下列 物品进行作业。

- ▶ 适合于作业内容的工作服
- ▶ 安全鞋
- ▶ 安全帽

# 作业人员系统权限

### 操作员

操作员权限包含:

- 1) 机器人的开关机操作
- 2) 使用操作终端进行示教机器人;选择、调试运行、启动、暂停、终止程序
- 3) 通过屏幕上方状态栏切换当前加载的 TF/UF、修改全局速度参数
- 4) 允许移动至目标点等操作
- 5) 查阅报警,复位常规报警
- 6) 10 状态界面和寄存器界面的操作

### 调试工程师

调试工程师权限包含:

- 1) 包含操作人员所有权限
- 2) 可进行机器人零点设置、软限位设置、坐标系的建立和编辑
- 3) I/0 的配置与管理
- 4) 通讯配置
- 5) 新建、编辑、修改、删除等机器人程序管理功能
- 6) 新建各类寄存器并设置
- 7) 机器人程序属性的管理功能
- 8) 程序启动方式设置
- 9) 文件的备份和加载
- 10)设置控制柜 IP 地址
- 11) 设置系统时间

### 管理员

管理员权限包含:

- 1) 包含操作员、调试工程师的所有权限
- 2) 软件的安装升级
- 3) 对程序员角色的管理,可添加、删除、编辑程序员角色

# 有关安全的记载的定义

本说明书包括保证使用者人身安全以及防止机床损坏的有关安全的警告事项,并根据它们在安全方面的重要程度,在正文中以"危险"和"警告"来叙述。

此外,有关的补充说明以"注意"来叙述。

用户在使用之前,必须熟读"危险"、"警告"和"注意"中所叙述的事项。

| 标识           | 定义                                   |
|--------------|--------------------------------------|
|              |                                      |
| <u> </u> 危 险 | 用于在错误操作时,有可能会出现使用者死亡或者受重伤等危险的情况。     |
| ▲ 警告         | 用于在错误操作时,有可能会出现人员轻度或中度受伤、物品受损等危险的情况。 |
| ⚠️注意         | 用于记述补充说明,属于危险或者警告以外的事项。              |

请仔细阅读本说明书,为了方便随时参阅,请将其妥善保管在身边。

## 作业人员的安全

在自动运行机器人时,首先必须设法确保作业人员的安全。在机器人自动运行过程中,进入机器人的 动作范围是十分危险的。应采取防止作业人员进入机器人动作范围的措施。

下面列出一般性的注意事项。请妥善采取确保作业人员安全的相应措施。

- 1. 运用机器人系统的各作业人员,应通过上海捷勃特机器人有限公司的培训课程。
- 在设备运转之中,即使机器人看上去已经停止,也有可能是因为机器人在等待启动信号而处在即 将启动的状态。即使在这样的情况下,也应该将机器人视为正在运动中。
- 3. 应尽可能将外围设备设置在机器人的动作范围之外。
- 4. 应根据需要设置锁具,使得负责操作的人员以外者,不能接通机器人的电源。
- 5. 在进行外围设备的个别调试时,务必断开机器人的电源后再执行。
- 搬运或安装机器人时,务必按照上海捷勃特机器人有限公司所示的方式正确的进行。如果以错误 的方法进行作业,则有可能由于机器人的翻倒而导致作业人员受伤。
- 在安装好之后首次使机器人操作时,务必以低速进行。然后,逐渐的加快速度,并确认是否有异常。
- 在使用机器人操作时,务必在确认安全围栏内没有人员后再进行操作。同时,检查是否存在潜在 的危险,当确认存在潜在的危险时,务必排除危险之后再进行操作。
- 不要在下面所示的情形下使用机器人。否则,不仅会给机器人造成不良影响,而且还可能导致作 业人员受重伤。
  - 1) 在有可燃性的环境下使用
  - 2) 在有爆炸性的环境下使用
  - 3) 在存在大量辐射的环境下使用
  - 4) 在水中或高湿度环境下使用
  - 5) 在连接与停止相关的外围设备和机器人的各类信号时,务必确认停止的作,以避免错误连接。

# 安全警告标签

机器人和控制器都贴有数个安全和信息标签,其中包含产品的相关重要信息。这些信息对所有操作机器人系统的人员都非常有用,如安装、检修或操作期间。

安全标签只使用图形,适用于所有语种。

| ▲ 注 意<br>必须遵守产品标签上的安全<br>信息。 | 和健康标志。此外,还需遵守系统构建方或集成方提供的补充安全 |
|------------------------------|-------------------------------|
| 标志                           | 描述                            |
| Â                            | 当心触电                          |
|                              | 当心夹手                          |
| <u></u>                      | 高温,注意不要灼伤。                    |
|                              | 接地                            |

# 机器人的停止

捷勃特协作机器人停止类别有:

0 类停止

• 通过立即切断机器人的驱动电源来实现停止,属于不受控制的停止。

1 类停止

供给机器设备执行机构的电源一直保持,以使机器设备逐渐停止下来。只有当机器设备完全停止
后电源才被切断。属于受控制的停止。

2 类停止

· 受控制的停止,机器人停止后,供给机器设备驱动装置的电源一直保持。

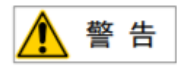

建立安全防护区域时,需要考虑停止距离以及停止时间,需要对整个系统进行充分的风险评 估和分析。

捷勃特协作机器人具有如下急停装置:

- ▶ 有线手柄的急停按钮
- 外部急停装置(输入信号)

在出现危险情况或紧急情况时必须激活急停装置。

按下紧急停止装置时,机器人立即执行1类停止。若要继续运行,必须先旋转紧急停止装置以将其解 锁,再接通伺服电源。

外部紧急停止输入信号是由外围设备等输入的信号,此信号的端子在控制柜内部。关于实际紧急停止 按钮的位置,请参阅各个控制柜的说明书。

## 安全功能

### 安全功能概览

捷勃特机器人配有以下安全功能:

- ▶ 紧急停止
- ▶ 外部安全装置接口
  - 外部紧急停止按钮接口
  - 外部隔离性防护装置接口/外部限位停止装置接口

### 紧急停止

捷勃特机器人具有如下急停装置:

- ▶ 有线手柄的急停按钮
- 外部急停装置(输入信号)

在出现危险情况或紧急情况时必须按下该装置。按下紧急停止装置时,机器人的反应如下:

机器人以1类停止方式停机。

若要继续运行,必须先旋转紧急停止装置以将其解锁,再接通伺服电源。

### 🛕 警告

连接在机器人上的工具或其他装置如可能引发危险,必须将其连入机器人的紧急停止回路 中。如果没有遵照执行,则可能会造成作业人员死亡、严重的身体伤害或财产损失。

### 外部安全接口

#### 1. 外部紧急停止接口

每个可能控制启动机器人或引发可能带来危险情况的工位上都必须装有外部紧急停止装置, 此装置由系统集成商来承担责任。为确保即使在十分紧急的情况下也有紧急停止装置可供使用, 至少要安装一个外部紧急停止装置。

外部紧急停止装置通过控制器上提供给客户的安全接口连接,外部紧急停止装置不包括在机

器人的供货范围中。

### 2. 外部限位停止装置接口

为防止机器人超出应用中的工作范围的装置。本身不存在危险而且不会引发危险。

# 1 产品概要

本章节说明捷勃特机器人的基本构成和各类装置的概要。

# 1.1 机器人系统

捷勃特机器人系统包含:

- 机器人本体\*
- 机器人控制柜
- 有线手柄
- 操作终端\*\*
- 拖地线缆
- 软件系统

捷勃特机器人系统如图所示:

\*机器人本体是指机器人的手臂部分,由电机、减速机、编码器和传动机构等部分组成。 \*\*操作终端指用户进行编程、设置等操作的设备。

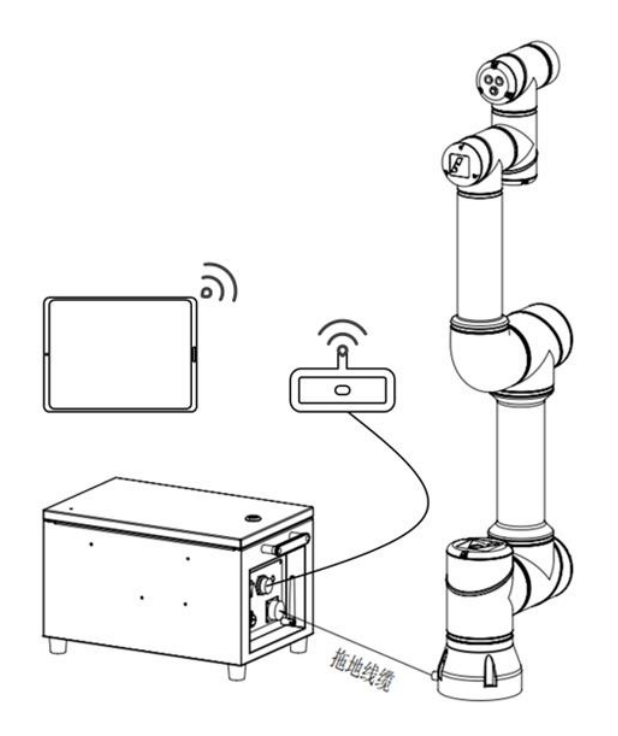

图 1.1.3 协作机器人系统组成图

协作机器人系统操作说明书

# 1.2 机器人型号说明

# 机器人控制柜命名规则

|                         |                 | 1- #7+1 #6   |              |    | <u>+- ти</u>  |
|-------------------------|-----------------|--------------|--------------|----|---------------|
| 广 而 尖 别<br>IRC 工业机器人控制柜 | 拉不特征<br>【 集成一体式 | 你的 <b>知道</b> | 版 华<br>A 第一代 | 空白 | <b>化空</b> 标准型 |
|                         | <b>D</b> 驱动分布式  | <b>6</b> 6轴  | B 第二代        | S  | 小型            |
|                         |                 | <b>8</b> 8轴  |              | C  | 紧凑型           |
|                         |                 | gjiebot      |              |    |               |

GBT-C5A 外观图

# 1.3 控制装置

### 1.3.1 有线手柄

有线手柄详细介绍,参照 IRC-D6A 控制柜说明书。

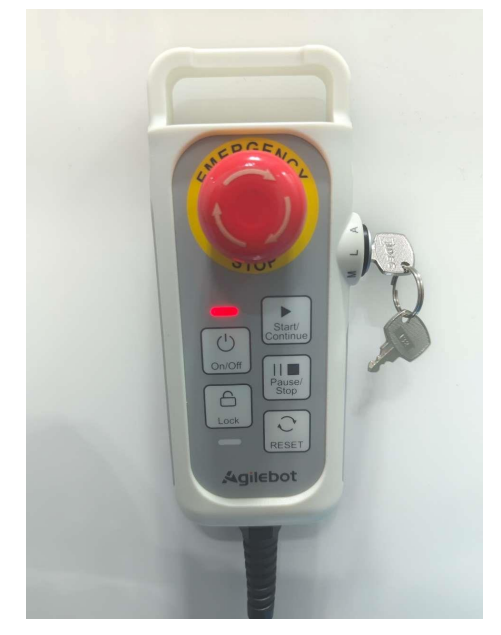

图 1.3.1 有线手柄

### 1.3.2 控制柜面板

控制柜操作面板上有状态指示灯、控制柜开关、通信接口等,详细说明详见 D6A 控制柜说明书。

### 1.3.3 通信

控制柜提供与外围设备通信网口, IRC-D6A 系列控制柜提供 2 个网口。

### 1.3.4 输入输出信号

1/0(输入/输出信号)可使用通用信号和专用信号使机器人控制系统和外部设备进行数据的收发。通 用信号(用户定义的信号)由程序进行控制,进行与外部设备之间的通信。专用信号(系统定义的信号) 由系统进行控制。

- 1/0 具有如下种类。
  - ▶ 数字 I/0
  - ≻ 专用 I/0
  - ▶ 机器人 I/0

### 1.3.5 机器人的动作

机器人的动作,将从当前位置到目标位置的工具中心点的运动作为一个动作指令来处理。

机器人控制装置使用综合控制机器人的轨迹、加减速、定位、速度的动作控制系统。

机器人控制装置,可以将多个轴分割为多个动作组进行控制(多动作功能)。各自的动作组相互独

立,但是可以同步地使机器人同时动作。

机器人的动作有两类: 点动进给和基于程序中的动作指令。

- 基于点动进给或步进给的机器人的动作,通过操作终端执行。点动进给时的动作,通过手动进给 坐标系和速度倍率来确定。
- 基于动作指令的机器人的动作,通过动作指令中所指定的位置数据、动作类型、定位类型、移动 速度、速度倍率等来确定。

动作类型有"MOVEJ"(关节)、"MOVEL"(直线)、"MOVEC"(圆弧)(具体见 3.3.1 节),可 从中选择来操作机器人。选定"MOVEJ"时,工具中心点在两个示教点之间做非线性移动。选定"MOVEL" 时,工具中心点在两个示教点之间作直线移动。选定"MOVEC"时,工具中心点从开始点经过过渡点到达 目标点以圆弧方式对工具中心点移动进行控制的运动方式。工具中心点定位类型有两种: "FINE"(定 位)和"SD"(转角半径)。

### 1.3.6 急停装置

机器人具有如下急停装置。

- ▶ 有线手柄上的急停按钮
- ▶ 控制柜有一个急停信号和一个安全门信号,均为1类停止。

### 1.4 接通电源和断开电源

接通电源和断开电源,参照 D6A 控制柜说明书

### 1.4.1 开机前检查

为确保机器人运行过程中机器人本身以及作业人员的安全,必须保证安装的正确性;需要对机器人的 安装进行如下步骤的检查:

- 机械检查:检查底座是否完全固定,检查末端工具安装是否牢固。
- 接线检查:检查各类线缆接线是否正确及紧固。
- > 控制柜检查:控制柜(包含电源切断开关)应安装在便于操作与维修的高度。

### 1.4.2 开机

开机顺序:连接控制柜电源线→打开控制柜电源开关→按下手柄开机按钮→等待开机。

等待 5-10 秒后, 即可连接机器人。显示画面如图 1.6 所示。

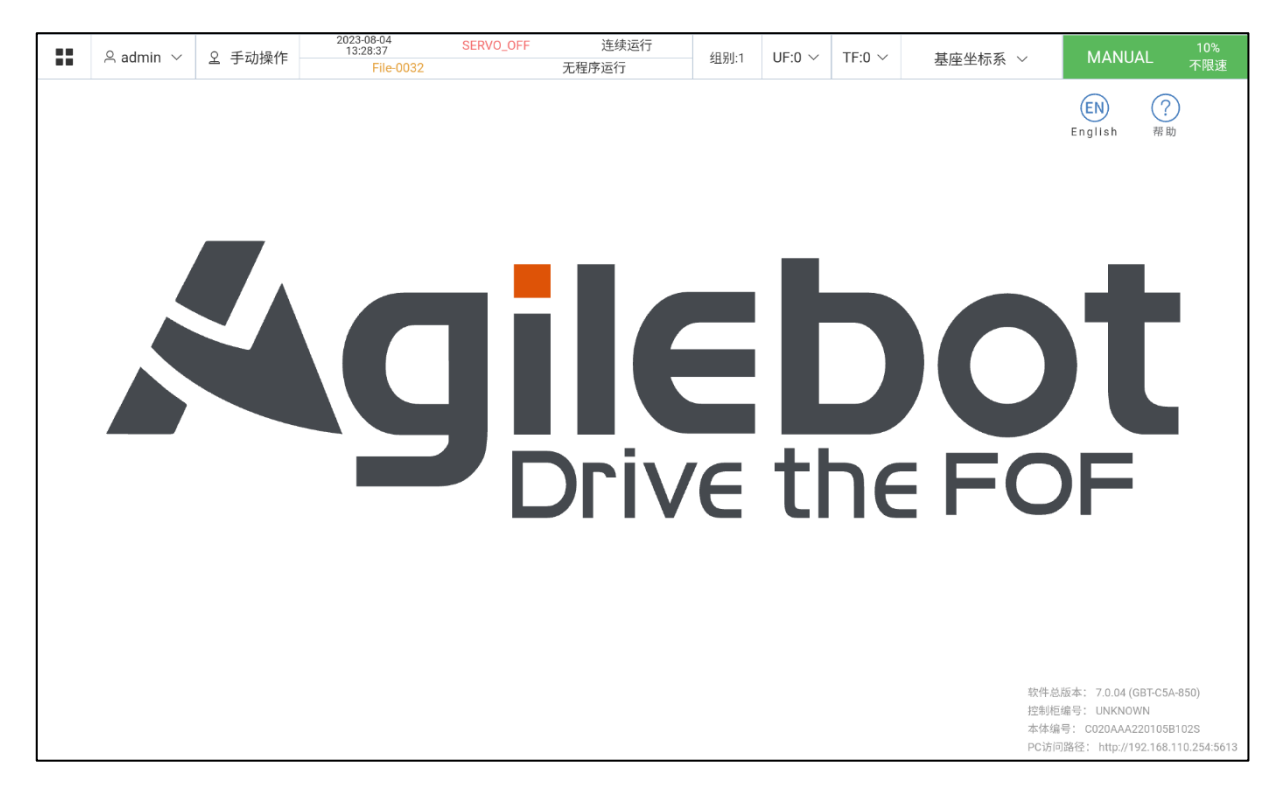

图 1.6 操作界面主页

### 1.4.3 关机

关机顺序: 首先确保机器人在停止运动的状态。

1) 进入主菜单,点击"电源",如下图 1.7 所示。

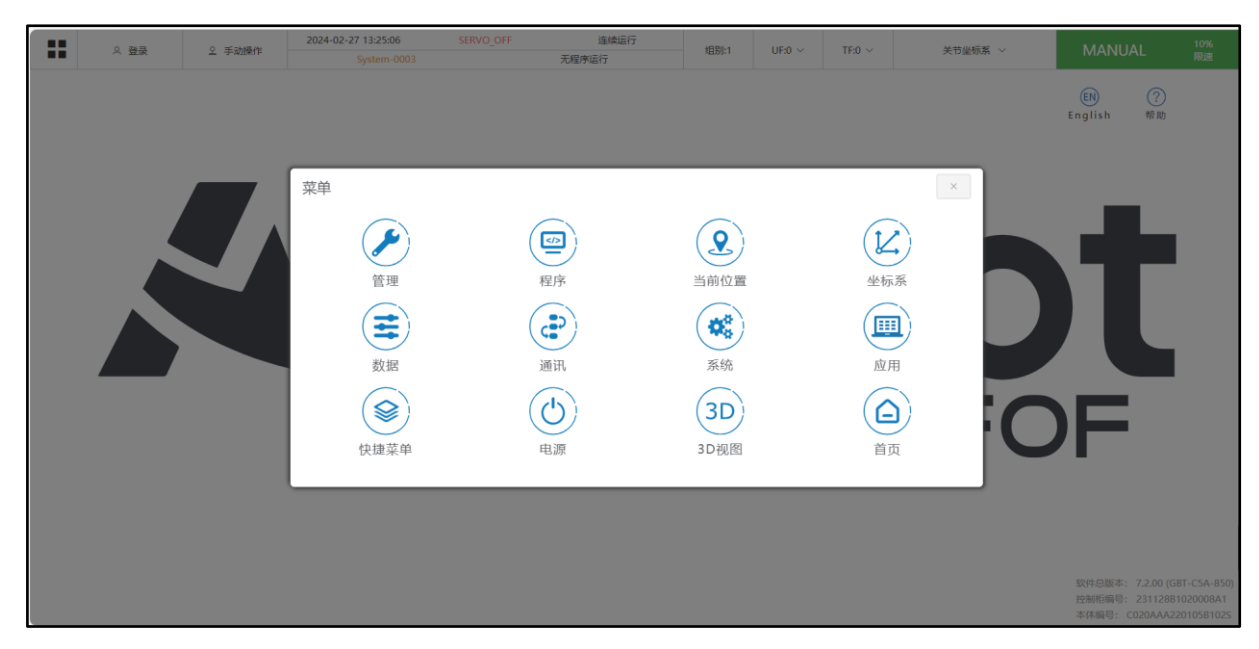

图 1.7 主菜单

2) 进入"电源",如下图所示

| <br>泉 登泉 | 2 手动操作 | 2024-02-27 14:47:08<br>No Alar | ON_STANDBY | 连续运行<br>工程度进行         | 組别:1      | UF:0 ~ | TF:0 ~ | 关节坐标系 ~ | MANUAL                  | 10%<br>限速      |
|----------|--------|--------------------------------|------------|-----------------------|-----------|--------|--------|---------|-------------------------|----------------|
|          |        | :                              | 本机状态       |                       |           |        | ×      |         | (EN) (                  |                |
|          |        |                                | 当前连接 GB    | T-C5A-850-307BC9CC9EF | 6         |        |        |         | English 🕴               | 昏助             |
|          |        |                                | ~          |                       |           | ~      |        |         |                         |                |
|          |        |                                | 控制柜启动完成    | 本体启动完成                | <b>空闲</b> | 机器人准备  | 就绪     |         |                         |                |
|          |        |                                |            |                       |           | _      |        |         |                         |                |
|          |        |                                |            | Servo-OFF & 刹车        | 关机        |        |        |         |                         |                |
|          |        |                                |            |                       |           |        |        |         |                         |                |
|          |        |                                | ╸┣         |                       |           | ▙╼     |        |         |                         |                |
|          |        |                                |            | Driv                  |           | - 11   | אר     | EC      |                         |                |
|          |        |                                |            |                       | VC        | Ľ      |        |         | 4                       |                |
|          |        |                                |            |                       |           |        |        |         |                         |                |
|          |        |                                |            |                       |           |        |        |         |                         |                |
|          |        |                                |            |                       |           |        |        |         | 软件总版本: 7.2<br>控制柜编号: 72 |                |
|          |        |                                |            |                       |           |        |        |         | 本体编号: C020              | AAA220105B102S |

3) 点击"关机",如下图所示

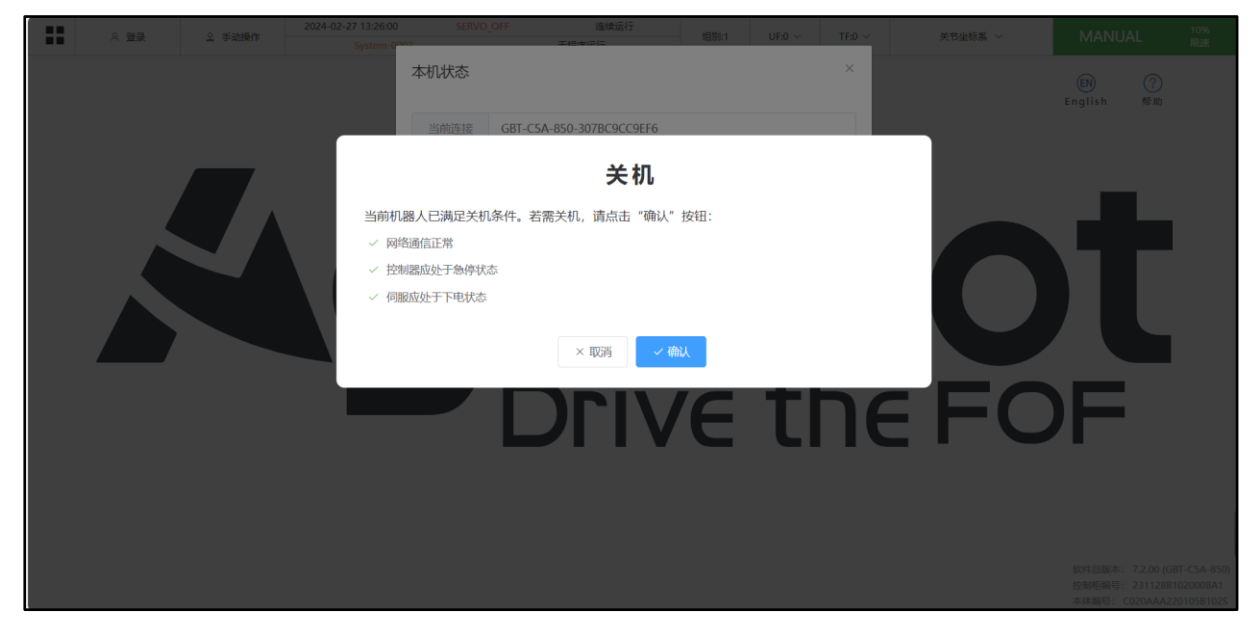

4) 点击"确认",完成关机。

# 1.5 操作界面介绍

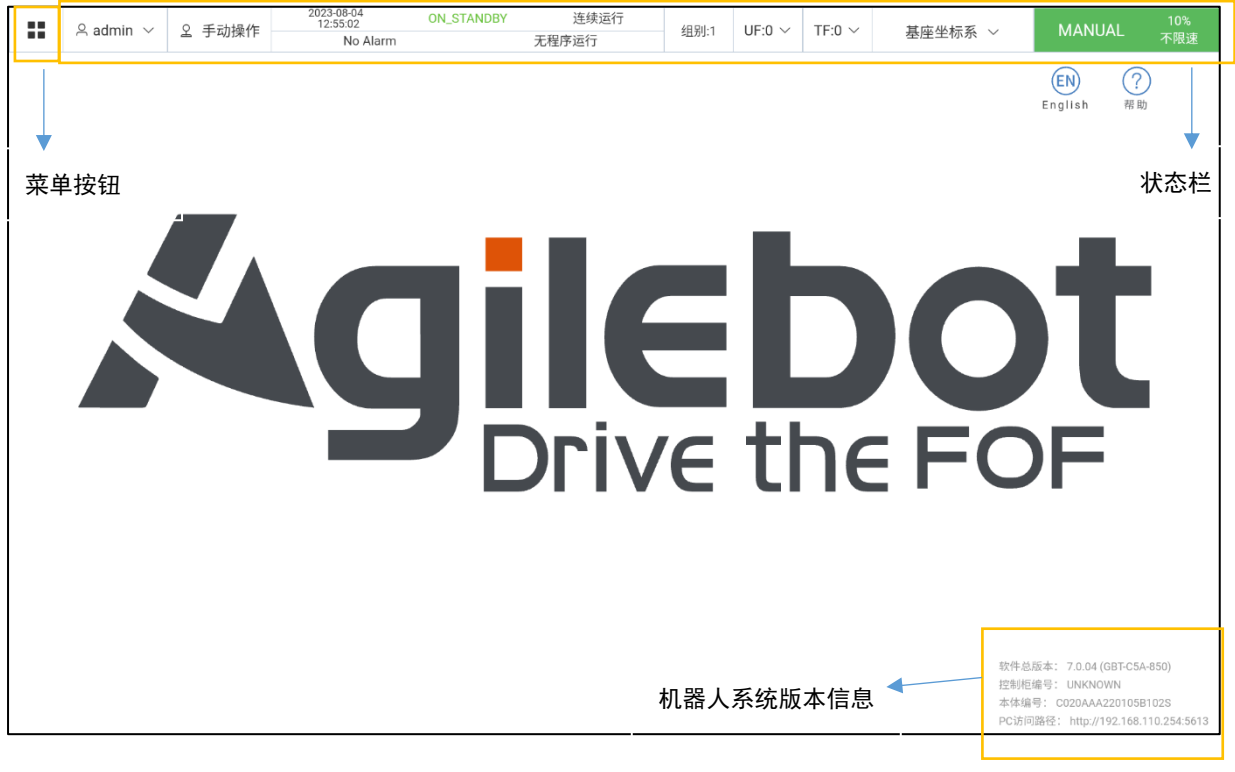

图 1.8 操作界面主页

### 1.5.1 菜单

点击"菜单",弹出菜单列表。详细的菜单列表及子列表如下:

| :: | 옥 admin ~ 오 手动操作 | 2023-08-04<br>13:37:11<br>Operation-2191 | ON_STANDBY 连续运行<br>无程序运行 | 组别:1 UF:0 ~ | TF:0 ~   基座坐标系 ~ | 10%<br>MANUAL 不限速                                                                 |
|----|------------------|------------------------------------------|--------------------------|-------------|------------------|-----------------------------------------------------------------------------------|
|    |                  |                                          |                          |             |                  | EN ?<br>English 帮助                                                                |
|    |                  |                                          |                          |             |                  |                                                                                   |
|    | 采単               | $\frown$                                 | $\frown$                 | $\frown$    | ×                |                                                                                   |
|    |                  |                                          |                          |             | $(\mathbf{k})$   |                                                                                   |
|    |                  | 管理                                       | 程序                       | 当前位置        | 坐标系              |                                                                                   |
|    |                  |                                          |                          |             |                  |                                                                                   |
|    |                  | 数据                                       | 通讯                       | 系统          | 应用               |                                                                                   |
|    |                  |                                          | $(\bigcirc)$             | (3D)        |                  |                                                                                   |
|    |                  | 快捷菜单                                     | 电源                       | 3D视图        | 首页               |                                                                                   |
|    |                  |                                          |                          |             |                  |                                                                                   |
|    |                  |                                          |                          |             |                  | 软件总版本: 7.0.04 (GBT-C5A-850)                                                       |
|    |                  |                                          |                          |             |                  | 控制柜编号: UNKNOWN<br>本体编号: C020AAA220105B102S<br>PC访问路径: http://192.168.110.254:5613 |

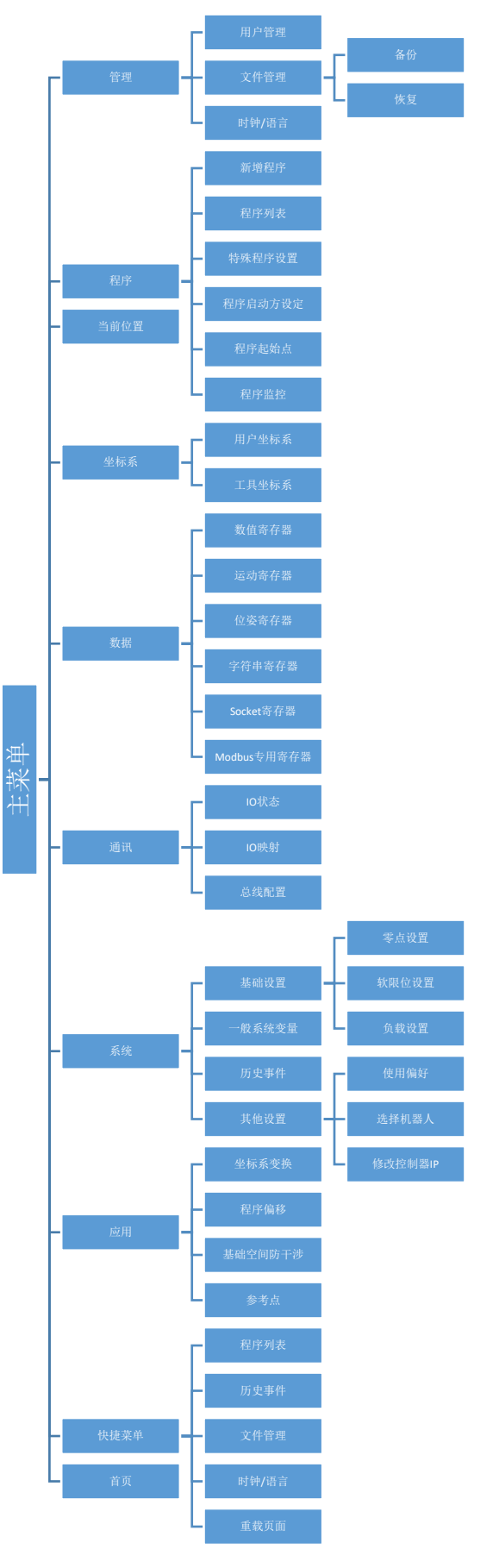

图 1.10 主菜单及子菜单列表

协作机器人系统操作说明书

### 1.5.2 状态栏

|  | 오 登录 | 오 手动操作 | 2023-09-12<br>12:55:43 | ON_STANDBY | 连续运行  | ée Bili 1 | 1154   | TEON   | 甘床山牛菜   | MANULAL | 100% |
|--|------|--------|------------------------|------------|-------|-----------|--------|--------|---------|---------|------|
|  |      |        | Operation-0            | 008        | 无程序运行 | 组力小       | 0F.1 ~ | 1F.0 V | 基座坐你杀 ◇ | MANUAL  | 限速   |

### 图 1.11 状态栏

#### 状态栏中各组件具体含义:

| 序号 | 状态栏图标                  | 具体含义                       |  |  |  |  |  |
|----|------------------------|----------------------------|--|--|--|--|--|
| 1  |                        | 系统菜单                       |  |  |  |  |  |
| 2  | く 登录                   | 用户权限登录(具体权限定义见 1.1 节)      |  |  |  |  |  |
| 3  | 오 手动操作                 | 手动操作:打开 3D 界面示教机器人         |  |  |  |  |  |
| 4  | 2023-09-12<br>12:55:43 | 当前系统时间                     |  |  |  |  |  |
| 5  | ON_STANDBY             | 机器人状态                      |  |  |  |  |  |
| 6  | 连续运行                   | 程序运行模式                     |  |  |  |  |  |
| 7  | Operation-0008         | 报警信息                       |  |  |  |  |  |
| 8  | 无程序运行                  | 程序运行状态                     |  |  |  |  |  |
| 9  | - 组別:1                 | 运动组                        |  |  |  |  |  |
| 10 | UF:1 ~                 | 用户坐标系                      |  |  |  |  |  |
| 11 | TF:0 $\sim$            | 工具坐标系                      |  |  |  |  |  |
| 12 | 基座坐标系 ~                | <sup>频素 ~</sup> 当前系统使用的坐标系 |  |  |  |  |  |
| 13 | MANUAL                 | 运行模式显示,及设置入口               |  |  |  |  |  |
| 14 | 100%<br>限速             | 全局速度调节入口                   |  |  |  |  |  |

### 1.5.3 系统信息

详细的系统版本信息查找入口: 首页->帮助->关于

|                                         | 도 중군                                                         | 오 手动操作 | 2024-02-27 13:24:08<br>System-0003 | SERVO_OFF | 连续运行<br>无程序运行 | 组别:1 | UF:0 $\sim$ | TF:0 $\sim$ | 关节坐标系 ~ | MANUAL | 10%<br>限速 |  |
|-----------------------------------------|--------------------------------------------------------------|--------|------------------------------------|-----------|---------------|------|-------------|-------------|---------|--------|-----------|--|
| ← j                                     | 反回首页                                                         |        |                                    |           | 关于捷勃特协作机      | い器人  |             |             |         |        | 版本二维码     |  |
| Robot:                                  |                                                              |        |                                    |           |               |      |             |             |         |        |           |  |
| Robot Model: GBT-C5A-850                |                                                              |        |                                    |           |               |      |             |             |         |        |           |  |
| General Version: 7.2.00                 |                                                              |        |                                    |           |               |      |             |             |         |        |           |  |
| Controller SN: 231128B1020008A1         |                                                              |        |                                    |           |               |      |             |             |         |        |           |  |
| Robot SN: C020AAA220105B1025            |                                                              |        |                                    |           |               |      |             |             |         |        |           |  |
| - Application:                          |                                                              |        |                                    |           |               |      |             |             |         |        |           |  |
|                                         |                                                              |        |                                    |           |               |      |             |             |         |        |           |  |
| TP-Charcoal: 6.3.01(20240222.5e4c4ca66) |                                                              |        |                                    |           |               |      |             |             |         |        |           |  |
|                                         | File Service: 6.3.01(20240222.5e4c4ca66)                     |        |                                    |           |               |      |             |             |         |        |           |  |
|                                         | Router: 1.0.3.49/e62e2f                                      |        |                                    |           |               |      |             |             |         |        |           |  |
| Power Manager: 1                        |                                                              |        |                                    |           |               |      |             |             |         |        |           |  |
|                                         | IO Board 0: 23b1                                             |        |                                    |           |               |      |             |             |         |        |           |  |
|                                         | Safety Board 1: 2421                                         |        |                                    |           |               |      |             |             |         |        |           |  |
|                                         | Safety Board 2: 2421                                         |        |                                    |           |               |      |             |             |         |        |           |  |
|                                         | Servo Control: JTAC-C5A-Debug-0.0.0-2, Servo-1.6PUMA20240206 |        |                                    |           |               |      |             |             |         |        |           |  |
|                                         | Servo Param: C5A-KM-20240125-00                              |        |                                    |           |               |      |             |             |         |        |           |  |
| - System:                               |                                                              |        |                                    |           |               |      |             |             |         |        |           |  |
| Hand Off: 1                             |                                                              |        |                                    |           |               |      |             |             |         |        |           |  |
|                                         | RBF: 20240204                                                |        |                                    |           |               |      |             |             |         |        |           |  |
|                                         | U-Boot: 202311                                               | 29     |                                    |           |               |      |             |             |         |        |           |  |
| - Body:                                 |                                                              |        |                                    |           |               |      |             |             |         |        |           |  |
|                                         | Induct de                                                    |        |                                    |           |               |      |             |             |         |        |           |  |

#### 图 1.12 系统软件版本信息

# 1.6 模式开关

模式开关是安装在有线手柄上的钥匙操作开关,如图 1.13 所示。模式开关用于根据机器人的动作条件和使用情况选择最合适的机器人操作方式。操作方式分为 M(Manual)手动全速模式、L(Limit manual)手动限速模式和 A(Auto)自动模式三种。

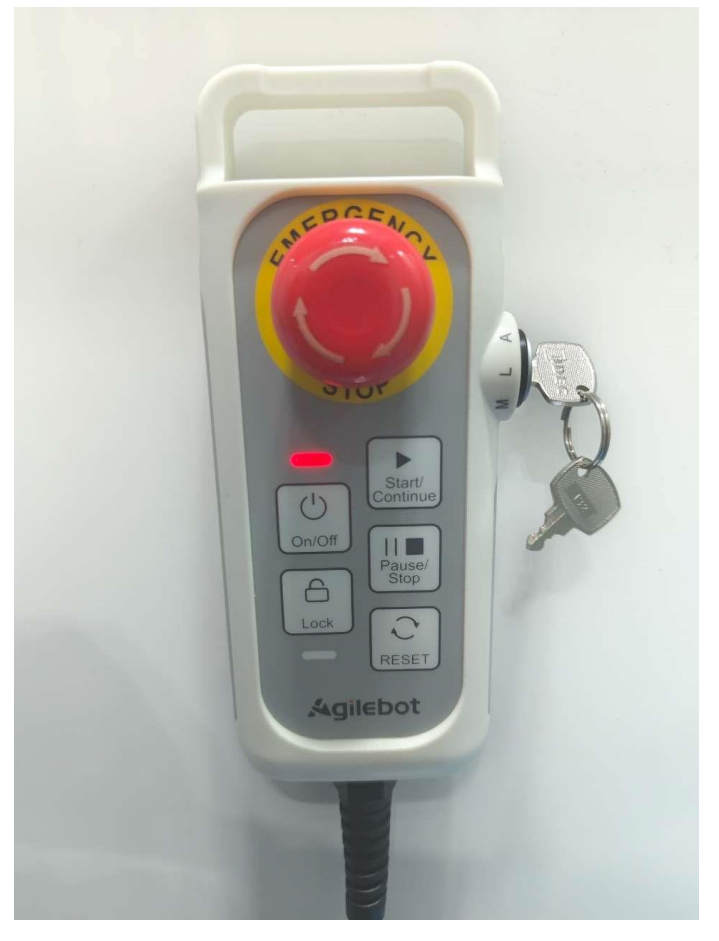

图 1.13 模式开关

要在没有运行程序的情况下切换操作模式。将钥匙从开关上拔出,即可将开关固定在该位置。

1. 手动全速模式(M)

这是一种给机器人程序调试员或操作员(以下简称用户)调试机器人运动的模式。此模式下, 用户主要被允许以下操作:

- 示教机器人
- 调试执行程序,包括正序连续执行程序、正序单步执行程序、逆序单步执行程序
- 编辑修改机器人程序

此模式下,用户主要被禁止以下操作

- 通过外部信号启动执行机器人程序
- 2. 手动限速模式(L)

这是一种机器人运行速度受到限制的手动模式,目的和手动模式一样。只是在控制上会调整保 持机器人的运动速度在 250mm/s 或者 18.5°/s 以下防止手动操作时速度过快而产生意外。 此模式下,用户主要被允许以下操作:

- 示教机器人
- 调试执行程序,包括正序连续执行程序、正序单步执行程序、逆序单步执行程序
- 编辑修改机器人程序

此模式下,用户主要被禁止以下操作:

• 通过外部信号启动执行机器人程序

此模式下,无论程序调试或执行时,对机器人运动速度做出以下限制:

- 笛卡尔运动指令运动始终低于 250mm/s 的速度
- 关节指令运动始终低于 18.5°/s
- 以倍率 100%下的示教速度为基准进行速度限制。因此,在诸如示教速度为 2000mm/s 的情况下,若倍率为 100%,速度就被限制为 250mm/s,而倍率若为 50%,则速度被限制为 125mm/sec,如此通过降低倍率,就可进一步放慢速度。

3. 自动模式(A)

这是用于机器人正常工作时自动运行的模式。该模式下机器人通过通讯或 10 获取到要执行的程序信息或程序编号,并予以执行。

此模式下,用户主要被允许以下操作:

- 通过"程序启动模式"中选择的启动方式执行机器人程序
- 此模式下,用户主要被禁止以下操作
- 示教机器人

- 调试执行程序,包括正序单步执行程序、逆序单步执行程序
- 编辑修改机器人程序
- 修改机器人相关配置
- 进入拖动模式

# 1.7 机器人示教

按关节坐标系示教机器人(关于坐标系内容请参考 2.3 坐标系设置)。

机器人单轴操作可以单独操作机械臂每轴正方向或者反方向移动。具体操作过程如下:

1. 将机器人模式开关选到 L 或 M 模式(手动模式)

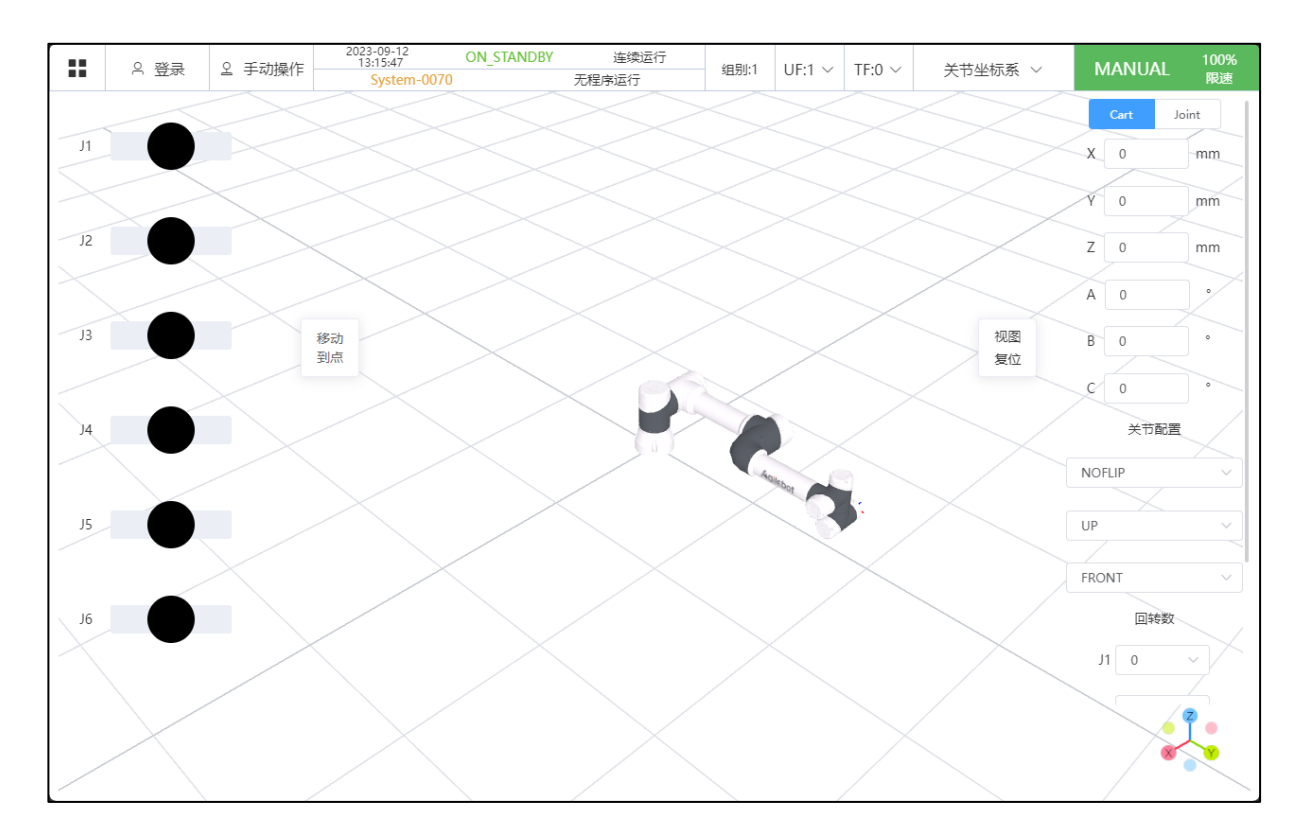

2. 在状态栏,选择机器人操作参考坐标系,如图 1.14 所示。

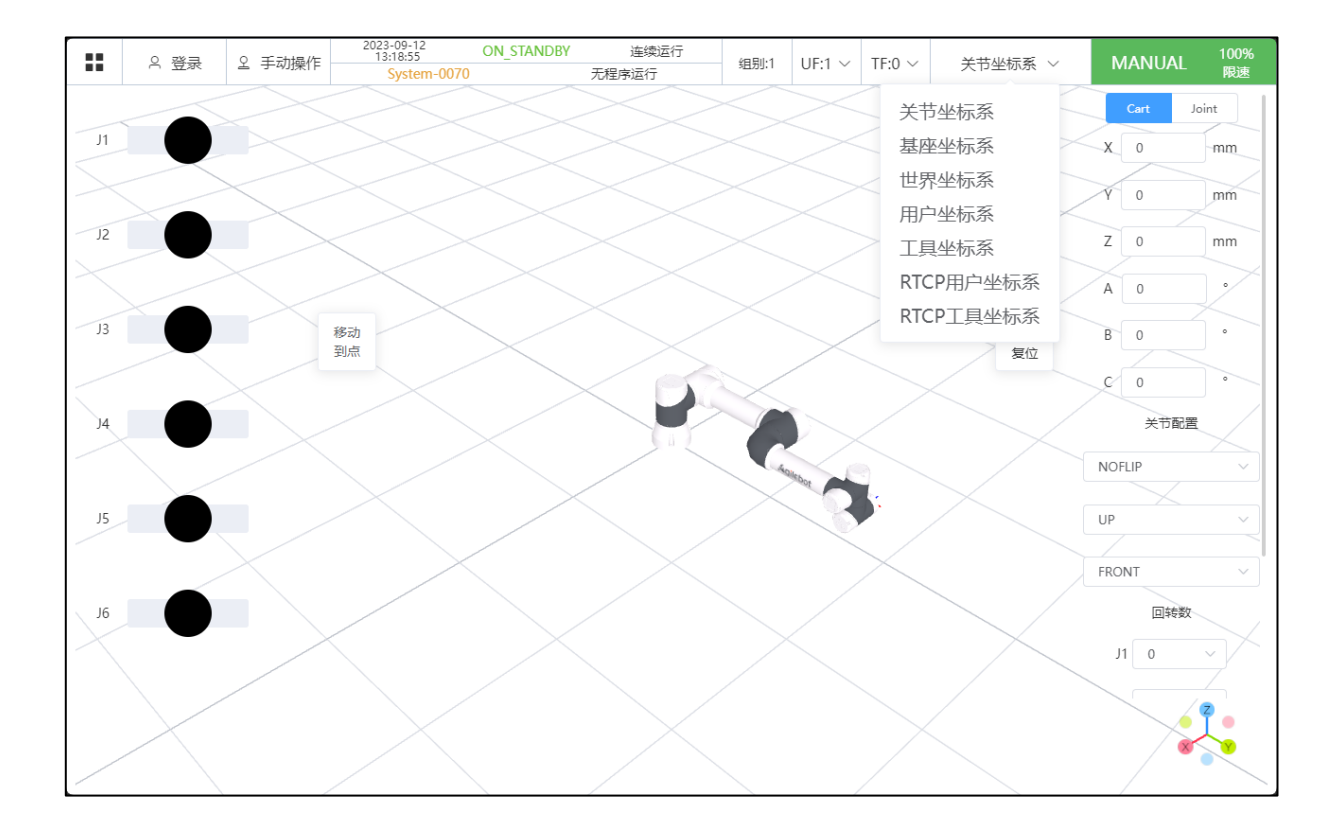

### 图 1.14 参考坐标系

 若机器人操作参考坐标系选择的是用户坐标系或工具坐标系(若参考坐标系选择的不是用户坐 标系或工具坐标系,则忽略该步骤),还需要在状态栏中激活所需要的用户坐标系或工具坐标 系,坐标系激活成功。
| UF:1 ~ | TF:0 $\sim$ |
|--------|-------------|
| UF[0]  | TF[0]       |
| UF[1]  | TF[1]       |
| UF[2]  | TF[2]       |
| UF[3]  | TF[3]       |
| UF[4]  | TF[4]       |
| UF[5]  | TF[5]       |
| UF[6]  | TF[6]       |
| UF[7]  | TF[7]       |
| UF[8]  | TF[8]       |
| UF[9]  | TF[9]       |
| UF[10] | TF[10]      |

#### 图 1.15 激活用户或工具坐标系

- 4. 点击相应的轴或者 XYZ 方向,机器人将有对应的运动。
- 按下界面上的"Reset"按钮或手柄上的"Reset" 按钮,清除报警并励磁,观察状态指示
   "SERVO ON"有没有亮绿灯,亮绿灯表示机器人伺服成功上电。
- 6. 按点动按钮进行示教机器人运动,点动对应位置进行移动。

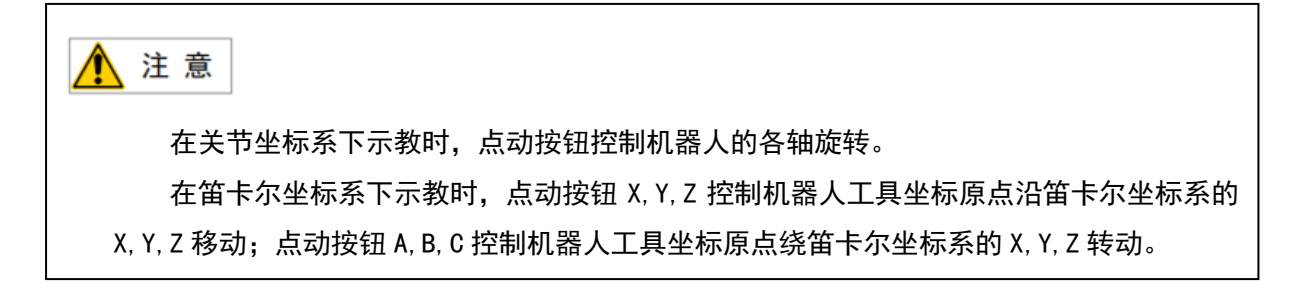

#### 使用世界坐标系或基座坐标系示教机器人

基座坐标系位于机器人底座,随出厂设定,世界坐标系定义默认与基座坐标系重合。示教时,所选择 的工具坐标系或者法兰坐标系原点沿世界坐标系或者基座坐标系的方向移动或者旋转。 使用用户坐标系示教机器人

示教时,所选择的工具坐标系或者法兰坐标原点沿用户坐标系的方向移动或者旋转。

#### 使用工具坐标系示教机器人

示教时,所选择的工具坐标系沿当前工具坐标系的方向移动或者旋转。工具坐标系是随其坐标系原点 空间变化的坐标系,因此,每一次在示教动作都会改变工具坐标系的原点或者方向在空间中的位置与姿 态。

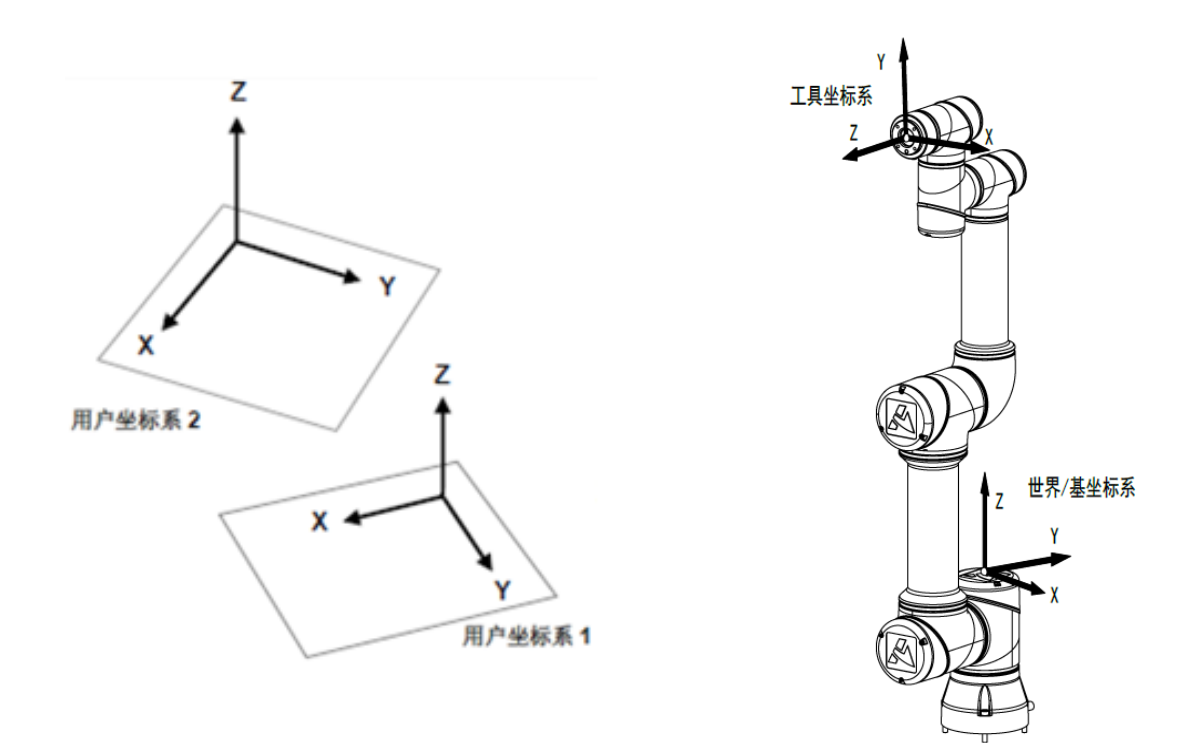

图 1.16 协作机器人坐标系

# 1.8 速度控制

#### 全局速度控制

全局速度控制功能适用于的操作模式:手动限速模式、手动模式、自动模式。

开机后,无论此时机器人模式开关处于什么模式,全局速度系数均为10%。

用户可手动输入速度数值或拉动速度滑条来调节速度。

- 运行指令时:机器人速度限制值=指令速度\*全局速度系数%(手动限速模式速度最大为 250mm/s or 18.5°/s)
- ▶ 示教时:机器人速度限制值=250mm/s\*全局速度系数%或者 18.5°/s\*全局速度系数%

运动中的机器人,在调节该全局速度后,下一条运动指令解析执行时变更生效。

#### 手动设置(使用进给量)

手动进行速度设置时,可通过设定进给量使机器人只移动相应步长。进给量范围为 0-10mm, (对应关 节坐标运动步长和姿态角转动步长范围为 0°-5°)。

注:给定的速度限制固定使用 250mm/s。

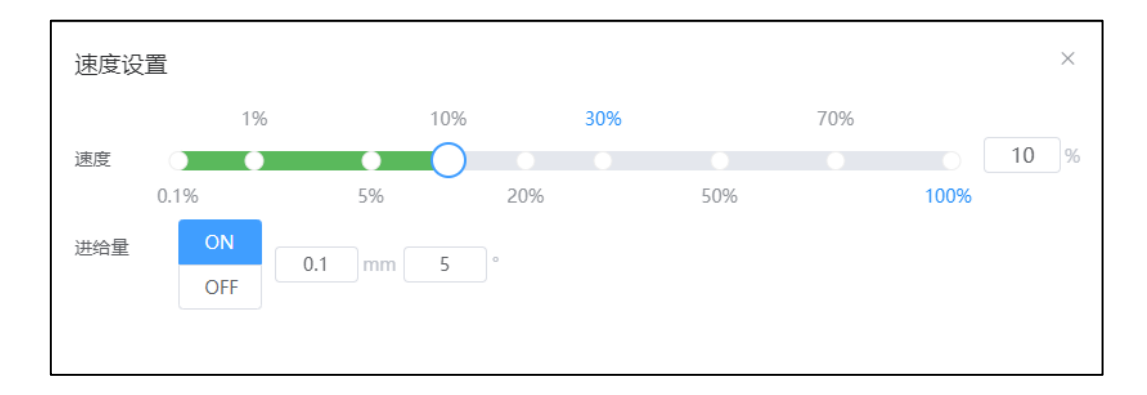

图 1.21 速度设置窗口

# 2 机器人系统设定

# 2.1 I/0 信号

I/0(输入/输出信号),是机器人与末端执行器、外部装置等系统的外围设备进行通信的电信号。有通用 I/0 和专用 I/0

#### 通用 I/0

数字 I/0 D I [i] / D0 [i]

I/0 的[i]表示信号号码的逻辑号码。

#### 专用 I/0

专用 1/0 是用途已经确定的 1/0 。

系统 I/0 U I [ i ] / U0 [ i ]

1/0 的[i]表示信号号码的逻辑号码。

#### 机器人 I/0

机器人 1/0 表示六轴机器人手臂上的 10 接口;机器人没该信号接口。

机器人 I/O RI [i] / RO [i]

1/0 的[i]表示信号号码的逻辑号码。

#### I/0 映射

将通用 I/0(DI/0) 和专用 I/0(UI/0 等) 称作逻辑信号。

相对于此,将实际的 1/0 信号点称作物理信号。要指定物理信号,利用 1/0 映射功能来指定 1/0 模

块,并利用该 1/0 模块内的信号编号(物理编号)来指定各信号。

#### 物理编号

物理编号系指 1/0 模块内的信号编号。按如下所示方式来表述物理编号。

- 数字输入信号: Input Port1、Input Port2...
- 数字输出信号: Output Port1、Output Port2...

为了在机器人控制装置上对 1/0 信号点进行控制,必须建立物理信号和逻辑信号的关联。将建立这

一关联称作 I/0 映射(配置)。

下表详细说明了10板各个端口默认线序定义: (实际功能可根据使用场景设定)

| 信号名称      | 信号说明             |  |  |  |  |  |
|-----------|------------------|--|--|--|--|--|
| UI1       | 伺服励磁锁定           |  |  |  |  |  |
| U12       | 暂停信号             |  |  |  |  |  |
| U13       | 复位信号             |  |  |  |  |  |
| U14       | 程序启动/恢复信号        |  |  |  |  |  |
| U15       | 程序终止请求信号         |  |  |  |  |  |
| 10_0V     | OV               |  |  |  |  |  |
| U16       | 触发信号             |  |  |  |  |  |
| U17       | MPLCS启动信号        |  |  |  |  |  |
| U18       | MPLCS主程序状态信号,共6位 |  |  |  |  |  |
| U19       |                  |  |  |  |  |  |
| UI10      |                  |  |  |  |  |  |
| 10_0V     | OV               |  |  |  |  |  |
| UI11      | MPLCS主程序状态信号,共6位 |  |  |  |  |  |
| UI12      |                  |  |  |  |  |  |
| UI13      |                  |  |  |  |  |  |
| UI14      | 拖动模式信号           |  |  |  |  |  |
| DI1       | 客户用输入信号          |  |  |  |  |  |
| D12       | 客户用输入信号          |  |  |  |  |  |
| 10_0V     | OV               |  |  |  |  |  |
| DI3       | 客户用输入信号          |  |  |  |  |  |
| D14       | 客户用输入信号          |  |  |  |  |  |
| D15       | 客户用输入信号          |  |  |  |  |  |
| D16       | 客户用输入信号          |  |  |  |  |  |
| DI7       | 客户用输入信号          |  |  |  |  |  |
| 10_0V     | OV               |  |  |  |  |  |
| D18       | 客户用输入信号          |  |  |  |  |  |
| D19       | 客户用输入信号          |  |  |  |  |  |
| DI10      | 客户用输入信号          |  |  |  |  |  |
| DI11      | 客户用输入信号          |  |  |  |  |  |
| DI12      | 客户用输入信号          |  |  |  |  |  |
| 10_0V     | 0V               |  |  |  |  |  |
| 10_0V     | OV               |  |  |  |  |  |
| 10_0V     | OV               |  |  |  |  |  |
| 默认设定      | 信号说明             |  |  |  |  |  |
| DO_PS_IN6 | DO电源选择接口         |  |  |  |  |  |
| D012      | 客户用输出信号          |  |  |  |  |  |
| D011      | 客户用输出信号          |  |  |  |  |  |

| D010      | 客户用输出信号          |
|-----------|------------------|
| D09       | 客户用输出信号          |
| D08       | 客户用输出信号          |
| DO_PS_IN5 | D0电源选择接口         |
| D07       | 客户用输出信号          |
| D06       | 客户用输出信号          |
| D05       | 客户用输出信号          |
| D04       | 客户用输出信号          |
| DO_PS_IN4 | D0电源选择接口         |
| D03       | 客户用输出信号          |
| D02       | 客户用输出信号          |
| D01       | 客户用输出信号          |
| U013      | MPLCS主程序状态反馈,共6位 |
| DO_PS_IN3 | D0电源选择接口         |
| U012      | MPLCS主程序状态反馈,共6位 |
| U011      |                  |
| U010      |                  |
| U09       |                  |
| DO_PS_1N2 | D0电源选择接口         |
| U08       | MPLCS主程序状态反馈,共6位 |
| U07       | MPLCS启动信号        |
| U06       | MPLCS选择请求        |
| U05       | 伺服状态信号           |
| DO_PS_IN1 | D0电源选择接口         |
| U04       | 程序处于执行中          |
| U03       | 报警信号             |
| U02       | 暂停状态信号           |
| U01       | 机器人运行状态/模式       |

D6A 控制柜信号接口及定义,参照控制柜说明书

### 2.1.1 数字 I/0

数字 1/0 (DI/DO),是从外围设备通过处理 1/0 单元的输入/输出信号线来进行数据交换的标 准数字信号。正确地说其属于通用数字信号。数字信号的值有 0N(通)和 0FF(断)共两类。

I/0 的映射(配置)

数字 I/0 可对信号线的物理号码进行再定义。设定下列项目。有关 I/0 分配的详情,请参照"2.1

I/0 信号"

起始端口为进行信号点的映射而将物理号码分配给逻辑号码。指定该分配的最初的物理号码。

🛕 注 意

物理号码指定 I/0 模块上的输入/输出引脚。逻辑号码被分配给该物理号码,所以可以 1 个信号为单元改变分配。

物理号码的起始端口根据实际需要设定。

#### 数字 1/0 的分配操作

依次点击"菜单按钮"→"通讯"→"10 映射"进入图 2.3 所示界面

| DO UI UO        | + 添加                                     | ✓ 保存 | <ul> <li>显示错误</li> </ul> | 101 删除 | IO 状态  |
|-----------------|------------------------------------------|------|--------------------------|--------|--------|
| 输入              | 模块号                                      |      | 起始端口                     | 总数     | 状态     |
| DI 1 ~ 12       | VirtualIoBoard/virtual/16/2000in:2000out | ~ [  | 14                       | 12     | active |
| I/O类型<br>起始ID位置 | 终止ID位置                                   |      |                          |        |        |
|                 |                                          |      |                          |        |        |
|                 | 共1条 < 1 → 前往 1                           | 页    |                          |        |        |

图 2.3 10 映射界面

10 映射界面的具体含义如下:

- ▶ 10 类型:用户可以根据所需管理与映射的 10 类型来进行选择。目前可映射 10 有 D1/D0/U1/U0;
- 输入:根据用户选择"I0类型"不同,显示U0/D0或UI/DI,实例图中为DI。可在此选择要做I0 映射的逻辑信号 ID;(方法:整段设置,即仅需输入需要设置的逻辑 I0 的起始 ID 和终止 ID。例 如,需要设置 12 个 DI,只需要在起始 ID 位置输入 1 并在终止 ID 位置输入 12 即可)(注:同一 类型 I0 的 ID 段落不能出现重叠)
- ▶ 模块号:此处允许用户选择当前系统中识别到的通信模块。如下图所示

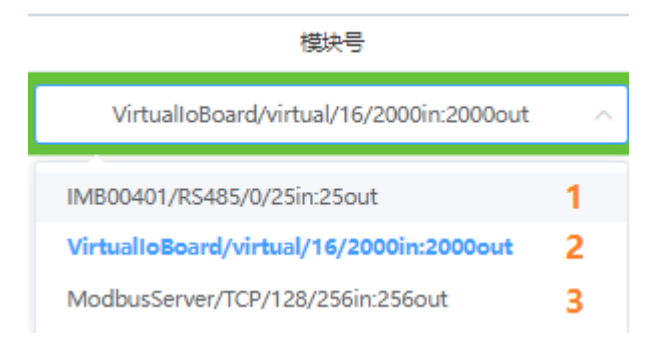

#### 图 2.4 模块选择界面

- 模块 1 是六轴机器人使用控制柜适配 10 转接板卡,若为四轴机器人模块名称由 IMB00401/RS485/0/25in:25out 变成 embeded i MB/AXI/024in:16out
- 模块 2 是虚拟设备 10,供用户在没有实际物理 10 模块的情况下进行 10 映射以便于调试程序
- 模块 3 是 modbus tcp 使用模块,可将逻辑信号映射到 modbus 寄存器中进行使用; DI 映射到
   modbus 寄存器中的 Coil Status, D0 映射到 Discrete inputs.

<u> (</u>注 意

模块号下拉列表中仅有当前系统中识别到的通信模块以及 Virtual 10 Device 供用户选择。Virtual 10 Device 为虚拟 10 设备(2000 In/2000 Out),供用户在没有实际物理 10 模块的情况下进行 10 映射以便于调试程序。

- 起始端口:此处是输入需要配置的逻辑 10 段的第一个逻辑 10 对应到 10 模块上的物理端口。例: 需要配 10 段是 DI1-DI5,若用户选择对应的物理端口是 3,则对应关系是 DI1-DI5 与物理端口 Input Port3 - Input Port7 ——对应,即物理端口 Input Port3 有信号输入,则 DI1 状态为 ON; DI2-DI5 的状态依次类推。
- 总数:此处是根据起始 ID 与终止 ID 自动计算出来的 IO 个数(个数=终止数-起始数+1);(如 DI2 DI5,对应的 IO 个数为 5-2+1=4 个)。只读,用户不能操作。
- ▶ 状态:显示该 IO 映射每个条目的状态;分别为 Active、Unfindable、Modifying、Invalid 四种。
  - Active 代表该 IO 配置处于激活状态(配置成功并保存过的)。
  - Unfindable 代表无法找到该物理模块(此种情形特指原来是激活状态的,由于物理模块连接 断开导致)。

- Modifying/To be Saved 代表修改过的 10 配置,且该配置合法但还未进行保存。
- Invalid 代表该条目的配置内容无效,存在错误或地址冲突空缺项(不合法),用户无法成功
   保存该条目(其他处于 Modifying/To be Saved 状态的条目依旧能保存)。
- ▶ 添加:单击该按钮,新建一个 10 配置条目。
- ▶ 保存:单击保存映射的内容。
- ▶ 删除:单击删除当前所选的 10 配置条目。
- ▶ 显示错误:显示当前错误,根据错误提示内容进行修改。
- ▶ 10 状态:点击此处可切换到 10 状态界面

#### 执行输出

可通过程序的执行或者手动操作设定机器人输出的值。

有关信号的强制输出、仿真输入(见2.2节)。

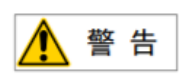

控制装置通过信号进行外围设备的控制。强制输出 / 仿真输入,在某些情况下恐会给系统 的安全性带来不良影响。在确认信号的使用方法及功能之前,请勿执行强制输出或仿真输入。

### 2.1.2 专用 1/0

系统 1/0(U1/U0),是在系统中已经确定了其用途的专用信号,即系统输入输出信号。这些信号从 10 模块与远程控装置和外围设备连接,从外部进行机器人控制。关于专用 1/0 的映射参考 2.1.1 节 10 映 射内容。

以下是专用 10 即系统输入输出的说明:

|        | UI/U0 信号说明表                                                                                                    |                                                                                                    |  |       |                                         |                                                                                                    |  |
|--------|----------------------------------------------------------------------------------------------------|----------------------------------------------------------------------------------------------------|--|-------|-----------------------------------------|----------------------------------------------------------------------------------------------------|--|
| UI [1] | Servo_Enab<br>le 同号 瞬外警者后,抱信 他们有一个的子子。<br>是 他们有一个的子子。<br>是 一个的子子。<br>是 一个。<br>是 一个。<br>是 一个。<br>一个。<br>是 一个。<br>一个。<br>一个<br>一个。<br>一个<br>一个<br>一个<br>一个<br>一个<br>一个<br>一个<br>一个<br>一个<br>一个<br>一个<br>一个<br>一个 | <ul> <li>Servo_Enable 通常情况<br/>为 ON,外围上位机不希<br/>望机器人运动或上电时<br/>输入 OFF,用做安全锁<br/>定。</li> <li>为 OFF 时系统做如下处<br/>理:</li> <li>1.发出警报后断开伺服<br/>电源</li> <li>2.瞬时停止机器人(0类<br/>停止),暂停程序的执<br/>行。</li> <li>3.伺服始终无法上使<br/>能。</li> <li>旁路为 ON。</li> </ul> |  | U0[1] | CMDENBLE<br>允许外<br>留                    | 为 ON 表示允许外围设备<br>控制,为 OFF 时不允许<br>外围设备控制。<br>下列条件成立时输出高<br>电平:<br>1.UI [5]为 ON<br>2.模式开关处于<br>"Auto"模式<br>3.U0 [3]为 OFF |  |
| UI [2] | Pause_Requ<br>est 暂停信<br>号                                                                                                    | 暂停信号,通常情况为<br>ON,为 OFF 时系统做如<br>下处理:<br>规划减速并减速停止执<br>行中的动作,暂停程序<br>的执行。<br>旁路为 ON。                                                                                                    |  | U0[2] | Paused                                  | "暂停中"状态信号。<br>当程序执行状态处于<br>"暂停状态 Paused"<br>时,该信号为 ON(即机<br>器人暂停)。                                                      |  |
| UI [3] | Reset<br>报警复位信<br>号                                                                                                    | 报警复位信号,解除报<br>警,伺服上电,高电平<br>有效产生 Reset 请求。                                                                                                    |  | UO[3] | FAULT<br>报警信号                           | 报警信号在系统中发生<br>报警时产生输出,可以<br>通过 RESET 来进行复<br>位。<br>注: 当系统发出警告类<br>报警时(Warning),该<br>信号不输出。                              |  |
| UI [4] | Start&Rest<br>art<br>程序启动⁄<br>恢复信号                                                                                                    | 启动或重启程序(视当<br>时的程序状态为 aborted<br>还是 Pause 决定),其<br>作用和 TP 上的启动按钮<br>一样。取下降沿有效启<br>动或重启程序。                                                                                                    |  | U0[4] | Program<br>Running<br>程序正在<br>运行中信<br>号 | 为 0N 时,表示正在运行<br>程序中;为 0FF 时,表<br>示没有程序在运行                                                                              |  |
| UI [5] | Abort<br>Program<br>程序终止请<br>求信号                                                                                                    | 请求将执行中或暂停状<br>态的程序终止。<br>通常情况为 0N,为 0FF<br>时系统做如下处理:<br>1)报警栏提示有程序<br>终止请求,程序进入终<br>止模式。如果程序还在                                                                                                    |  | U0[5] | Servo<br>Status 信<br>号                  | 机器人运行状态为<br>"Working"、"On-<br>Standby"、"Servo-<br>ON"时,该信号置高电<br>平。<br>"Servo-OFF"时置低电<br>平。                            |  |

|                    |                             | 运行则先瞬时停止机器<br>人的动作再终止程序,<br>类似"aborted"报警。<br>2) 允许伺服上使能和<br>示教,但无法手动或自<br>动执行程序。<br>旁路为 ON。                                                                                |                  |                               |                                                                                                    |
|--------------------|-----------------------------|----------------------------------------------------------------------------------------------------|------------------|-------------------------------|----------------------------------------------------------------------------------------------------|
| UI [6]             | Selection<br>Strobe<br>触发信号 | 仅在"程序启动方式"<br>设置为"主程序号启<br>动"或"主程序号启动<br>简易模式"时有效。<br>读取选择要执行的程序<br>的触发信号,当其为 ON<br>时,读取 Program<br>Selection 1-6 的输入,<br>选择要执行的程序。<br>注:当有程序正在执行<br>(运行状态或暂停状<br>态),忽略该信号。 | U0[6]            | Selection<br>Check<br>Request | 仅在"程序启动方式"<br>设置为主程序号启动"<br>或"主程序号启动简易<br>模式"时有效。                                                                                     |
| UI [7]             | MPLCS<br>Start              | 仅在"程序启动方式"<br>设置为"主程序号启<br>动"或"主程序号启动<br>简易模式"时有效。<br>程序号选择的启动信号                                                                                                    | U0[7]            | MPLCS<br>Start<br>Done        | 仅在"程序启动方式"<br>设置为"主程序号启<br>动"或"主程序号启动<br>简易模式"时有效。                                                                                    |
| UI [8]-<br>UI [13] | Program<br>Selection<br>1-6 | 仅在"程序启动方式"<br>设置为"主程序号启<br>动"或"主程序号启动<br>简易模式"时有效。<br>程序号的6位二进制<br>数,将其转换为的十进<br>制数,即为需要启动的<br>主程序的启动号。                                                                     | U0[8]-<br>U0[13] | Selection<br>Confirm<br>1-6   | 仅在"程序启动方式"<br>设置为"主程序号启<br>动"或"主程序号启动<br>简易模式"时有效。<br>在接收到 Selection<br>Strobe 信号后,机器人<br>控制器会去读 UI[8]-<br>UI[13]的状态,并将其<br>反馈给上位机确认。 |
| UI [14]            | Drag mode<br>拖动模式信<br>号     | 当输入为高电平时,机<br>器人进入可拖动的状<br>态。如果机器人处于不<br>允许拖动的状态,则忽<br>略该输入。                                                                                                    |                  |                               |                                                                                                    |

### 2.1.3 机器人 I/0

机器人 I/0, 是经由机器人, 作为末端执行器I/0 被使用的机器人数字信号。末端执行器I/0 与机器 人的手腕上所附带的连接器连接后使用。

末端执行器 1/0 (机器人本体上的 10 接口)由 6 个输入、6 个输出的通用信号构成。

RI [1~6] 输入

R0 [1~6] 输出

本体上的10接口在法兰上,有一个接口,是EE,接口的10定义,详见本体说明书。

#### 1/0 的手动控制

- 1/0 的手动控制,在执行程序前,相对外围设备进行信号的交互。
- I/0 的手动控制是指如下条目。
- ▶ 强制输出
- ▶ 仿真输入

依次点击"菜单按钮"→"通讯"→"10状态"进入10状态界面,如下图所示

| DI/DO    | ✓ IO类型     |           |     |          | ○ 取消所有仿真       | IO 映射      |
|----------|------------|-----------|-----|----------|----------------|------------|
| 端口       | 名称         | 仿真        | 值   | 端口       | 名称             | 值          |
| DI[1]    |            | UnSim Sim | OFF | DO[1]    |                | OFF $\sim$ |
| DI[ 2 ]  |            | UnSim Sim | OFF | DO[ 2 ]  |                | off $\sim$ |
| DI[ 3 ]  |            | UnSim Sim | OFF | DO[ 3 ]  |                | off $\sim$ |
| DI[ 4 ]  |            | UnSim Sim | OFF | DO[4]    |                | off $\sim$ |
| DI[ 5 ]  |            | UnSim Sim | OFF | DO[ 5 ]  |                | off $\sim$ |
| DI[ 6 ]  |            | UnSim Sim | OFF | DO[ 6 ]  |                | off $\sim$ |
| DI[ 7 ]  |            | UnSim Sim | OFF | DO[7]    |                | off $\sim$ |
| DI[ 8 ]  |            | UnSim Sim | OFF | DO[ 8 ]  |                | off $\sim$ |
| DI[ 9 ]  |            | UnSim Sim | OFF | DO[ 9 ]  |                | off $\sim$ |
| DI[ 10 ] |            | UnSim Sim | OFF | DO[ 10 ] |                | off $\sim$ |
|          | 共1024条 〈 → | 前往 1 页    |     | 共        | 1024条 〈 〉 前往 1 | 页          |

图 2.5 10 状态界面

在该界面不仅可以查看 10 的状态,还可以对数字 10 进行输出信号的强制与输入信号的仿真,在上图 界面"名称"条框中可以写入信号的名称(支持中文)

#### 选择手动控制 10 类型

点击 10 类型可选择需要操作的 10 类型,如下图所示

| DI/DO | > |
|-------|---|
| DI/DO |   |
| UI/UO |   |
| RI/RO |   |

图 2.6 10 类型切换窗口

### 强制输出

强制输出,将数字输出信号手动切换到 ON / OFF。

在 10 状态界面点击下图绿框中的标识, 会弹出 N0/0FF, 此时选择需要强制的状态即可完成强制输出

|       |       | OFF $\sim$ |
|-------|-------|------------|
|       |       | ON         |
| DO[1] | OFF ~ | OFF        |
|       |       |            |

图 2.7 D0 强制输出窗口

### 输入信号仿真

为了实际调试方便,提供了输入信号仿真功能。点击"sim"即可开启仿真功能,点击"UnSim"关闭 仿真功能。如下图所示,可对开启仿真功能的输入信号进行 0N/0FF 操作;点击"取消所有仿真"按钮, 可取消所有仿真的信号。

| 通        | 名称         | 仿真        | 值   |
|----------|------------|-----------|-----|
| DI[ 1 ]  |            | UnSim Sim | OFF |
| DI[ 2 ]  |            | UnSim Sim | OFF |
| DI[ 3 ]  |            | UnSim Sim | OFF |
| DI[ 4 ]  |            | UnSim Sim | OFF |
| DI[ 5 ]  |            | UnSim Sim | OFF |
| DI[ 6 ]  |            | UnSim Sim | OFF |
| DI[ 7 ]  |            | UnSim Sim | OFF |
| DI[ 8 ]  |            | UnSim Sim | OFF |
| DI[ 9 ]  |            | UnSim Sim | OFF |
| DI[ 10 ] |            | UnSim Sim | OFF |
|          | 共1024条 〈 > | 前往 1 页    |     |

图 2.8 DI 仿真窗口

#### 专用信号 UI 的旁路功能

UI 拥有旁路功能,在旁路功能未激活时,UI 的值显示其真实值(只可对 UI [1] / UI [2] / UI [5] 进行旁路 功能的操作)。

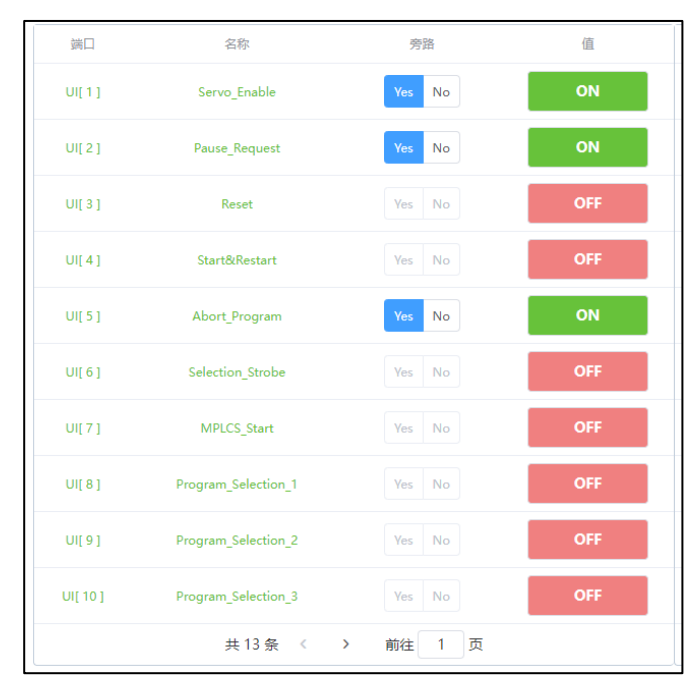

图 2.9 系统信号窗口

# 2.2 坐标系设置

坐标系是为确定机器人的位置和姿势而在机器人或空间上进行定义的位置指标系统。机器人具有如下 多个坐标系系统。

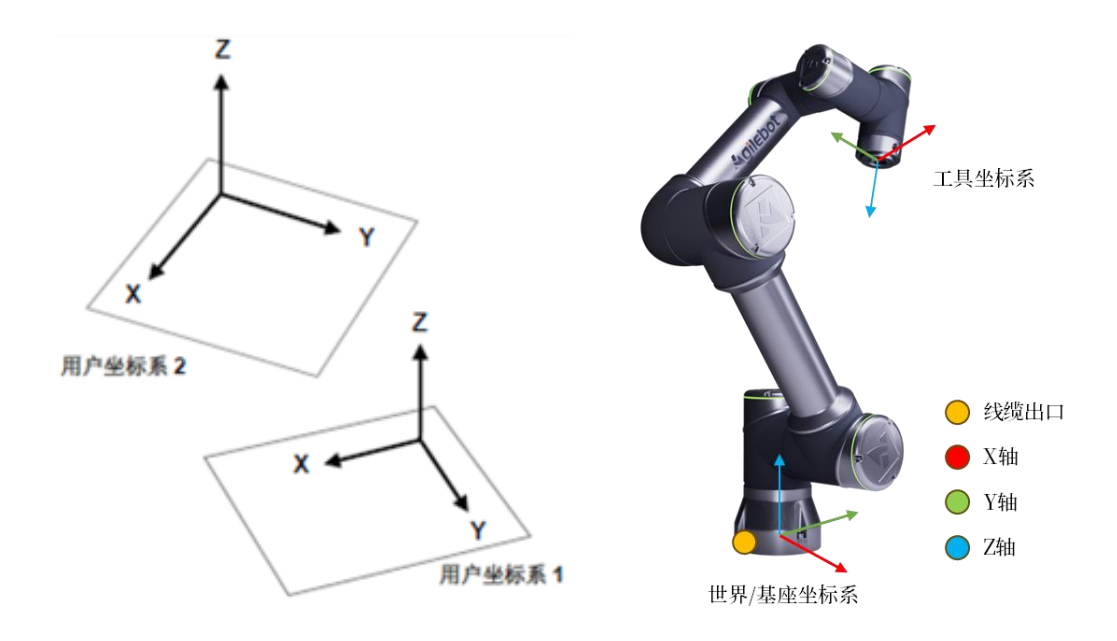

#### 图 2.10 机器人坐标系示意图

#### 关节坐标系

关节坐标系是设定在机器人的关节中的坐标系。关节坐标系中的机器人的位置和姿势,以各关节的底 座侧的关节坐标系为基准而确定。

#### 直角坐标系

直角坐标系中的机器人的位置和姿势,通过从空间上的直角坐标系原点到工具侧的直角坐标系原点 (工具中心点)的坐标值 X、Y、Z 和空间上的直角坐标系相对 X 轴、Y 轴、Z 轴周围的工具侧的直角坐标 系的回转角 A、B、C 予以定义。

#### 工具坐标系

这是用来定义工具中心点(TCP)的位置和工具姿势的坐标系。工具坐标系必须事先进行设定。未定 义时,默认是末端法兰坐标系。

#### 世界坐标系

被固定在空间上的标准直角坐标系,与基坐标系重合。

#### 基座坐标系

被固定在机器人底座的标准直角坐标系,用户坐标系基于该坐标系而设定。

#### 用户坐标系

用户坐标系,是用户对每个作业空间进行定义的直角坐标系。未定义时,将由世界/基坐标系来替代 该坐标系。

### 2.3.1 设定工具坐标系

工具坐标系,是表示工具中心点(TCP)和工具姿势的直角坐标系。工具坐标系通常以TCP为原 点,将工具方向取为Z轴。

工具坐标系,由工具中心点(TCP)的位置(X,Y,Z)和工具的姿势(A,B,C)构成。

工具中心点(TCP)的位置,通过相对于默认坐标系的工具中心点的坐标值 x、y、z 来定义。

工具的姿势,工具坐标系相对于末端法兰坐标系的姿态来定义。

工具坐标系,在坐标系设定画面上进行定义,可定义10个工具坐标系,并可根据情况进行切换。

#### 设定工具坐标系的优点:

- ▶ 可使工具沿工具坐标系方向上直线移动。
- > 工具可绕工具坐标系旋转,保持工具工作点位置不变方向变化,从而改变机器人的姿态。
- ▶ 使程序设定的速度为工具工作点实际的速度,而不是默认法兰末端的速度。
- ▶ 默认工具坐标系就是末端法兰坐标系

### 设定方法

- ▶ 四点法
- ▶ 七点法
- ▶ 直接输入法

| 1 注 意     |                   |              |
|-----------|-------------------|--------------|
| 设置工具坐标系前, | 要把当前使用坐标系切换成基坐标系, | 在基坐标系下进行示教点位 |

### 工具坐标系界面介绍

|               | 工具坐标系    |    |     |          |    |     |          |    |  |
|---------------|----------|----|-----|----------|----|-----|----------|----|--|
| ID 1 Group ID |          |    | 1   | 1 > 名称   |    |     |          |    |  |
|               | 备注       |    |     |          |    |     |          |    |  |
| * X           | -4001.82 | mm | * Y | 1630.501 | mm | * Z | 1559.442 | mm |  |
| * A           | -132.544 | 0  | * B | 22.967   | ٥  | * C | -175.024 | ٥  |  |

#### 图 2.11 工具坐标系设定窗口

- 用户坐标系:点击会切换到用户坐标系设置界面
- ▶ ID: 号表示当前选择的工具坐标系编号

- ▶ Group ID: 表示运动组,目前支持机器人本体,本体 Group ID 用 1 表示
- 名称:可输入工具坐标系名称
- ▶ 备注:可对工具坐标系进行备注

#### 六轴机器人七点法设置工具坐标系(四点法同理,取P1—P4)

七点法设置工具坐标系点位如图2.12所示; 其中 P1-P5 的控制点要始终保持与校枪器的尖点接触, P1-P4四个点的姿态尽可能差别大; 示教 P5 点时, 工具末端必须与校枪器保持在一条直线上; P6 点用来 确定工具坐标 X 的方向, P7 点用来确定工具坐标 Z 的方向, 示教时 P7 在 P6 的基础上向工具坐标 Z 方向移动一段距离即可

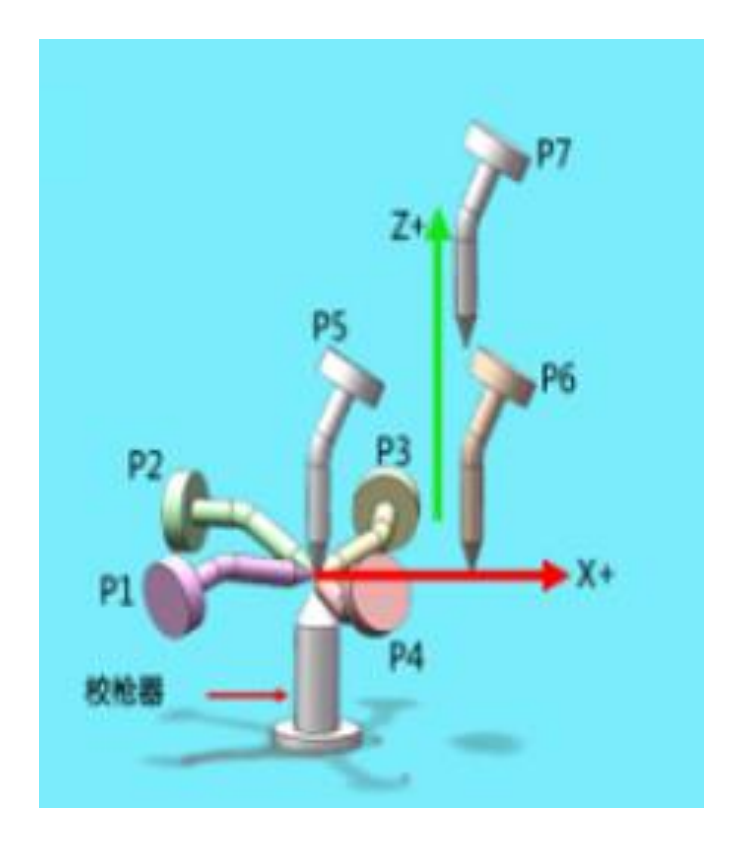

图2.12 七点法设置工具坐标系点位

#### 具体步骤:

1. 依次点击"菜单按钮"→"坐标系"→"工具坐标系"进入工具坐标系设置界面如图2.13所示

|       |      | 工具坐标系        |    | 用户坐标系 |
|-------|------|--------------|----|-------|
| TF[1] | ID 1 | Group ID 1 🗸 | 名称 |       |
| TF[2] |      |              |    |       |
| TF[3] | 备汪   |              |    |       |
| TF[4] |      |              |    |       |
|       |      |              |    | 《编辑   |
|       |      |              |    |       |
|       |      |              |    |       |
|       |      |              |    |       |
|       |      |              |    |       |
|       |      |              |    |       |
|       |      |              |    |       |
|       |      |              |    |       |
|       |      |              |    |       |
|       |      |              |    |       |
| + 新建  |      |              |    |       |
|       |      |              |    |       |
|       |      |              |    |       |

图2.13 工具坐标系设置界面1

2. 点击"编辑"后界面如图2.14所示

|          |           | 工具坐标系        |          | 用户坐标系                 |
|----------|-----------|--------------|----------|-----------------------|
| TF[1]    | ID 1      | Group ID 1 🗸 | 名称       |                       |
| TF[2]    |           |              |          |                       |
| TF[3]    | 备注        |              |          |                       |
| TF[4]    |           |              |          |                       |
|          | 直接输入      | 示教           |          |                       |
|          |           |              |          |                       |
|          | * X 0     | mm * Y 0     | mm * Z 0 | mm                    |
|          | * A 0.000 | • * B 0.000  | • * C 0  | .000 °                |
| 十新建 回 删除 |           |              |          | <ul> <li>×</li> </ul> |

### 图2.14 工具坐标系设置界面2

### 3. 点击"示教"后界面如图2.15所示

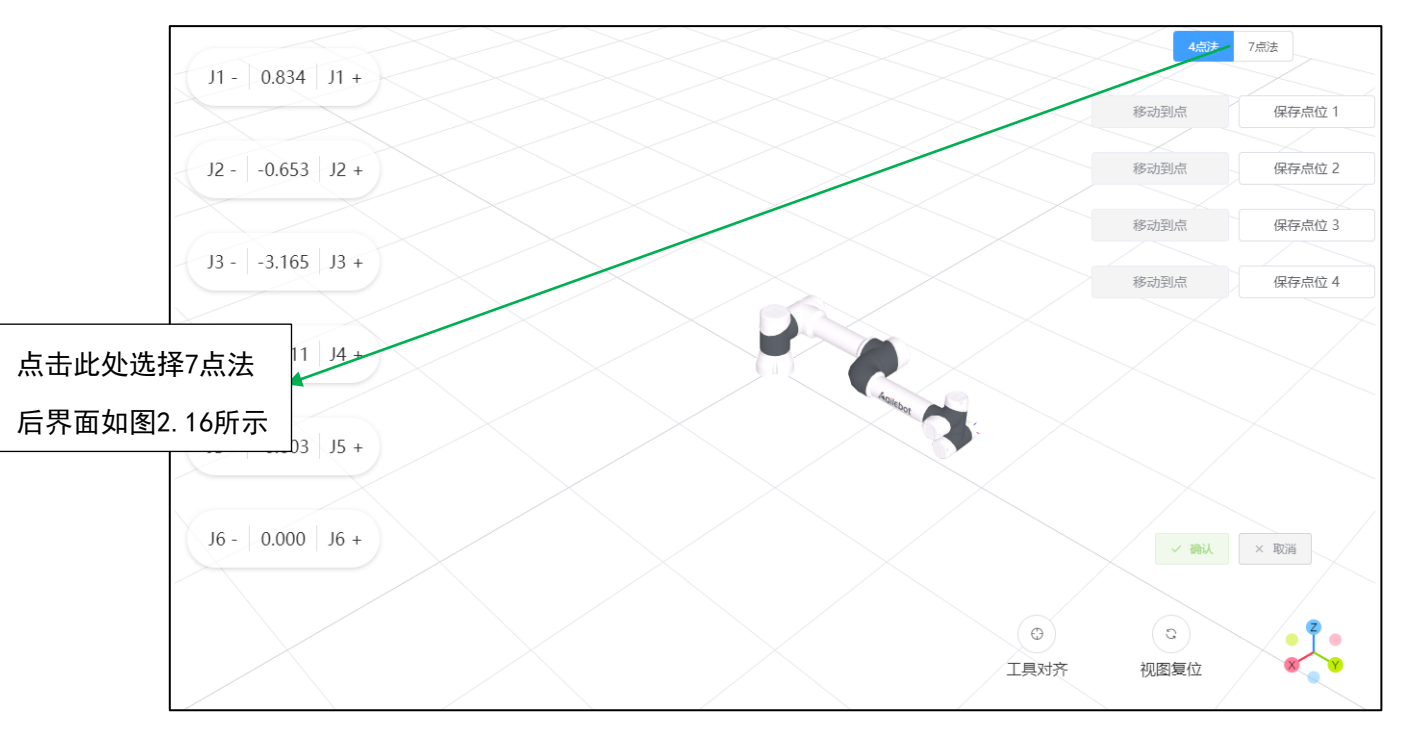

### 图2.15 工具坐标系设置界面3

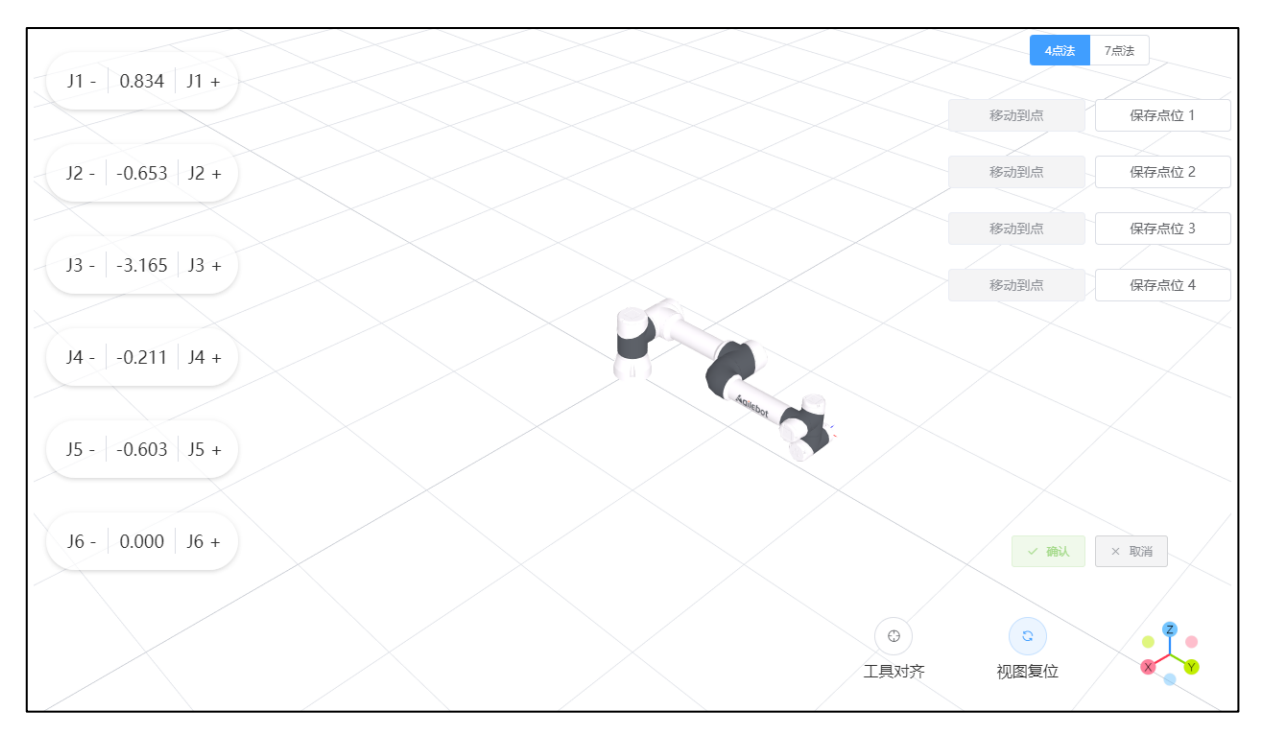

### 图2.16 工具坐标系设置界面4

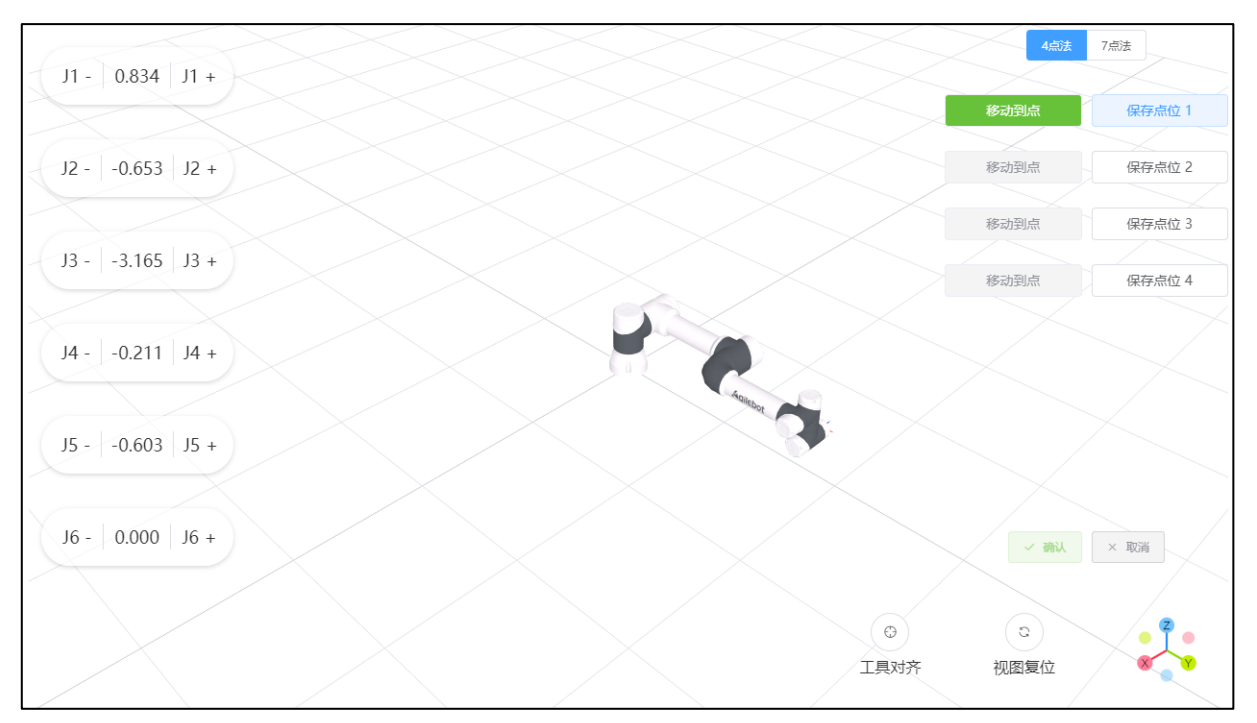

4. 选中需要示教的点位,在该点位示教完成后→点击"示教记录"后界面如图2.17所示

### 图2.17 工具坐标系设置界面5

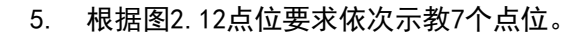

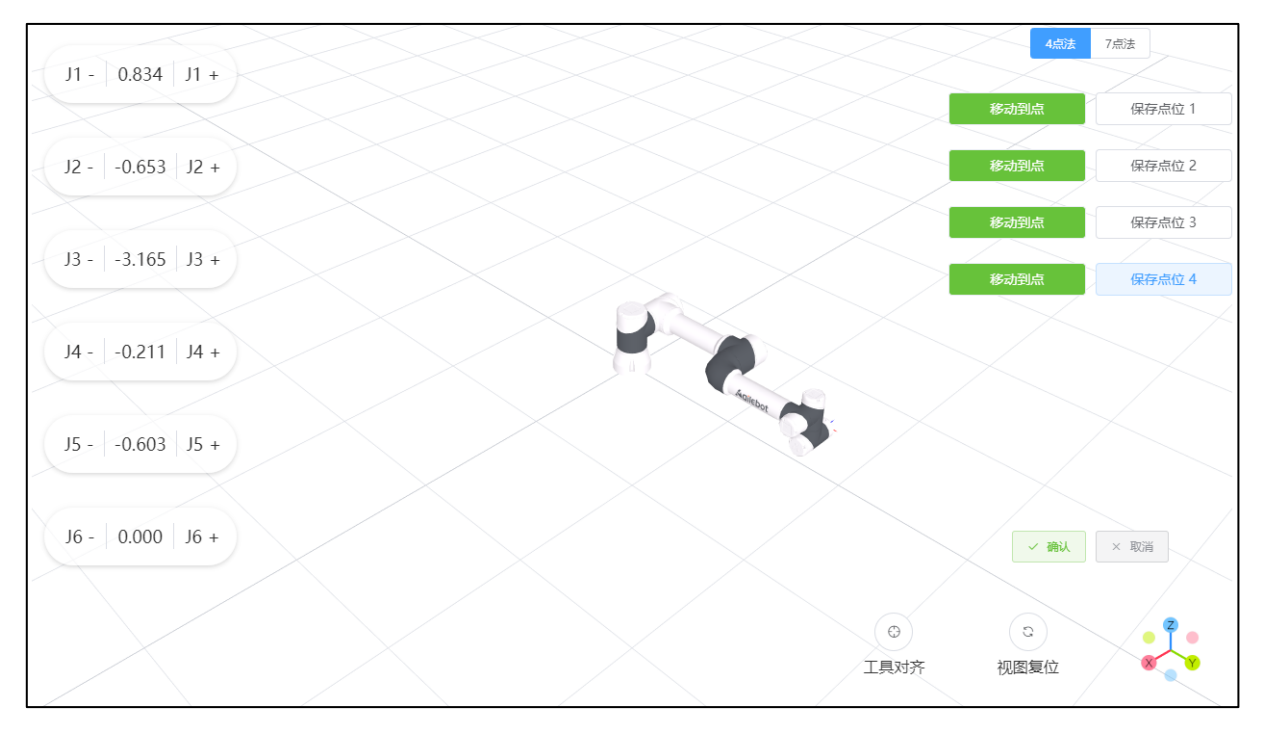

图2.18 工具坐标系设置界面6

 7个点位示教完成后,,此时点击图2.18中的"确认",会提示"坐标系保存成功",如图2.19所示, 此时工具坐标系已设置完成。

|        |      | 工具坐标系        |    | 用户坐标系 |
|--------|------|--------------|----|-------|
| TF[1]  | ID 1 | Group ID 1 🗸 | 名称 |       |
| TF[2]  |      |              |    |       |
| TF[3]  | 备注   |              |    |       |
| TF[4]  |      |              |    |       |
|        |      |              |    | ⊘ 编辑  |
|        |      |              |    |       |
|        |      |              |    |       |
|        |      |              |    |       |
|        |      |              |    |       |
|        |      |              |    |       |
|        |      |              |    |       |
|        |      |              |    |       |
|        |      |              |    |       |
|        |      |              |    |       |
| 1 m/2m |      |              |    |       |
| │      |      |              |    |       |
|        |      |              |    |       |
|        |      |              |    |       |

### 图2.19 工具坐标系设置界面7

### 六轴机器人四点法设置工具坐标系

四点法设置工具坐标系步骤:进入工具坐标系设置界面,选择四点法,根据点位要求示教图2.12中的 P1-P4点即可,具体操作步骤参考七点法。

### 直接输入法设置工具坐标系

如图 2.20 所示,选择直接输入法,写入工具坐标系数据 X, Y, Z, A, B, C。

|           |           |    | 工具4      | と标系 |       |    |    |     |       | 用户坐标系 |
|-----------|-----------|----|----------|-----|-------|----|----|-----|-------|-------|
| TF[1]     | ID 1      |    | Group ID | 1 ~ |       | 名称 |    |     |       |       |
| TF[2]     |           |    |          |     |       |    |    |     |       |       |
| TF[3]     | 皆)王       |    |          |     |       |    |    |     |       |       |
| TF[4]     |           |    |          |     |       |    |    |     |       |       |
|           | 直接        | 输入 | 示教       | ξ   |       |    |    |     |       |       |
|           |           |    |          |     |       |    |    |     |       |       |
|           | * X 0     |    | mm       | * Y | 0     |    | mm | * Z | 0     | mm    |
|           | * A 0.000 | )  | 0        | * B | 0.000 |    | 0  | * C | 0.000 | 0     |
|           |           |    |          |     |       |    |    |     |       |       |
|           |           |    |          |     |       |    |    |     |       |       |
|           |           |    |          |     |       |    |    |     |       |       |
|           |           |    |          |     |       |    |    |     |       |       |
|           |           |    |          |     |       |    |    |     |       |       |
| + 新建 道 删除 |           |    |          |     |       |    |    |     |       |       |
|           |           |    |          |     |       |    |    |     |       |       |
|           |           |    |          |     |       |    |    |     |       |       |

图 2.20 直接写入法窗口

### 2.3.2 设定用户坐标系

用户坐标系即为根据用户的作业空间定义的直角坐标系。

用户坐标系在尚未设定时,将被世界坐标系所替代。

用户坐标系,通过相对基坐标系的坐标系原点的位置(X,Y,Z)和X 轴、Y 轴、Z 轴周围的回转角 (A,B,C)来定义。

用户坐标系,在设定和执行位姿寄存器,执行位置补偿指令时使用。另外,程序中的位置也可根据用 户坐标进行示教。有关位置寄存器的设定,请参阅 5.1.3节;有关位置补偿指令的执行,请参阅 3.3.5 动 作附加指令。

🥂 注 意

以关节形式示教的情况下,即使变更用户坐标系也不会对位置变量、位置寄存器产生影响,但是以笛卡尔形式示教的情况下,位置变量、位置寄存器都会受到用户坐标系的影响, 请予注意。

通过坐标系设定画面定义用户坐标系时,可定义 10 个坐标系,并可根据情况进行切换。

#### 设定用户坐标系的优点:

- 可使工具坐标系沿着工作表面或工件的边缘手动移动。
- 可以以用户基坐标为参照进行示教点位。如果必须移动工件,例如由于工件工装夹具被移动,只 需重新设定用户坐标系到工装夹具上面相同的位置,程序点位即可无需重新示教。
- ▶ 默认用户坐标系与基座坐标系重合

用户坐标系的数据格式为: [X Omm, Y Omm, Z Omm, A O°, B O°, C O°]

#### 设定方法:

1. 三点法

如图 2.24 所示,第一个点"X Start"为 X 轴的起始点;第二个示教点"X Direction"为 X 轴方向的点;第三个示教点" Y Direction"为 Y 轴方向上的点;点击保存后系统会自动计算出该用 户坐标系相关的 XYZABC 参数。

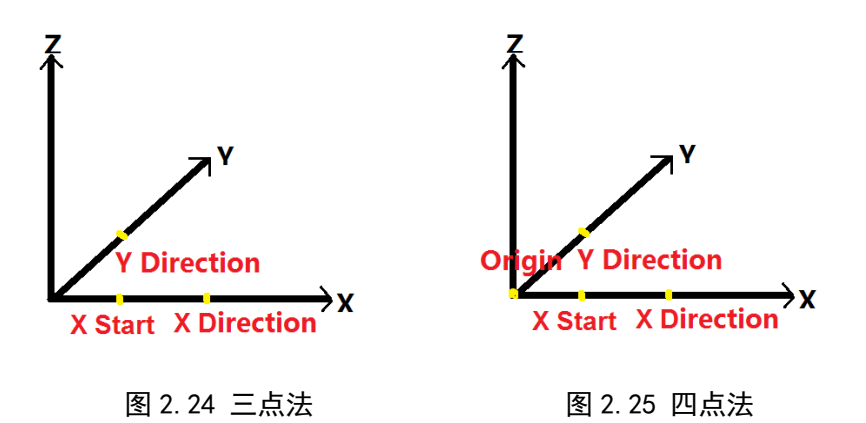

2. 四点法

如图 2.25 所示,第一个点"X Start"为 X 轴的起始点;第二个示教点"X Direction"为 X 轴方向的点;第三个示教点" Y Direction"为 Y 轴方向上的点;第四个点"Coord Origin"为该用户坐标系原点位置(可为空间中任意一点);点击保存后系统会自动计算出该用户坐标系相关的XYZABC 参数。

3. 直接输入法

### 三点法/四点法步骤:

 1) 依次点击"菜单按钮"→"坐标系"→"用户坐标系"进入图 2.26 所示界面,选择 3p/4p 方法, 如下图所示。

|    | ♀ admin ∨  | ♀ 手动操作 | 2023-08-04<br>13:30:09      | 23-08-04 ON_STANDBY 连续运行<br>3:30:09 ON_STANDBY 连续运行 |     | 组别:1 UF:1 ✓ TF:0 <sup>·</sup> |      | TE:0 V | 其应从    | 标系 🗸   | ΜΔΝΠΔΙ | 10%   |
|----|------------|--------|-----------------------------|-----------------------------------------------------|-----|-------------------------------|------|--------|--------|--------|--------|-------|
| •• | , i danini |        | No Alarm                    | 无程序运行                                               |     | -10.1                         | 01.1 | 11.0   | 至注土    | 10,216 |        | 不限速   |
|    |            |        |                             | 用户                                                  | 坐标系 |                               |      |        |        |        |        | 工具坐标系 |
|    | UF         | [1]    | ID 3                        | Group ID                                            | 1 ~ |                               |      | 名称     |        |        |        |       |
|    | UF         | [2]    |                             |                                                     |     |                               |      |        |        |        |        |       |
|    | UF[3:      | NEW]   | 备注                          |                                                     |     |                               |      |        |        |        |        |       |
|    |            |        | * X 0                       | mm                                                  | * Y |                               |      |        | mm * Z |        |        | mm    |
|    |            |        | * A 0.000                   | 0                                                   | * B |                               |      |        | ° * (  |        |        | ۰     |
|    |            |        | 方法 3p<br>Direct<br>3p<br>4p | ★ X方向 ★                                             | Y方向 | *                             |      |        |        |        | ② 示教记录 | × 取消  |
|    |            |        |                             |                                                     |     |                               |      |        |        |        |        |       |
|    | + 新建       | ▲ 副関   | È                           |                                                     |     |                               |      |        |        |        |        |       |
|    |            |        |                             |                                                     |     |                               |      |        |        |        |        |       |

图 2.26 用户坐标系设定窗口

2) 按三点法/四点法描述,记录点位,待所有记录点位结束后,即可自动计算用户坐标系,如下图
2.27 三点法/2.28 四点法所示。

| mm        |
|-----------|
|           |
|           |
|           |
|           |
|           |
|           |
| 示教记录 × 取消 |
|           |
|           |
|           |
|           |
|           |
|           |
|           |
|           |
|           |

图 2.27 三点法设定窗口

| S admin ∨ 오 手动操作 | 023-09-12 ON_STANDBY | 连续运行<br>组别:1        | UF:1 ~ TF:0 ~ | 关节坐标系 ~             | MANUAL 100%<br>限速 |
|------------------|----------------------|---------------------|---------------|---------------------|-------------------|
|                  |                      | 用户坐标系               |               |                     | 工具坐标系             |
| UF[1]            | ID 1                 | Group ID 1 V        | 名称            |                     |                   |
|                  |                      |                     |               |                     |                   |
|                  | 首注                   |                     |               |                     |                   |
|                  | *X 10                | mm * Y 10           | n             | nm <b>* Z</b> 10    | mm                |
|                  | * A 30.000           | • <b>* B</b> 30.000 |               | • <b>* C</b> 30.000 | o                 |
|                  | 方法 4p ~              |                     |               |                     |                   |
|                  | X始点         X方向      | * Y方向 *             | 坐标原点 *        |                     |                   |
|                  |                      |                     |               |                     |                   |
|                  |                      |                     |               | $\bigcirc$          | 示教记录 × 取消         |
|                  |                      |                     |               |                     |                   |
|                  |                      |                     |               |                     |                   |
|                  |                      |                     |               |                     |                   |
| 十 新建 道 删除        |                      |                     |               |                     |                   |
|                  |                      |                     |               |                     |                   |
|                  |                      |                     |               |                     |                   |

图 2.28 四点法设定窗口

### 直接输入法:

在用户坐标系界面,选择直接输入法(Direct),写入用户坐标系数据。

| <br>$^{\circ}$ admin $$ | ♀ 手动操作      | 2023-08-04<br>13:31:49 | ON_STANDBY      | 连续运      | ゴケ  | 组别·1   | UE:1 $\sim$ | TE:0 V | 1  | 其应坐标 | £ ∨   | ΜΑΝΙΙΑΙ | 10%   |
|-------------------------|-------------|------------------------|-----------------|----------|-----|--------|-------------|--------|----|------|-------|---------|-------|
| <br>                    |             | No Ala                 | rm              | 无程序运行    |     | 21/311 | ••••        |        | 2  | 至圧工の |       |         | 不限速   |
| 用尸坐标                    |             |                        |                 |          |     |        |             |        |    |      |       |         | 工具坐标系 |
| UF                      | -[1]        | ID 3                   |                 | Group ID | 1 ~ |        |             | 名称     |    |      |       |         |       |
| UF                      | -[2]        |                        |                 |          |     |        |             |        |    |      |       |         |       |
| UF[3:                   | NEW]        | 备                      | 注               |          |     |        |             |        |    |      |       |         |       |
|                         |             | * X 0                  |                 | mm       | * Y | 0      |             |        | mm | * Z  | 0     |         | mm    |
|                         |             | * A 0                  | .000            | 0        | * B | 0.000  |             |        | 0  | * C  | 0.000 |         | 0     |
|                         |             | 方法                     | Direct $ \sim $ |          |     |        |             |        |    |      |       |         |       |
|                         |             |                        |                 |          |     |        |             |        |    |      |       |         |       |
|                         |             |                        |                 |          |     |        |             |        |    |      |       |         |       |
|                         |             |                        |                 |          |     |        |             |        |    |      |       |         |       |
|                         |             |                        |                 |          |     |        |             |        |    |      |       |         |       |
| ↓ 新建                    | <b>前 删除</b> |                        |                 |          |     |        |             |        |    |      |       |         |       |
| 1 9/18±                 |             |                        |                 |          |     |        |             |        |    |      |       |         |       |
|                         |             |                        |                 |          |     |        |             |        |    |      |       |         |       |
|                         |             |                        |                 |          |     |        |             |        |    |      |       |         |       |
|                         |             |                        |                 |          |     |        |             |        |    |      |       |         |       |

图 2.29 直接输入法设定窗口

### Remote TCP 概述:

使用远程 TCP 功能,则可相对固定在地面的 TCP(即远程 TCP),移动固定于机器人的工件,即相对 于固定在地面的工具使工件执行直线、圆弧等动作,并由此进行加工。

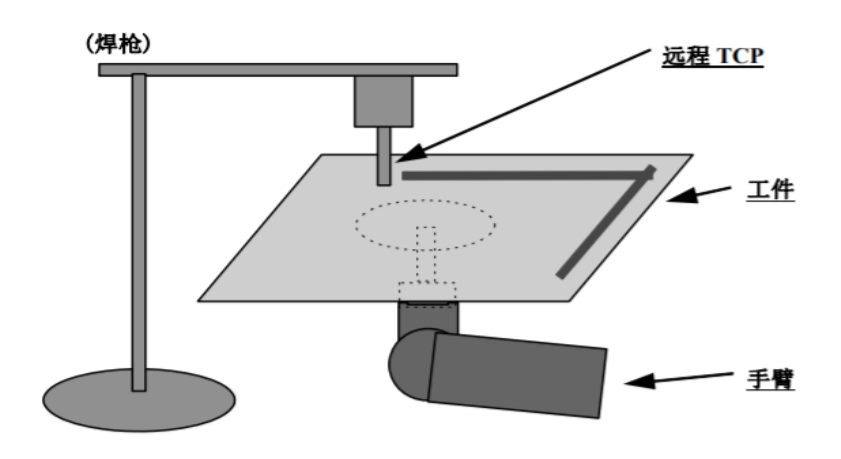

图 2.30 远程 TCP 效果图

使用远程 TCP 功能,需要对机器人示教相对地面被固定的工具的突出点位置。

RTCP 坐标系的设定方法与用户坐标系的设定方法一致,均采用直接输入法/三点法/四点法,可直接在 用户坐标系的配置页面中设定 RTCP 坐标系。

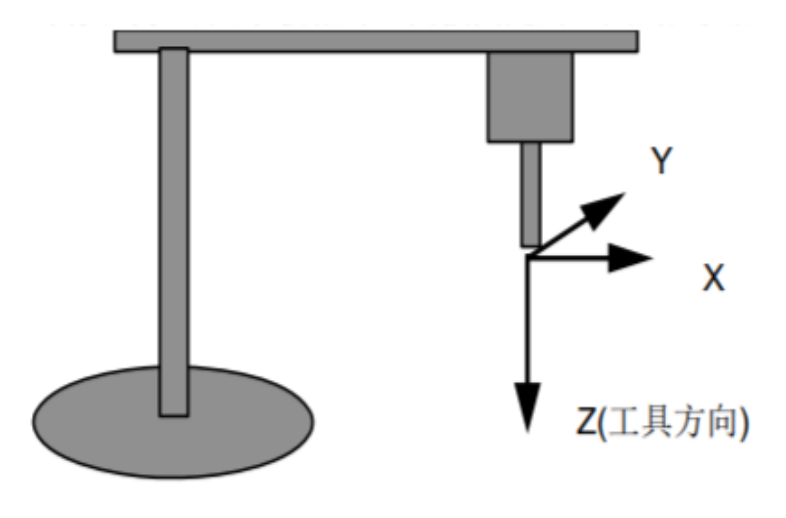

图 2.31 远程 TCP 坐标系示意图

当想要基于 RTCP 坐标系进行点动示教时,即围绕远程 TCP 进行平行移动/回转,则需在页面状态栏中

坐标系一栏下拉选择 "RTCP/工具"或 "RTCP/用户",并选择相应的用户坐标系及工具坐标系。

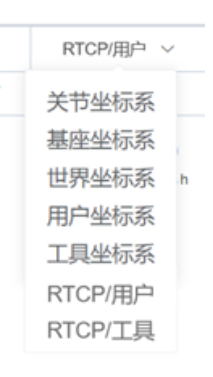

#### 图 2.32 参考坐标系选择菜单

### "RTCP/工具"及"RTCP/用户"的特点及区别:

| 坐标系     | 围绕点  | 平行移动/回转方向 |
|---------|------|-----------|
| RTCP/工具 | RTCP | 所选的工具坐标系  |
| 工具坐标系   | TCP  | 所选的工具坐标系  |
| RTCP/用户 | RTCP | 所选的用户坐标系  |

图 2.33 远程 TCP 移动方向参考表

在执行远程 TCP 动作时,需在指令中添加远程工具动作附加指令 RTCP。当运动指令使用 RTCP 附加指 令时,记录点位时所使用的用户坐标系就会变成 RTCP 坐标系,若不带 RTCP 附加指令,则依旧保持为用户 坐标系。

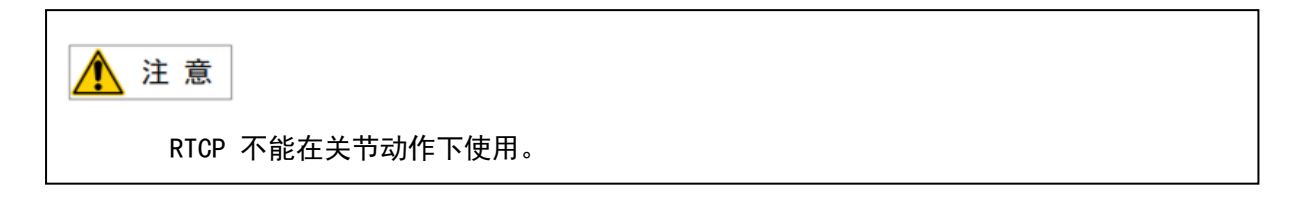

例子:

相对远程 TCP, 在 2000mm/s 的相对速度下将工件移动到 P[1]点:

MoveL P[1] 2000mm/s Fine RTCP

相对远程 TCP, 在 2000mm/s 的相对速度下使工件经由 P[1]移动到 P[2]:

MoveC P[1] P[2] 2000mm/s Fine RTCP

### 2.3.4 坐标系转换功能

#### 坐标系转换概述:

坐标系变换功能,指的是选取程序中某一范围的指令,针对其中已经记录好位姿数据的运动语句,变 换位姿数据中所使用的工具坐标系或用户坐标系,并将变换后的程序语句作为新的程序或程序段。在变换 前,可通过选择不同的变换规则,使得位姿数据中的坐标值更改或保持不变,即可让机器人基于新坐标系 移动到新的实际位置,也可让机器人的实际位置保持和变换前一致,即各关节角度保持不变。

#### 应用场景:

原先使用的机械手 A 损坏了,需要用机械手 B 做替换,但机械手 B 比机械手 A 短 1cm,则此时可先建 立机械手 B 的工具坐标系,然后配置工具坐标系变换规则并执行变换,最后当机器人执行变换后的程序 时,其使用机械手 B 也能到达原先使用机械手 A 所能到达的位置。

当需复制工作面及其轨迹时,可先基于新工位建立用户坐标系,然后配置用户坐标系变换规则并执行 变换,最后当机器人执行变换后的程序时,其在新用户坐标系下的相对轨迹可保持与其在原工作面中的轨 迹一致。

### 坐标系变换的设定:

### 1) 依次点击"菜单按钮"→"应用"→"坐标系变换"进入坐标系变换界面,如图 2.34 所示。

| :: | $_{ m e}$ admin $ \sim$ | ♀ 手动操作 | 2023-09-12<br>13:35:56<br>Operation- | ON_STANDBY | / 连缀<br>无程序运行 | 製运行<br>テ | 组别:1        | UF:1 ∨ | TF:0 $\sim$ | 关节坐标系 ~ | MANUAL | 100%<br>限速 |
|----|-------------------------|--------|--------------------------------------|------------|---------------|----------|-------------|--------|-------------|---------|--------|------------|
|    |                         |        |                                      |            | 坐板            | 示系变换     |             |        |             |         |        |            |
|    | 原始程序                    |        | 请选择                                  |            | ~             |          | 目标程序        |        |             |         |        |            |
|    | 变换范围                    |        | 局部                                   |            | ~             |          | 插入行         |        | 1           |         |        |            |
|    | 程序范围                    |        | 1                                    | 至 -1       | :             |          |             |        |             |         |        |            |
|    |                         |        |                                      |            |               |          |             |        |             |         |        |            |
|    |                         |        |                                      |            |               |          |             |        |             |         |        |            |
|    |                         |        |                                      |            |               |          |             |        |             |         |        |            |
|    | 变换目标                    |        | 工具坐标系                                |            | ~             |          | 变换规则        |        | TCP固        | 定       | ~      |            |
|    | 变换前工<br>号               | 具坐标系编  | 请选择                                  |            | ~             |          | 变换后工具∮<br>号 | 坐标系编   | 请选择         |         | ~      |            |
|    |                         |        |                                      |            |               |          |             |        |             |         |        |            |
|    |                         |        |                                      |            |               |          |             |        |             |         |        |            |
|    |                         |        |                                      |            |               |          |             |        |             |         | 执行变换   | 清除数据       |
|    |                         |        |                                      |            |               |          |             |        |             |         |        |            |

图 2.34 坐标系变换界面

坐标系变换参数说明:

- ▶ 原始程序:需要进行坐标系变化的程序
- ▶ 目标程序:在此处为变换后的新程序命名也可以使用原始程序名
- > 变换范围:可以选择全部,把所有整个程序进行变换,还可以选择局部,变换指定的程序范围行
- ▶ 程序范围:与变换范围配合使用
- ▶ 插入行:插入目标程序的第几行
- > 变换目标:有用户坐标系与工具坐标系两种
- > 变换规则: 若变换目标为用户坐标系, 则变换规则为不变换位姿数据与变换位姿数据两种
  - 若变换目标为工具坐标系,则变换规则为 TCP 固定与机器人固定两种
  - 变换规则具体见下文中的变换规则详细说明
- > 变换前工具/用户坐标系编号:原程序中的点位使用的工具/用户坐标系编号
- ▶ 变换后工具/用户坐标系编号:目标程序将要使用的工具/用户坐标系编号
- 2) 以上参数设置完成后,点击"执行变换"出现下面弹窗

| ⊘ 变换完成 |              |                   |      |  |  |  |  |  |  |  |
|--------|--------------|-------------------|------|--|--|--|--|--|--|--|
| 新建点    | 原始点          | 变换结果              | 结果详情 |  |  |  |  |  |  |  |
| 3      | 1            | ❷ 成功              | 详情   |  |  |  |  |  |  |  |
|        | 是否保存结界<br>保存 | 到程序: k_main<br>取消 |      |  |  |  |  |  |  |  |

图 2.35 变换完成指示窗

3) 点击"保存"即可完成变换操作

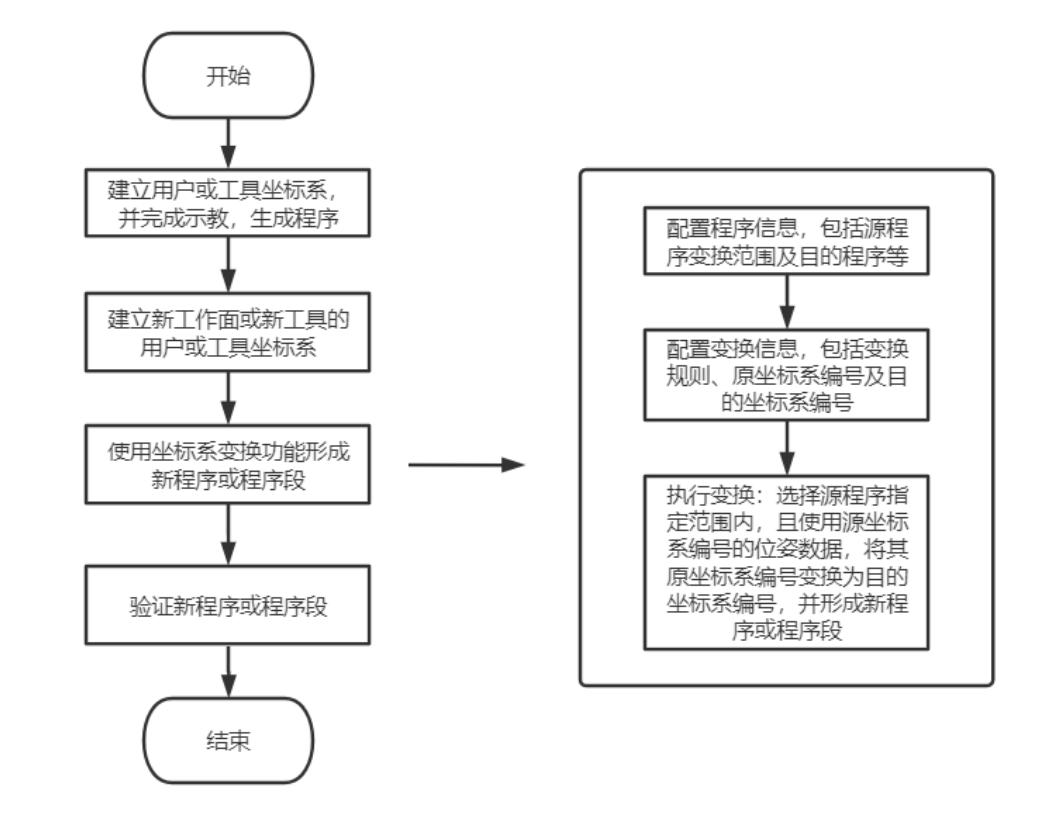

#### 图 2.36 坐标系变化流程图

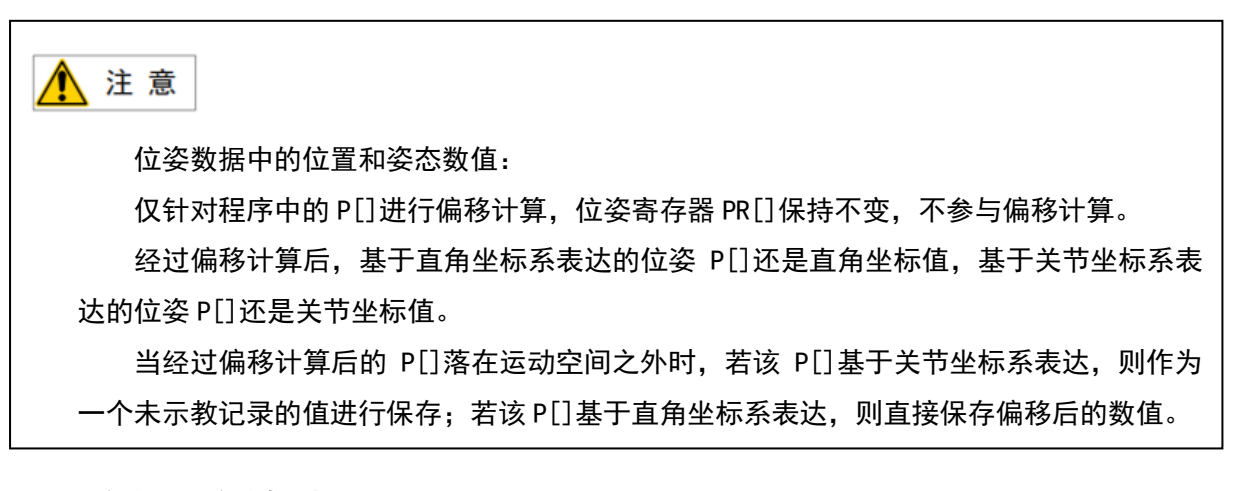

#### 工具坐标系变换中的变换规则:

- TCP 固定:变换前后,位姿数据中,"变换后工具坐标系编号"直接替代"变换前工具坐标系编号",且位姿坐标值保持不变。典型应用场景:用于更换损坏的工具,使用该规则,可保证使用新工具执行变换后的程序时仍能到达原工具的工作位置。
- ROBOT 固定: 变换前后, 位姿数据中, "变换后工具坐标系编号"直接替代"变换前工具坐标系编号", 但位姿坐标值会被重新计算并生成, 其计算规则是机器人相对原有位姿的关节角度保持不变。典型应用场景: 注重让机器人避让某些路径位姿, 但对 TCP 所处位置不在意的场合

用户坐标系变换中的变换规则:

- 不变换位姿数据:变换前后,位姿数据中,"变换后用户坐标系编号"直接替代"变换前用户坐标系编号",且位姿坐标值保持不变。典型应用场景:原有工作面发生位移或需复制一个工作面时,可先基于变化后的工作面建立新的用户坐标系(已基于原工作面建立用户坐标系),然后使用该规则并执行用户坐标系变换,最后当机器人在执行变换后的程序时,可保证机器人相对新工作面的路径不变。
- 变换位姿数据:变换前后,位姿数据中,"变换后用户坐标系编号"直接替代"变换前用户坐标 系编号",但位姿坐标值会被重新计算并生成,其计算规则是保持机器人相对原有位姿的关节角 度不变。典型应用场景:目标工件的实际位置未发生改变,只是工件所依赖的基准发生了改变。

# 2.3 软限位

通过软件对机器人各轴关节的运动范围进行限制保护,允许用户根据情况对软限位的关节范围进行设

#### 置。

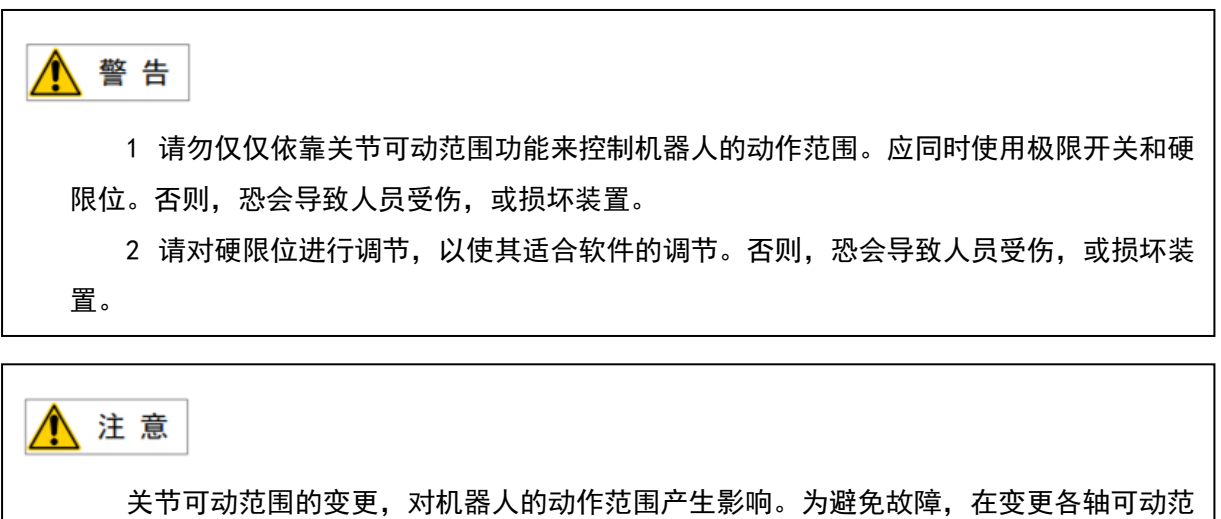

关节可动范围的变更,对机器人的动作范围产生影响。为避免故障,在变更各轴可动范围之前,需要重新考虑其造成的影响。若不加充分考虑变更可动范围,则有可能导致在以前 示教的位置发生报警等意想不到的结果。

#### 上限值:

表示关节可动范围的上限值。这是正方向的可动范围。

#### 下限值:

表示关节可动范围的下限值。这是负方向的可动范围。

### 功能描述:

软限位的关节范围值可以通过操作终端进行设置。设置方式为输入框修改,精度为 0. 001<sup>°</sup>。禁止空

值、字符。禁止填写的软限位范围值超出出厂默认值范围(默认范围显示在软限位设置界面中)。

# 2.4.1 软限位界面

### 设置关节软限位步骤:

依次点击"菜单按钮"→"系统"→"基础设置"→"软限位设置"进入界面如图 2.37 所示。

| <br>으 admin > 오 手动操作 | 2023-09-12<br>13:44:04<br>Operation | ON_STANDBY     | 连续运行<br>无程序运行 | 组别:1  | UF:1 $\sim$ | TF:0 $\sim$ | 关节坐标  | 系 ~ | MANUAL | 100%<br>限速 |
|----------------------|-------------------------------------|----------------|---------------|-------|-------------|-------------|-------|-----|--------|------------|
| 运动组: GBT-C5A-850     | 组号 1                                | 组名 GBT-C5A-850 |               |       |             |             |       |     |        |            |
|                      | 轴                                   | 默认下限           |               | 软限位下限 |             |             | 软限位上限 |     | 默认上限   |            |
|                      | 轴1                                  | -360°          |               | -360  | ۰           |             | 360   | •   | 360°   |            |
|                      | 轴2                                  | -85 °          |               | -85   | ۰           |             | 265   | •   | 265°   |            |
|                      | 轴3                                  | -175°          |               | -175  | ۰           |             | 175   | ۰   | 175°   |            |
|                      | 轴4                                  | -85 °          |               | -85   | ٥           |             | 265   | ۰   | 265°   |            |
|                      | 轴5                                  | -360 °         |               | -360  | ۰           |             | 360   | ۰   | 360 °  |            |
|                      | 轴6                                  | -360 °         |               | -360  | ۰           |             | 360   | ۰   | 360 °  |            |
|                      |                                     |                |               |       |             |             |       |     |        |            |
|                      |                                     |                |               |       |             |             |       |     |        |            |
|                      |                                     |                |               |       |             |             |       |     |        |            |
|                      |                                     |                |               |       |             |             |       |     |        |            |
|                      |                                     |                |               |       |             |             |       |     |        |            |
|                      |                                     |                |               |       |             |             |       |     |        |            |
|                      |                                     |                |               |       |             |             |       |     |        |            |
|                      |                                     |                |               |       |             |             |       |     |        |            |
|                      |                                     |                |               |       |             |             |       |     |        |            |
|                      |                                     |                |               |       |             |             |       |     |        |            |
|                      |                                     |                |               |       |             |             |       |     | Ø_     | 编辑         |

#### 图 2.37 软限位设置界面

通过该界面,用户可以自行对机器人软限位进行设定,但用户设定的软限位需小于等于出厂时设定的 默认软限位。

- ▶ 轴:显示该运动组下所有的轴信息。
- > 软限位下限:轴限位下限,并不一定是负数,但必须小于等于正限位。
- > 软限位上限:轴限位上限,并不一定是正数,但必须大于等于负限位。

# 🛕 注 意

点击"编辑"可修改软限位上下限;在正负限位输入框中,若用户填入大于出厂时规定 的正限位,系统会自动更改为出厂时的正限位上限;若用户填入小于出厂时规定的负限位, 系统会自动更改为出厂时的负限位下限。更改完成后点击保存即可立即生效。
# 2.4 负载设置

### 负载设定概要:

负载设定,安装在机器人上负载信息(重量、重心位置等)的相关设定。

通过适当设定负载信息,就会带来如下效果。

> 动作性能提高。(振动减小、循环时间改善、提高精度等。)

▶ 更加有效地发挥与动力学相关功能。(碰撞检测功能、重力补偿功能等的性能提高。)

如果负载信息错误变大,则有可能导致振动加大,或错误检测出碰撞。为了更加有效利用机器人,建 议用户对配备在机械手、工件、机器人手臂上的设备等负载信息进行适当设定。

负载信息的设定,在"负载设置画面"上进行。使用该画面,可以设定 10 种负载信息。通过预先设 定多个负载信息,只要切换负载设定编号就能对应负载的变更。此外,可通过程序指令,在程序中切换负 载设定编号(见 3.8.5 节)。

机器人能够针对不同的负载选择或者调整内部的控制参数,使机器人能够达到相应负载下最优的控制 精度和稳定性。

### 负载的设定步骤如下:

 依次点击"菜单按钮"→"系统设置"→"基础设置"→"负载设定"进入图 2.38 所示界面。默 认激活负载设定为[Payload: 0],且不可编辑。

| ■ 9 admin × 9 手动操作 20 | 23-09-12 ON_STANDBY<br>13:46:18 | 连续运行  |               |        | ΜΑΝΙΙΑΙ | 100% |
|-----------------------|---------------------------------|-------|---------------|--------|---------|------|
|                       | System-0070                     | 无程序运行 | 01.1 * 11.0 * | 大师王们大  | MANOAL  | 限速   |
|                       |                                 | 负载设定  |               |        |         |      |
| ✓Payload[0:default]   | * ID                            |       | 名称            |        |         |      |
| Payload[1:Default]    |                                 |       | Default       |        |         |      |
|                       | 重量                              |       |               |        |         |      |
|                       | M 5                             | kg    |               |        |         |      |
|                       | 质心                              |       | 转动惯量          |        |         |      |
|                       | x 0                             | nn    | <b>Ix</b> 0.  |        | kg.m²   |      |
|                       | y 64                            | רסת   | ly 0.         | 02689  | kg.m²   |      |
|                       | z 64                            | 1001  | <b>I</b> z 0. | 028201 | kg.m²   |      |
|                       |                                 |       |               |        | 7       | ★ 激活 |
| + 新建 道 删除             |                                 |       |               |        |         |      |
|                       |                                 |       |               |        |         |      |

图 2.38 负载参数界面

2. 点击"新建"新建负载设定后。点击"编辑",即可手动输入负载数据,如图 2.39 所 📀

| _    | 田 当 6 | 1.1 | *=    | 仅大炉担   |
|------|-------|-----|-------|--------|
| //、。 | 一取泊细  | × 1 | 1. 租, | 「木仔细祖。 |

| ✓ Payload[0:default] | * ID |    | 名称   |          |
|----------------------|------|----|------|----------|
| Payload[1]           | 1    |    |      |          |
|                      | 玉具   |    |      |          |
|                      | M    | ka |      |          |
|                      |      | -3 |      |          |
|                      | 质心   |    | 转动惯量 |          |
|                      | x 0  | mn | lx 0 | kg.m²    |
|                      | у 0  | m  | ly 0 | kg.m²    |
|                      | z 0  | m  | lz 0 | kg.m²    |
|                      |      |    |      |          |
|                      |      |    |      | ∠ 编辑 ★ 激 |
|                      |      |    |      |          |
|                      |      |    |      |          |
|                      |      |    |      |          |
|                      |      |    |      |          |

图 2.39 负载参数界面

其中 M(kg)为负载的质量, X (mm)、Y (mm)、Z (mm)即如图 2.39 中 X、Y、Z 所示为负载相对于法兰中 心的重心位置, Ix、Iy、Iz 分别为负载相对于 X、Y、Z 坐标系方向的转动惯量;当把机器人负载当作质 点处理时,转动惯量 Ix、Iy、Iz 写成 0

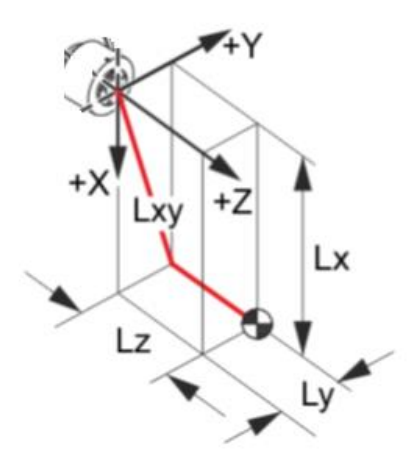

图 2.40 负载位置参考

3. 激活负载设定如图 2.40 所示, 激活的负载前有"√"标识。

# 2.5 零点标定

校准信息零点校准是指把每个机器人关节的角度与脉冲计数值关联起来的一种操作。

零点校准操作目的是获得对应于零点位置的脉冲计数值。

"零点校准"是在出厂前完成的。日常操作中没有必要执行零位校准操作。但是在下述情况下需要执 行零点校准操作。

如遇以下情况: 电机更换, 脉冲编码器更换, 减速器更换, 请联系我公司进行高精度标定操作。

### 零点标定方法

- ▶ 一般标定法
- > 零点编码数据直接写入法

### 2.6.1 一般标定法

选择某个或某几个轴,将它们当前的读数作为新的零点数据记录到机器人 Flash 的参数文件中。记录 对象包括机器人本体轴和附加轴(如有)。可以标定单轴。(例如,用户移动机器人让某轴机械零度姿 态,再使用此功能即可实现机器人的零点标定。)

更换脉冲编码器等而导致某一特定轴的零点标定数据丢失时,进行零点标定。标定方式选择一般标定 法,勾选多个轴进行标定也可勾选单个轴进行标定。勾选完成点击标定按钮既完成标定。

| ♣╋ 음 admin ∨ 온 手动操作 | 2023-08-04<br>10:17:31<br>Operation-00 | SERVO_OFF | 连续运行<br>无程序运行            | 組别:1      | UF:0 $\vee$ | TF:0 $\sim$ | 关节坐标题 | ŧΥ       | MANUAL | 10%<br>不限速 |
|---------------------|----------------------------------------|-----------|--------------------------|-----------|-------------|-------------|-------|----------|--------|------------|
| 标定方法 一般标定法          |                                        |           |                          |           |             |             | 运动组   | 1: GBT-C | 5A-85D |            |
|                     |                                        | 轴号        | 偏移量(*)                   |           | 1           | 零点状态        |       |          |        |            |
|                     |                                        | 铀 1       | 0                        |           |             | 正常          |       |          |        |            |
|                     |                                        | 轴 2       | D                        |           |             | 正常          |       |          |        |            |
|                     |                                        | 轴 3       | D                        |           |             | 正常          |       |          |        |            |
|                     |                                        | 轴 4       | 0                        |           |             | 正常          |       |          |        |            |
|                     |                                        | 轴 5       | 0                        |           |             | 正常          |       |          |        |            |
|                     |                                        | 轴 6       | D                        |           |             | 正常          |       |          |        |            |
|                     |                                        |           |                          |           |             |             |       |          |        |            |
|                     |                                        |           |                          |           |             |             |       |          |        |            |
| ✓ 临时屏蔽错误            |                                        |           | <ol> <li>重置编码</li> </ol> | <u>12</u> |             |             |       | Ð∘ tá    | 淀      |            |
|                     |                                        |           |                          |           |             |             |       |          |        |            |
|                     |                                        |           |                          |           |             |             |       |          |        |            |

### 图 2.41 一般标定法界面

### 一般标定法的设定步骤如下:

- 1. 六轴机器人到达各轴零点姿态。
- 2. 依次点击"菜单按钮"→"系统"→"基础设置"→"零点设置"进入界面如图 2.42 所示。

| ■ R admin V 오 手动操作 | 2023-09-12<br>13:48:17<br>System-007 | ON_STANDBY | 连续运行<br>无程序运行            | 组别:1       | UF:1 ~ | TF:0 ~ | 关节坐标 | 孫 ~      | MANUAL   | 100%<br>限速 |
|--------------------|--------------------------------------|------------|--------------------------|------------|--------|--------|------|----------|----------|------------|
| 标定方法 一般标定法         | ~                                    |            |                          |            |        |        | 运动组  | 1: GBT-C | 5A-850 ~ |            |
|                    |                                      | 轴号         | 偏移量(°)                   |            |        | 零点状态   |      |          |          |            |
|                    |                                      | 轴 1        | 0                        |            |        | 正常     |      |          |          |            |
|                    |                                      | 轴 2        | 0                        |            |        | 正常     |      |          |          |            |
|                    |                                      | 轴 3        | 0                        |            |        | 正常     |      |          |          |            |
|                    |                                      | 轴 4        | 0                        |            |        | 正常     |      |          |          |            |
|                    |                                      | 轴 5        | 0                        |            |        | 正常     |      |          |          |            |
|                    |                                      | 轴 6        | 0                        |            |        | 正常     |      |          |          |            |
|                    |                                      |            |                          |            |        |        |      |          |          |            |
|                    |                                      |            |                          |            |        |        |      |          |          |            |
| ✓ 临时屏蔽错            | 误                                    |            | <ul> <li>重置编码</li> </ul> | 188<br>186 |        |        |      | []》枋     | 淀        |            |
|                    |                                      |            |                          |            |        |        |      |          |          |            |
|                    |                                      |            |                          |            |        |        |      |          |          |            |

图 2.42 零点状态界面

3. 在零点标定界面左上角点击标定方法选择"一般标定法"。

| 标定方法 | 一般标定法 |  |
|------|-------|--|
|------|-------|--|

4. 通过点击轴号前的框,即可选择所有要标定的轴 2.43 所示;或者可以单独选择要标定的轴如图

2.44 所示。

| 📕 🤉 admi | n ~  | 0 壬动爆作   | 2023-08-06<br>06:32:42 | SERVO_OFF | 连续运行                       | <b>纽</b> 职1-1 |         | TE:0 V | 关节丛标系 |          | ΜΔΝΠΔΙ | 5 | 50% |
|----------|------|----------|------------------------|-----------|----------------------------|---------------|---------|--------|-------|----------|--------|---|-----|
|          | II Ý | る ナ切採旧   | Operation-00           | 21        | 无程序运行                      | SE20.1        | 01.0 \$ | 11.0 • | 大卫主称为 | <        | MANOAL | 不 | 限速  |
| 标定方法     | 一般相  | 示定法      |                        |           |                            |               |         |        | 运动组   | 1: GBT-C | 5A-850 |   |     |
|          |      |          | •                      | 轴号        | 偏移量(°)                     |               | 1       | 零点状态   |       |          |        |   |     |
|          |      |          | 2                      | 4曲 1      | 0                          |               |         | 正常     |       |          |        |   |     |
|          |      |          |                        | 轴 2       | 0                          |               |         | 正常     |       |          |        |   |     |
|          |      |          |                        | 轴 3       | 0                          |               |         | 正常     |       |          |        |   |     |
|          |      |          |                        | 轴 4       | 0                          |               |         | 正常     |       |          |        |   |     |
|          |      |          |                        | 轴 5       | 0                          |               |         | 正常     |       |          |        |   |     |
|          |      |          |                        | 轴 6       | 0                          |               |         | 正常     |       |          |        |   |     |
|          |      |          |                        |           |                            |               |         |        |       |          |        |   |     |
|          |      |          |                        |           |                            |               |         |        |       |          |        |   |     |
|          |      | ✓ 临时屏蔽错误 |                        |           | <ul> <li>9 重置编码</li> </ul> | 50            |         |        |       | 目り有      | 定      |   |     |
|          |      |          |                        |           |                            |               |         |        |       |          |        |   |     |
|          |      |          |                        |           |                            |               |         |        |       |          |        |   |     |
|          |      |          |                        |           |                            |               |         |        |       |          |        |   |     |
|          |      |          |                        |           |                            |               |         |        |       |          |        |   |     |

图 2.43 选择多轴界面

| A admin > 오 手动操作 | 2023-08-06<br>06:32:48<br>Operation-002 | SERVO_OFF | 连续运行<br>无程序运行             | 组别:1 UF:0 ~ TF:0 ~ | 关节坐标系 | 〜 MANUAL <sup>50%</sup><br>不限速 |
|------------------|-----------------------------------------|-----------|---------------------------|--------------------|-------|--------------------------------|
| 标定方法 一般标定法       |                                         |           |                           |                    | 运动组   | 1: GBT-C5A-850 ~               |
|                  | •                                       | 轴号        | 偏移量(')                    | 零点状态               |       |                                |
|                  | •                                       | 轴1        | 0                         | 正常                 |       |                                |
|                  |                                         | 轴 2       | 0                         | 正常                 |       |                                |
|                  |                                         | 轴 3       | 0                         | 正常                 |       |                                |
|                  |                                         | 轴 4       | 0                         | 正常                 |       |                                |
|                  |                                         | 轴 5       | 0                         | 正常                 |       |                                |
|                  |                                         | 轴 6       | 0                         | 正常                 |       |                                |
|                  |                                         |           |                           |                    |       |                                |
|                  |                                         |           |                           |                    |       |                                |
| ✓ 临时屏蔽错误         |                                         |           | <ul> <li>重置續码器</li> </ul> | e de               |       | E) 标定                          |
|                  |                                         |           |                           |                    |       |                                |
|                  |                                         |           |                           |                    |       |                                |

图 2.44 选择单轴界面

- 需要标定的轴选择完成后点击"标定按钮",如果成功弹出"标定成功"消息,对应标定的轴号 零点状态变为"未保存"。
- 6. 点击标定即可完成。

### 2.6.2 零点编码数据直接写入法

零点标定数据的直接输入,可将零点标定数据值直接输入到系统变量中。这一操作用于零点标定数 据丢失而脉冲数据仍然保持的情形。

零点编码数据直接写入法步骤如下:

- 1. 标定方法选择"零点编码数据直接写入法",点击轴号前的选择框,选择需要标定的轴。
- 2. 偏移量内写入零点数据;然后点击"标定",最后点击"保存"。

| 음 admin ∨ 오 : | 手动操作   | 2023-08-04<br>13:34:31<br>No Alarm | ON_STANDBY | 连续运行<br>无程序运行            | 组别:1 | UF:1 $\sim$ | TF:0 $\sim$ | 基座坐标系 | $\sim$   | MANUAL | ·<br>不 | 10%<br>下限速 |
|---------------|--------|------------------------------------|------------|--------------------------|------|-------------|-------------|-------|----------|--------|--------|------------|
| 标定方法 零点编码数    | 据直接写入法 |                                    |            |                          |      |             |             | 运动组   | 1: GBT-C | 5A-850 | ~      |            |
|               |        |                                    | 轴号         | 偏移量(°)                   |      | 1           | 零点状态        |       |          |        |        |            |
|               |        |                                    | 轴 1        | -328.174231753356        | 8    |             | 正常          |       |          |        |        |            |
|               |        |                                    | 轴 2        | 144.447653193186         | 2    |             | 正常          |       |          |        |        |            |
|               |        |                                    | 轴 3        | -189.5363422242548       | 37   |             | 正常          |       |          |        |        |            |
|               |        |                                    | 轴 4        | 33.3939366646158         | 5    |             | 正常          |       |          |        |        |            |
|               |        |                                    | 轴 5        | -169.538334879728        | 1    |             | 正常          |       |          |        |        |            |
|               |        |                                    | 轴 6        | 110.015124106040         |      |             | 正常          |       |          |        |        |            |
|               |        |                                    |            |                          |      |             |             |       |          |        |        |            |
|               |        |                                    |            |                          |      |             |             |       |          |        |        |            |
|               | 临时屏蔽错误 |                                    |            | <ul> <li>重置编码</li> </ul> | 25   |             |             |       | E10 枋    | 定      |        |            |
|               |        |                                    |            | - <u>- 11</u> 400 k      |      |             |             |       | 0 10     |        |        |            |
|               |        |                                    |            |                          |      |             |             |       |          |        |        |            |

图 2.46 直接写入法窗口

### 2.6.3 临时屏蔽错误功能键

对于发现有零点错误的轴存在时,按下"临时屏蔽错误"键后(无需选中具体轴),发生报错的轴被 屏蔽。使得机器人报警轴可以跳出报警状态再次运动(仅限关节示教运动)。

临时屏蔽错误功能键只对有"零点丢失标志"的轴生效,其他轴继续沿用原先的"零点数据"。

一个问题轴重新做好零点标定并保存标定数据后,该轴的"零点校验屏蔽"标志消失。当全部轴的 "零点校验屏蔽"标志都消失后机器人就可以恢复正常运动模式了。

### 2.6.4 零点标定场景说明

机器人需要按下清理多圈值功能键的场景:

> 在编码器多圈值异常时,零点标定前,也需要先清理一下编码器多圈。

机器人不需要按下清理多圈值功能键的场景:

> 有可能出现零点丢失报警或零点异常警告,此种情况下,如遇到的是零点丢失报警则做零点标定 即可;如遇到的是零点异常警告,则进入零点标定时将遇到"请人工确认零点是否正常的"询问 弹窗,点击正常选项,警告自动消失系统恢复正常。

# 2.7 一般设定

# 2.7.1 时间/语言设置

依次点击"菜单按钮"→"管理"→"时间/语言"进入如图 2.49 所示界面

用户可以更改当前的时间和切换中英文语言。

|            | 오 admin $\smallsetminus$ | ♀ 手动操作    | 2023-09-12<br>13:50:15<br>System-0070 | ON_STANDBY | 连续运行<br>无程序运行 | 组别:1 | UF:1 ∨ | TF:0 $\sim$ | 关节坐标系 ~ | MANUAL | 100%<br>限速 |
|------------|--------------------------|-----------|---------------------------------------|------------|---------------|------|--------|-------------|---------|--------|------------|
|            |                          |           |                                       |            | 时钟/语言         |      |        |             |         |        |            |
| 0          | 注意:时间设置成                 | 成功后,必须关机并 | 重启系统!                                 |            |               |      |        |             |         |        |            |
| 时间         | 设置:                      |           |                                       |            |               |      |        |             |         |        |            |
| 20         | 23年09月12日                | · 13      | 时 50 分 13 秒                           |            |               |      |        |             |         |        |            |
| <b>A</b> ( | 保存 ← 撤销                  | 裆         |                                       |            |               |      |        |             |         |        |            |
|            |                          |           |                                       |            |               |      |        |             |         |        |            |
| _ 语言i      | 设置:                      |           |                                       |            |               |      |        |             |         |        |            |
| 中文         | English                  |           |                                       |            |               |      |        |             |         |        |            |
|            |                          |           |                                       |            |               |      |        |             |         |        |            |
|            |                          |           |                                       |            |               |      |        |             |         |        |            |
|            |                          |           |                                       |            |               |      |        |             |         |        |            |
|            |                          |           |                                       |            |               |      |        |             |         |        |            |
|            |                          |           |                                       |            |               |      |        |             |         |        |            |
|            |                          |           |                                       |            |               |      |        |             |         |        |            |
|            |                          |           |                                       |            |               |      |        |             |         |        |            |
|            |                          |           |                                       |            |               |      |        |             |         |        |            |

### 图 2.49 时间语言设定窗口

| ▲ 注意                   |  |
|------------------------|--|
| 时间的设置都必须关机并重启系统才能完成设置。 |  |

# 2.7.2 选择机器人

此项功能用来连接与操作终端相同网段下的机器人。

依次点击"菜单按钮"→"系统"→"其他设置"→"选择机器人"进入选择控制界面,如图 2.52 所示。在"新选择的机器人"中输入想要选择机器人的 IP 地址后点击"确定"即可。

|                | 当前网络中共发现 2 个机器  | 器人     |     |
|----------------|-----------------|--------|-----|
| 名称             | IP              | 版本信息   | 状态  |
| debugRobot     | 192.168.110.150 | 7.0.02 | 未连接 |
| HLK_WIFI6_193c | 192.168.110.254 | 7.0.04 | 未连接 |
|                |                 |        |     |
|                |                 |        |     |
|                |                 |        |     |
|                |                 |        |     |
|                |                 |        |     |
|                |                 |        |     |
|                |                 |        |     |
|                |                 |        |     |
|                |                 |        |     |
|                |                 |        |     |
|                |                 |        |     |
|                |                 |        |     |
|                |                 |        |     |
|                | 刷新              |        |     |
|                |                 |        |     |

图 2.52 连接机器人

# 2.6 系统参数

- 2.8.1 类型
  - 机型参数:仅和产品型号相关,源自于设计开发所生成的设计参数。它可能是机械参数、控制柜 参数、校核的性能参数。同一机型的机型参数,其格式不变、数值不变,除非机型本身发生设计 变化。
  - 本机参数:仅和具体的某一台产品相关的物理参数,或者说无法由设计理论给出准确数值的某些 参数。它是由实际生产制造的不一致性所造成的,不可避免,每台机器人的这类参数的值都是不 一样的。
  - 用户参数:提供外部接口,允许用户经常更改数值(用户指终端用户或者功能开发人员,并非所有参数都对终端用户开放),面向应用使用的参数。根据应用需要。
  - 临时参数:为了满足系统中某些机制或软件功能而临时记录的参数数据,该参数如果需要掉电保存一般被记录在 NV-RAM 中,否则就在内存中。它只和某个时刻机器人的状态有关,与机器人本身的物理属性、算法变量、用户设置无关。

### 2.8.2 用户参数配置-一般系统变量设置

依次点击"菜单按钮"→"系统"→"一般系统变量"进入如下图 2.53 所示界面。

| <br>ertm ∽ | 오 手动操作      | 2023-09-12<br>14:19:52 | ON_STANDBY |    | 连续运行   | 组别:1 | UE:1 V | TE:0 ~ | 关节坐标系 ~ | MANUAI | 100% |
|------------|-------------|------------------------|------------|----|--------|------|--------|--------|---------|--------|------|
|            |             | System-0090            | )          | 无利 | 呈序运行   |      |        |        | )(IIII) |        | 限速   |
|            |             |                        |            |    | 一般系统变量 |      |        |        |         |        |      |
|            |             | TP手动模式指示信号             | None       |    |        |      |        |        |         |        |      |
|            | TP∃         | F动限速模式指示信号             | None       |    |        |      |        |        |         |        |      |
|            |             | 自动模式指示信号               | None       |    |        |      |        |        |         |        |      |
|            |             | TP脱机模式指示信号             | None       |    |        |      |        |        |         |        |      |
| 位          | 姿/角度Fine到位检 | 查稳定时间,单位:ms            | 请输入稳定时间    |    |        |      |        |        |         |        |      |
|            |             | 当前位姿寄存器传输              | 关节位姿       |    | None   |      |        |        |         |        |      |
|            | 当前TCP       | 末端速度,单位:mm/s           | None       |    |        |      |        |        |         |        |      |
|            |             | 视觉控制器IP                | 127.0.0.1  |    |        |      |        |        |         |        |      |
|            |             |                        |            |    |        |      |        |        |         |        |      |
|            |             |                        |            |    |        |      |        |        |         |        |      |
|            |             |                        |            |    |        |      |        |        |         |        |      |
|            |             |                        |            |    |        |      |        |        |         |        |      |
|            |             |                        |            |    |        |      |        |        |         | 之 编辑   | ● 保存 |

图 2.53 系统变量界面

一般系统变量参数说明:

| 一般系统变量内容            | 意义                               |
|---------------------|----------------------------------|
| TD 毛动横式指示信号         | 选择配置完成的数字输出信号,当运行模式开关在手动全        |
| 11 于幼侠戏泪水旧与         | 速模式下时,该信号状态为 ON,否则为 OFF          |
| TP 毛动限速模式指示信号       | 选择配置完成的数字输出信号,当运行模式开关在手动限        |
|                     | 速模式下时,该信号状态为 0N,否则为 0FF          |
| 白动模式指示信号            | 选择配置完成的数字输出信号,当运行模式开关在自动模        |
|                     | 式下时,该信号状态为 ON,否则为 OFF            |
| TP 脱机模式指示信号         | 协作机器人为 off 状态                    |
| 位姿/角度 Fine 到位检查稳定时间 | 位姿/角度 Fine 到位检查稳定时间,单位 ms        |
|                     | 当为关节传输时,所配置 PR 寄存器中的数据的是机器人当     |
| 当前位姿寄存器传输有关节传输与笛卡尔  | 前关节数据,当为笛卡尔传输时,所配置 PR 寄存器中的数     |
| 传输两种类型              | 据的是机器人当前位姿数据,该 PR 寄存器含位姿参数、回     |
|                     | 转数、关节配置在内的全部 PR 参数。该 PR 寄存器中的数据  |
|                     | 将每 8ms 更新一次                      |
| 当前 TCP 未进速度         | 配置哪个寄存器,该寄存器将表示当前 TCP 速度,每 8ms 更 |
| 当的 小狗还反             | 新一次                              |

# 2.7 用户级别

某些功能和设置只能由具有适当级别的用户访问。系统内有三个用户级别:

- ▶ 操作员
- ▶ 工程师
- ▶ 管理员

### 级别默认密码:

除操作员外,所有级别都需要密码才能激活。不同的用户有不同的操作权限。(不同用户的操作权限 见安全使用须知中作业人员系统权限部分内容)

操作员没有默认密码,其他用户的默认密码如下表所示所示。

| 用户类型            | 默认密码                |
|-----------------|---------------------|
| 调试工程师(engineer) | (可在 admin 权限下修改该密码) |
| 管理员(admin)      | 123                 |

### 登录用户步骤如下:

1. 点击状态栏中的"登录"进入登陆界面,如下图所示

|        | 登.    | ₹ | X                     |
|--------|-------|---|-----------------------|
| * 用户名  | 请选择   | ~ |                       |
| * 用户密码 |       |   |                       |
|        | 忘记密码? |   |                       |
|        |       |   | ×取消 <mark>× 确认</mark> |

图 2.54 登录界面

- 2. 点击"请选择"选择需要登陆的用户类型
- 3. 输入对应类型的用户密码, 点击"确认"即可完成登录

### 调试工程师修改密码步骤

1. 登录 admin

2. 依次点击"菜单按钮"→"用户管理"进入用户编辑界面,如图 2.55 所示

| :: | ○ 登录     | 오 手动操作 | 2023-08-04<br>10:51:56<br>System-0090 | ON_STANDBY | 连续运行<br>无程序运行 | 组别:1 | UF:0 $\sim$ | TF:0 $\sim$ | 关节坐标系 ~ | MANUAL | 10%<br>不限速 |
|----|----------|--------|---------------------------------------|------------|---------------|------|-------------|-------------|---------|--------|------------|
|    |          |        |                                       |            | 用户管理 ⑦        |      |             |             |         |        | 增加用户       |
|    | 用户名      |        | 角色                                    |            | 说明            |      |             | 操作          |         |        |            |
| 1  | admin    |        | administrator                         |            | 拥有超级权限        |      |             | Ľ :         | 编辑 👘 删除 |        |            |
| 2  | engineer |        | engineer                              |            | 调试工程师         |      |             |             | 编辑 西 删除 |        |            |
|    |          |        |                                       |            |               |      |             |             |         |        |            |

图 2.55 用户操作界面

3. 点击 enginner 后的"编辑"进入编辑用户界面,如图 2.56 所示

|        | 编辑用户         |      | ×    |
|--------|--------------|------|------|
| * 用户名  | engineer     |      |      |
| * 用户权限 | engineer V   |      |      |
| 说明     | 调试工程师        |      |      |
| * 密码   | 请输入当前登录用户的密码 |      |      |
|        | 修改密码         |      |      |
|        | (            | × 取消 | ✓ 确认 |

图 2.56 编辑用户界面

4. 点击修改密码前的 🗌 进入修改密码界面,如图 2.57 所示。

|         | 编辑用户                     |
|---------|--------------------------|
| * 用户名   | engineer                 |
| * 用户权限  | engineer V               |
| 说明      | 调试工程师                    |
| * 密码    | 请输入当前登录用户的密码             |
|         | ✓ 修政密码                   |
| * 新密码   | 清緬入新密码                   |
| * 确认新密码 | 清重复输入新密码                 |
|         | × 取消 🗸 🗸 🗸 🗸 🗸 🗸 🗸 🗸 🗸 🗸 |

图 2.57 修改密码界面

在"密码"处输入123,然后输入"新密码"与"确认新密码"后,点击"确认"即可完成密码的修改。

# 3 程序的构成

本章就程序的构成和程序指令进行说明。

机器人应用程序,由机器人为进行作业而由用户记述的指令、以及其它附带信息构成。

程序除了记述机器人如何进行作业的程序信息外,还有就程序属性进行定义的程序详细信息。

| 程序属性 | 程序适配机型: GBT-P7A-700 ×                            |
|------|--------------------------------------------------|
| 程序名称 | k_main                                           |
| 程序备注 | 程序备注支持不超过1000个字节的内容。                             |
| 程序类型 | None                                             |
|      | 创建时间: admin 创建于 2023-02-07 09:21:34              |
|      | 修改时间: admin 修改于 2023-02-07 17:17:39<br>× 取消 · 确认 |

图 3.1 程序属性界面

### 程序属性由如下信息构成:

程序名称、程序备注、程序类型、创建时间、修改时间

| + | 新措程序 Q 程序搜索       |        |                     |             |      |
|---|-------------------|--------|---------------------|-------------|------|
| # | 程序名称 💲            | 程序类型 💲 | 修改时间 💲 🕴            | 程序作者 🗘 程序督注 | 程序保护 |
| 1 | A                 | 《 打开程序 | 目 程序属性  区 复         | 制程序 道 删除程序  |      |
| 2 | k_main            | None   | 2023-02-08 10:53:40 | admin       |      |
| з | k_run_waitTrigger | None   | 2023-02-07 17:08:08 | admin       |      |
| 4 | ke_init           | None   | 2023-02-07 14:12:03 | admin       |      |
| 5 | r                 | None   | 2023-02-06 14:07:40 | admin       |      |
| 6 | test              | None   | 2023-02-06 15:15:40 | admin       |      |

图 3.2 程序列表界面

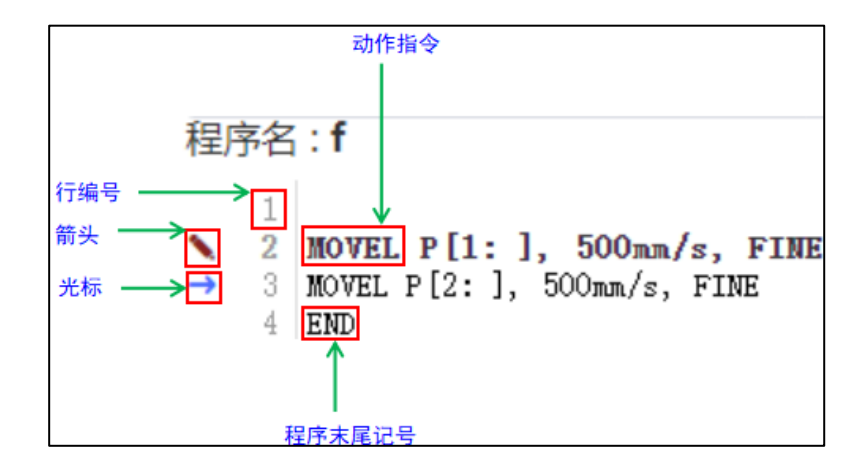

图 3.3 程序编辑语句界面

### 程序由如下信息构成:

- ▶ 赋予各程序指令的行号码。
- > 机器人指令向哪个方向如何运动的动作指令。
- ▶ 包括如下内容的程序指令。
  - 存储数值数据的寄存器指令。
  - 存储机器人位置资料的位置寄存器指令。
  - 向外围设备发送信号、以及从外围设备接收信号的 1/0(输入/输出)指令。
  - 所定义的条件成立时,改变程序流向的转移指令(IF, WITCH, CALL)。
  - 使程序执行推迟的等待指令。
  - 添加到程序上的注解。
  - 其他指令。
- > 程序末尾记号表示该程序中再也没有其他指令的记号。

# 3.1 程序属性

程序属性的设定,在程序属性画面上进行。在程序一览画面上选择"程序属性"后予以显示。

### 3.1.1 程序名

使用程序名来区别存储在控制装置内的存储器中的程序。在相同控制装置内不能创建 2 个以上相同名 称的程序。

### 长度

程序名的长度为 1~60 个字符。程序名相对程序必须是独一无二的。

### 可以使用的字符

字母:英文字母。

数字: 0~9。程序名不可从数字开始。

记号: 仅限\_\_(下划线)。不可使用@(@符号)和\*(星号)。

### 内容

程序必须以能够弄清其目的和功能的方式进行命名。

### 3.1.2 程序备注

创建新的程序时,还可以在程序名上添加程序备注。程序备注用来记述希望在程序列表界面上与程序 名一起显示的附加信息。

### 长度

程序注解的长度为 1~1000 个字符。

### 可以使用的字符

可使用任何字符、数字、符号以及汉字。

### 内容

程序备注必须以能够弄清程序的目的和功能的方式进行描述。

### 3.1.3 程序类型

有如下所示的程序类型:

- > None 指定作为子程序而从工作程序中呼叫并执行特定作业的程序。
- Main 指定可作为主程序而从操作终端或外部装置启动的程序。
- ➢ Macro 指定用来执行宏指令的程序。

#### Main 主程序:

可以被本地启动、主程序号启动、主程序号简易模式启动。当程序类型选择 Main 或 Macro 时,程序 属性界面会增加程序起始点和程序号的列表,并且程序员权限可以选择是否禁用"程序起始点"功能。如 图 3.5 所示。只有当程序类型选择为 Main 时,需要设置程序号。程序起始点详情见 4.3 节;程序号详情 见 4.2.2 节的补充说明部分。

| 程序属性  |      |                                                                      | ×   | 程序属性  |        |                 | ×                                                          |
|-------|------|----------------------------------------------------------------------|-----|-------|--------|-----------------|------------------------------------------------------------|
| 程序名称  | A    |                                                                      | 9   | 程序名称  | k_main |                 | $\odot$                                                    |
| 程序备注  | 你好   |                                                                      |     | 程序备注  | 程序备注   | 支持不超过1000个字节    | 的内容。                                                       |
| 程序类型  | Main |                                                                      | 9   | 程序类型  | Macro  |                 | ~ 0                                                        |
| 程序起始点 | 禁用   | 未设置                                                                  |     | 程序起始点 | 禁用     | 未设置             |                                                            |
| 程序号   | -1   | 0000000                                                              | н   |       |        | Automotical and | min 4時王 2022 02 07 00-21-24                                |
|       |      | 创建时间: admin 创建于 2023-02-08 10:41<br>修改时间: admin 修改于 2023-02-14 10:22 | :08 |       |        | esemin: ad      | min 修改于 2023-02-07 09:21:54<br>min 修改于 2023-02-08 11:59:10 |
|       |      | ×取消                                                                  |     |       |        | × 取消 🛛 🗸 🗸      | 确认                                                         |

图 3.4 程序号设置

#### 图 3.5 程序起始点设置

### Macro 宏程序:

在程序执行时,宏程序是能通过宏启动方式启动的程序。

宏程序启动方式简述:用户在特殊程序设置(宏设置)界面设置,每个宏程序和一个 DI ——对应。

启动宏程序时可以通过预先设置好的 10 进行启动。同样的当程序类型选择 Macro,程序属性界面会增加程 序起始点和程序号的列表,并且程序员权限可以选择是否禁用"程序起始点"功能

#### None 一般程序:

没有什么特殊限制或特殊性。在自动模式时,无法通过除了本地启动方式(手动按启动按钮)以外的方 式启动起来。但是可以被其他程序调用。

### 3.1.4 程序保护

可以通过写保护来指定是否可以更改及删除程序。

程序保护开启的情况下,不能将数据追加到程序中,或修改程序。在结束程序调试工作后,为避免自 己或其他人员改写程序,在程序列表界面开启程序保护(图 3.2 程序列表界面)。

# 3.2 行号码、程序末尾记号、箭头和参数

### 行号码

行号码自动插入到程序上所追加的各指令旁。在删除指令时,程序将自动地重新赋予号码,使得最初 一行始终为行 1, 第 2 行为行 2。

改变程序时,可以使用行号码通过光标来指定将哪一行作为移动、删除、范围指定的对象。

此外,还可以通过程序编辑画面中的"跳转到",将光标移动到目标行号码。

#### 程序末尾记号

程序末尾记号(END),自动显示在程序中的最后指令之后。随着新指令的追加,程序末尾记号可在 将该位置保持在程序最后一行的同时,朝向画面下方移动。

程序在执行程序最后的指令到末尾记号时,程序结束,箭头停在末尾记号处。

### 箭头

箭头指向的程序行号码,表示程序执行到该行

本章下面的内容,将就程序的创建 / 修改中所需的程序指令进行说明。

程序的创建 / 修改, 在程序编辑画面上进行(有关程序的创建与修改, 见 4.1 节)

### 参数i

参数 i 是在控制指令(动作指令以外的程序指令)的指定中所使用的指数。参数有直接指定和间接指 定之分。直接指定,通常情况下指定 1 ~ 32767 范围内的整数。值的范围,随所使用的指令种类而不 同。间接指定用来指定寄存器号码。

> > 图 3.6 参数 i 的格式

协作机器人系统操作说明书

# 3.3 动作指令

所谓动作指令,是指以指定的移动速度和移动方法使机器人向作业空间内的指定位置移动的指令。动 作指令中指定的内容有如下一些。指令格式示如图 3.3 所示。

- > 动作类型 一指定向指定位置的轨迹控制。
- ▶ 位置数据 一对机器人将要移动的位置进行示教。
- ▶ 移动速度 一指定机器人的移动速度。
- ▶ 定位类型 一指定是否在指定位置定位。
- ▶ 动作附加指令 一指定在动作中执行附加指令。

要进行动作指令的示教(有关动作指令的创建,见4.1.5 小节;有关动作指令的修改,见4.1.6 小节)。

### 3.3.1 动作类型

动作类型指定向指定位置的移动轨迹。动作类型有:不进行轨迹控制/姿势控制的关节动作、进行轨迹控制/姿势控制的直线动作、圆弧动作。

- ➢ 关节动作 (MOVEJ)
- ➢ 直线动作 (MOVEL)
- ➢ 圆弧动作 (MOVEC)

### 关节动作(MOVEJ)

关节动作是将机器人移动到指定位置的基本的移动方法。机器人沿着所有轴同时加速,移动后,同时 减速后停止。移动轨迹通常为非线性。在对结束点进行示教时记述动作类型。关节移动速度%(相对最大 移动速度的百分比)。移动中的工具姿势不受到控制。

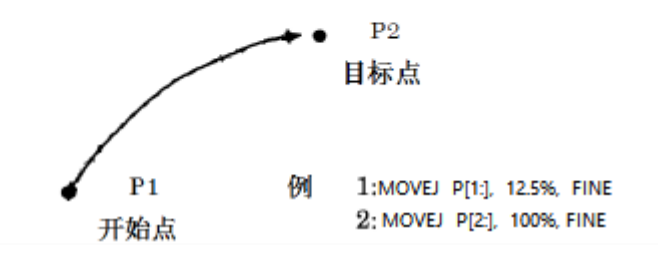

图 3.7 关节动作运动示意图

### 直线动作(MOVEL)

直线动作是以线性方式对从动作开始点到结束点的工具中心点移动轨迹进行控制的一种移动方法。在 对结束点进行示教时记述动作类型。直线移动速度的单位是mm/s。将开始点和目标点的姿势进行分割后对 移动中的工具姿势进行控制。

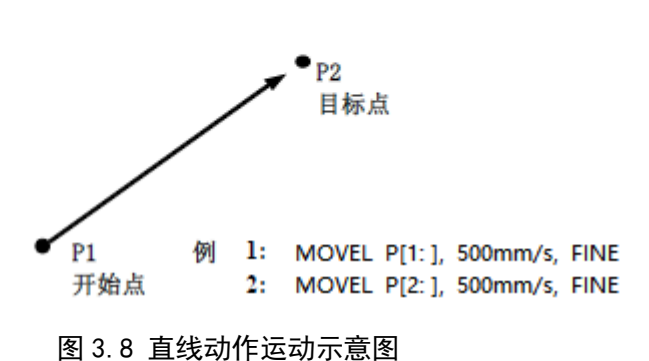

回转动作是使用直线动作,使工具的姿势从开始点到结束点以工具中心点为中心回转的一种移动方 法。将开始点和目标点的姿势进行分割后对移动中的工具姿势进行控制。移动轨迹(工具中心点移动的情 况下)通过线性方式进行控制。

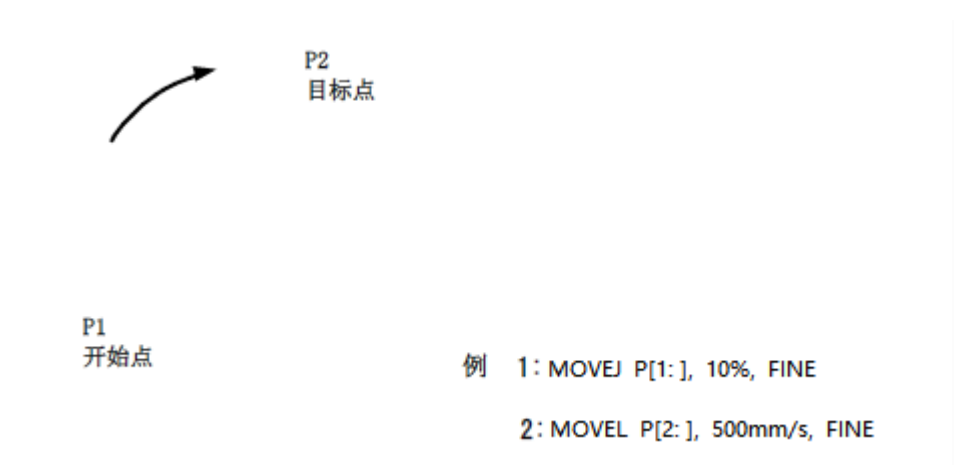

图 3.9 回转动作运动示意图

### 圆弧动作(MOVEC)

圆弧动作是从动作开始点通过经过点到结束点以圆弧方式对工具中心点移动轨迹进行控制的一种移动 方法。其在一个指令中对经由点和目标点进行示教。圆弧移动速度的单位是mm/s。将开始点、经由点、目 标点的姿势进行分割后对移动中的工具姿势进行控制

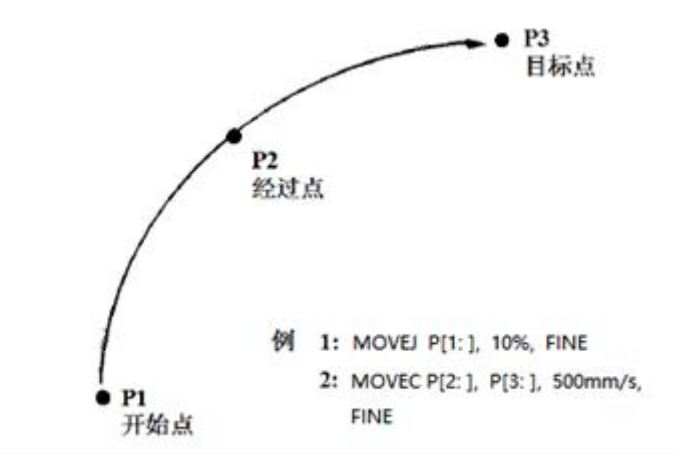

图 3.10 圆弧动作运动示意图

### 3.3.2 位置资料

位置资料存储机器人的位置和姿势。在对动作指令进行示教时,位置资料同时被写入程序。

位置资料有:基于关节坐标系的关节坐标值、和通过作业空间内的工具位置和姿势来表示的直角坐标 值。

#### 直角坐标值

基于直角坐标值的位置资料,通过4个要素来定义。直角坐标系中的工具中心点(工具坐标系原点) 位置、工具姿势、形态、所使用的直角坐标系。

直角坐标系中使用世界坐标系或用户坐标系。有关这些直角坐标系的选择,将在本节稍后叙述。

#### 位置和姿势

- 位置(x, y, z), 以三维坐标值来表示直角坐标系中的工具中心点(工具坐标系原点)位置。
- 姿势(A, B, C), 以直角坐标系中的X、Y、Z轴周围的回转角来表示。

### 形态

形态是指机器人主体部分的姿势。有多个满足直角坐标值(X, Y, Z, A, B, C)条件的形态。要确定形态,需要指定每个轴的关节配置和回转数。

#### 关节配置

关节配置表示手腕和手臂的配置。指定手腕和手臂的控制点相对控制面位于哪一侧。控制面上控制点 相互重叠时,机器人位于奇异点(特殊姿势)。奇异点上由于存在着无限种基于指定直角坐标值的形态, 机器人不能操作。

- 机器人不能在位于奇异点的位置操作。(有的情况下,可选择最便于获取的形态进行操作。)这种 情况下,可通过关节坐标值进行示教。
- 在直线/圆弧中,机器人不能通过路径上的奇异点(无法改变关节配置)。这种情况下,使用关节 动作。

#### 回转数

六轴机器人的回转数表示轴(J3、J4、J6)的回转数。这些轴回转一周后返回相同位置,指定回转几 周。在各轴处在 0<sup>°</sup> 的姿势下,回转数为 0。 在执行编程的直线、圆弧动作的情况下,机器人在选取离开始点的姿势最接近姿势的同时向目标点方 向移动。此时,目标点的回转数将被自动选定,所以在目标点位置的机器人实际回转数,在某些情况下会 与所示教的位置资料的回转数不同。

### 核实直角坐标系

直角坐标系的核实,对再现基于直角坐标值的位置资料时使用哪个坐标系号码的直角坐标系进行检 测。

在工具坐标系号码中指定了 0 ~ 10,在用户坐标系号码中指定了 0 ~ 10 的情况下,示教时使用的 坐标系号码应与再现时的坐标系号码相同,否则可能会发生机器人碰撞。坐标系号码在位置示教时被写入 位置资料。要改变被写入的坐标系号码,使用工具/用户,更换(激活)坐标功能后,重新示教该点位即 可。

#### 工具坐标系号码(UT)

工具坐标系号码,由末端法兰坐标系或工具坐标系的坐标系号码指定。工具侧的坐标系由此而确定。

- ▶ 0:使用默认工具坐标系(末端法兰坐标系)。
- ▶ 1 ~ 10: 使用所指定的工具坐标系号码的工具坐标系。

#### 用户坐标系号码(UF)

用户坐标系号码,由世界坐标系或用户坐标系的坐标系号码指定。作业空间的坐标系由此而确定。

- ▶ 0:使用基坐标系。
- 1~10:使用所指定的用户坐标系号码的用户坐标系。

### 位置变量 — P[i]

位置变量是标准的位置资料存储变量。在对动作指令进行示教时,自动记录位置资料。

在进行直角坐标值的示教时,使用如下直角坐标系和坐标系号码。

- ▶ 当前所选的工具坐标系号码的坐标系(UT=0~10)。
- ➢ 当前所选的用户坐标系号码的坐标系(UF=0~10)。

再现时使用如下直角坐标系和坐标系号码。

- ▶ 所示教的工具坐标系号码的坐标系(UT=0~10)。
- ▶ 所示教的用户坐标系号码的坐标系(UF=0~10)。

### 位置寄存器 — PR[i]

位置寄存器是用来存储位置资料的通用的存储变量。(有关位置寄存器的位置示教,见 5.1.3节) 在进行直角坐标值的示教时,使用如下直角坐标系和坐标系号码。

- ▶ 当前所选的工具坐标系号码的坐标系(UT=0~10)。
- ➢ 当前所选的用户坐标系号码的坐标系(UF=0~10)。

再现时使用如下直角坐标系和坐标系号码。

- ▶ 所示教的工具坐标系号码的坐标系(UT=0~10)。
- ▶ 所示教的用户坐标系号码的坐标系(UF=0~10)。

# 🛕 注 意

由于 PR 寄存器不带 UF/TF 信息,程序执行时表示指定 TF 在当前激活使用 UF 下的位姿 信息;所以切换不同的 UF/TF,实际机器人在空间中位置可能不同。

P 表示局部位姿数据,包含 UF/TF 信息,如果运动指令使用 P 数据时,UF\_No.、TF\_No. 与 P 数据记录不一致,则程序无法继续向下执行,需要在该运动指令前修改 UF\_No、TF\_No. 使其与 P 数据记录一致。

位置号码 - P[i]

可为位置号码和位置寄存器号码添加名称,名称最多为 31 个字符。

例: MOVEJ P[1:point1], 10%, FINE

MOVEJ PR[1:point2], 10%, FINE

### 3.3.3 移动速度

在运动指令中指定机器人的移动速度。在程序执行时,移动速度受到速度倍率的限制。速度倍率值的 范围为 1~100%。在移动速度中指定的单位,根据动作指令所示教的动作类型而不同。

MOVEJ P[1:], 10%, FINE

动作类型为关节动作的情况下,在 1 ~ 100 % 的范围内指定相对最大移动速度的比率。

MOVEL P[2: ], 500mm/s, FINE

动作类型为直线动作、圆弧动作情况下,单位为 mm/s,在1 ~ 4000 mm/s 之间指定。

### 通过运动寄存器(MR)指定速度

可以通过运动寄存器来指定速度。由此,便可在运动寄存器中进行移动速度的计算后,指定动作指令的移动速度。

# <u> 注</u> 意

本功能可以通过运动寄存器来自由改变机器人的移动速度。因此,根据所指定的运动寄存器值,有时会导致机器人在意想不到的速度下动作。使用本功能的情况下,应注意在示教时/运转时,对所指定的运动寄存器值进行充分确认。

通过运动寄存器指定的移动速度的动作指令显示形式

- ➢ MOVEJ P[1: ], MR[i:]%, FINE
- ➢ MOVEL P[2: ], MR[i:]mm/s, FINE
- MOVEC P[3: ], P[4: ], MR[i:]mm/s, FINE

### 3.3.4 定位类型

根据定位类型,定义动作指令中的机器人的动作结束方法。标准情况下,定位类型有两种。

- ➢ FINE 定位类型
- ➢ SD 定位类型

### FINE 定位类型

MOVEJ P[1: ], 10%, FINE

根据 FINE 定位类型,机器人在目标位置停止(定位)后,向着下一个目标位置移动。

#### SD 定位类型

MOVEJ P[1: ], 10%, SD50

根据 SD 定位类型,机器人靠近目标位置,但是不在该位置完全停止就进行下一个位置的动作。

机器人靠近目标位置到什么程度,由 0~1000 之间的值来定义。

指定0时,机器人在最靠近目标位置处动作,但是不在该位置完全停止就进行下一个位置的动作。

SD 的值越大,机器人在目标位置附近减速越小,并且离目标位置越远。

🕂 注意

在指定了 SD 的动作指令后编程等待等指令的情况下,标准设定下机器人会在拐角部分的轨迹上停止,执行该指令。

在 SD 方式下连续执行距离短而速度快的多个动作的情况下,即使 SD 的值为 1000,也会导致机器人减速。

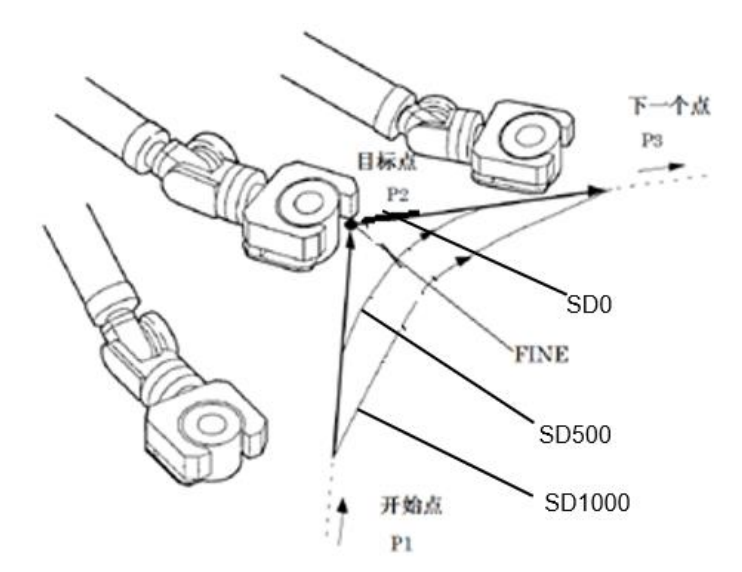

图 3.11 转角半径效果示意图

# 3.3.5 动作附加指令

动作附加指令是在机器人动作中使其执行特定作业的指令。动作附加指令有如下一些。

- ➤ 工具补偿指令 Tool\_Offset
- ➤ 位置补偿指令 Offset
- ▶ 提前执行指令 TB
- ▶ 延后执行指令 TA
- ▶ 指定距离触发指令 DB
- ▶ 切换运动参数指令 Swift
- ▶ 远程坐标系指令 RTCP
- ▶ 跳转指令 SKIP

### 工具补偿指令(Tool\_Offset)

MOVEL P[1:], 500mm/s, FINE, TOOL\_OFFSET PR[1] TF[1]

必选参数:表示偏移量,类型是 PR 寄存器

可选参数:作为偏移基准的工具坐标系

工具补偿指令,在位置资料中所记录的目标位置,使机器人移动到仅偏移工具补偿条件中所指定的补偿量后的位置。偏移的条件,由工具补偿条件指令来指定。

必选

参数↔

可选

参数。

工具补偿条件指定如下要素:

- ▶ 位置寄存器指定偏移的方向和偏移量。
- ▶ 偏移时使用工具坐标系。
- 在没有指定作为偏移基准的工具坐标系的情况下,使用当前所使用的工具坐标系。若指定作为偏 移基准的工具坐标系,则以指定的坐标系为基准进行偏移。

如果基础运动指令是 MoveJ ( 被偏移的对象点即 Move 指令中的目标 P[n]是以关节形式被执行

的), 此时即使指定偏移量 PR[x]的表达式是直角坐标系, 也将被转换成关节坐标再去执行关节上的偏

移, 但转换过程中是基于该 TF [i]参数指定的偏移基准执行的。

### 位置补偿指令(Offset)

MOVEL P[1: ], 500mm/s, FINE, OFFSET PR[1] UF[1]

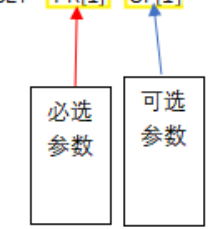

必选参数:表示偏移量,类型是 PR 寄存器

可选参数: 作为偏移基准的用户坐标系

位置补偿指令,在位置资料中所记录的目标位置,使机器人移动到仅偏移位置补偿条件中所指定的补 偿量后的位置。偏移的条件,由位置补偿条件指令来指定。

位置补偿条件指定如下要素。

- ▶ 位置寄存器指定偏移的方向和偏移量。
- ▶ 位置资料为关节坐标值的情况下,使用关节的偏移量。
- ▶ 位置资料为直角坐标值的情况下,使用可选参数指定的用户坐标系为基准进行偏移,没有指定的 情况下,使用当前所选的用户坐标系(UF)

在位置补偿指令中必选参数除了可以使用 PR 还可以使用一个具体的点位信息: C\_VEC

(X, Y, Z, A, B, C) 或 J\_VEC (J1, J2, J3, J4, J5, J6) 直接指定偏移量;其中 C\_VEC 中的数据是笛卡尔类型, J\_VEC 中的数据是关节类型。

如果基础运动指令是 MoveJ ( 被偏移的对象点即 Move 指令中的目标 P[n]是以关节形式被执行

- 的), 此时即使指定偏移量 PR[x]的表达式是直角坐标系, 也将被转换成关节坐标再去执行关节上的偏
- 移, 但转换过程中是基于该 UF []参数指定的偏移基准执行的。

#### 提前执行指令(TB)

在机器人动作结束的指定时间之前,进行信号输出、调用子程序(不含运动指令,若子程序包含运动 指令会报错),可指定的时间范围为 0.01-30s,若输入小于 0.01 的数不会保存成功(0 除外)。 格式:

- ▶ 动作语句 + TB + 指定时间 + CALL 程序名
- ➢ 动作语句 + TB + 指定时间 +输出信号

输出信号可以选择的有 D0[i]

### 例子:

MoveJ P[1] 100% FINE TB 1.00S CALL PROGRAM

机器人以关节运动方式移动到 P1 点,在到达 P1 点的前 1s,调用程序 PROGRAM

MoveJ P[1] 100% FINE TB 1.00S D0[1]=ON

机器人以关节运动方式移动到 P1 点,在到达 P1 点的前 1s,把 D0[1] 置为 ON

#### 延迟执行指令(TA)

在机器人动作结束的指定时间之后,进行信号输出、调用子程序(不含运动指令,若子程序包含运动 指令会报错,错误代码为 "Program-2328 "),可指定的时间范围为 0.01-30s,若输入小于 0.01 的数不 会保存成功(0 除外)。

### 格式:

- ▶ 动作语句 + TA + 指定时间 + CALL 程序名
- ▶ 动作语句 + TA + 指定时间 +输出信号

输出信号可以选择的有 D0[i]

### 例子:

MoveJ P[1] 100% FINE TA 1.00S CALL PROGRAM

机器人以关节运动方式移动到 P1 点,在到达 P1 点的后 1s,调用程序 PROGRAM

MoveJ P[1] 100% FINE TA 1.00S D0[1]=ON

机器人以关节运动方式移动到 P1 点,在到达 P1 点的后 1s,把 D0[1] 置为 ON

#### 指定距离触发指令(DB)

当机器人 TCP 运动到与运动指令目标位置的距离在指定距离以内时,使用该指令可让机器人在动作的 同时还能执行信号输出或调用子程序(不含运动指令)。

格式:

- ➢ 动作指令 + DB 距离指定值 + CALL 程序名
- ▶ 动作指令 + DB 距离指定值 + 信号输出

输出信号可以选择的有 D0[i]

参数:

距离指定值:TCP 进入以运动指令目标点为中心的球形范围内时,执行触发指令。该球形区域的 半径由距离指定值确定。

例子:

▶ MOVEL P[1] 100% FINE DB 100.00mm, D0[3]=ON

机器人以直线运动方式向 P1 点移动,在机器人的 TCP 进入到以 P1 点为球心,100mm 为半径的空间内时,把 D0[3]置为 0N

MOVEL P[2] 100% FINE DB 50.00mm, CALL A
机器人以直线运动方式向 P1 点移动,在机器人的 TCP 进入到以 P1 点为球心,100mm 为半径的空
间内时,调用程序 A

### 切换运动参数指令(Swift)

SWIFT 换挡指令:用于切换运动参数 (加速度,加加速度等),以满足更快的节拍要求。

例子:

➢ MOVEJ P[1] 50% FINE, SWIFT

#### 远程坐标系指令(RTCP)

在执行远程 TCP 动作时,需在指令中添加远程工具动作附加指令 RTCP。RTCP 坐标系与用户坐标系本 质是一样的,数据也是一样的,仅当在运动指令中添加了 RTCP 附加指令时,记录点位时所使用的用户坐 标系就会变成 RTCP 坐标系,若不带 RTCP 附加指令,则依旧保持为用户坐标系。该变化体现在控制系统中的算法处理上,在配置页面上不做 RTCP 坐标系与用户坐标系的明显区分。

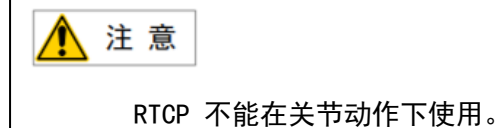

### 例子:

相对远程 TCP, 在 2000mm/s 的相对速度下将工件移动到 P[1]点:

MoveL P[1] 2000mm/s Fine RTCP

相对远程 TCP, 在 2000mm/s 的相对速度下使工件经由 P[1]移动到 P[2]:

MoveC P[1] P[2] 2000mm/s Fine RTCP

### 跳转指令(SKIP)

SKIP 指令用于当满足 SKIP CONDITION 指令(见 3.6.5节)设置的跳转条件时,从含有 SKIP 指令的当前行直接跳转到目标指令行或目标程序,常与动指令 SKIP CONDITION 搭配使用。

指令格式:动作指令 + SKIP GOTO LABEL[ i ] / CALL + 程序名

### 例子:

1 SKIP CONDITION DO[2]=ON

2 MOVEL P[1] , 200 mm/s , FINE , SKIP GOTO LABEL[1]

3 MOVEJ P[2] , 12.5% , FINE

4 LABEL[1]

5 MOVEJ P[3] , 12.5% , FINE

程序从第1行开始执行,当D0[2]=0N时,程序第2行执行结束后跳转到第4行,从第4行继续向下 执行,当D0[2]=0FF时,程序第2行执行结束后从当前行继续向下顺序执行。

# 3.4 寄存器指令

寄存器指令是进行寄存器的算术运算的指令。寄存器有如下几种。

- ➢ 数值寄存器指令
- ▶ 位置寄存器指令
- ▶ 位置寄存器要素指令
- ➢ 字符串寄存器、字符串指令
- ▶ 运动寄存器指令
- ➢ Modbus 专用寄存器指令

🥂 注 意

所有的寄存器都可以直接通过数值来指定调用,或者间接通过数值寄存器来组合运算调

用。称为直接指定法和间接指定法。 表达式范例如下: PR[R[20]]、SR[20+R[2]]、R[R[1]+R[2]]

寄存器运算,可以进行如下所示的多项式运算。

例

R[2]=R[3]-R[4]+R[5]-R[6]

R[10]=R[2]\*100/R[6]

### 3.4.1 数值寄存器指令

数值寄存器用来存储某一整数值或小数值得变量。标准情况下提供有 1500 个数值寄存器。

R[i] = (值), 其中 i 为数值寄存器的编号(1-1500)

值可以是:

- ▶ 常数
- ▶ R[i]:寄存器 R[i]的值
- ▶ PR[i, j]: 位置 PR 要素[i, j]的值
- ▶ DI[i]:数字输入信号
- ➢ D0[i]:数字输出信号
- ➢ UI[i]:系统输入信号
- ➢ U0[i]:系统输出信号
- > 字符串
- ▶ 方法: SIN、COS 等(方法具体见 3.10 节)

数值寄存器的算术符号有加(+)、减(−)、乘(\*)、除(/)、取余数(MOD)、取商的整数值 (DIV)

#### 举例如下:

- R[i] = (值) + (值)
- R[i] = (值) + (值) 指令, 将2个值的和代入数值寄存器。
- R[i] = (值) (值)
- R[i] = (值)-(值)指令,将2个值的差代入数值寄存器。
- R[i] = (值) \* (值)
- R[i] = (值) \* (值) 指令, 将 2 个值的积代入数值寄存器。
- R[i] = (值) / (值)
- R[i] = (值) / (值) 指令, 将 2 个值的商代入数值寄存器。
- R[i] = (值) MOD (值)
- R[i] = (值) MOD (值) 指令, 将 2 个值的余数代入数值寄存器。
- R[i] = (值) DIV (值)
- R[i] = (值) DIV (值) 指令, 将 2 个值的商的整数值部分代入数值寄存器。

R[i] = (x - (x MOD y))/y

### 3.4.2 位置寄存器指令

位置寄存器指令,是进行位置寄存器的算术运算的指令。位置寄存器指令可进行代入、加法、減法处 理。 位置寄存器,是用来存储位置资料(X,Y,Z,A,B,C)的变量。标准情况下提供有 200 个位置寄存器。

- PR[i] = (值)
  - PR[i] = (值)指令,将位置资料代入位置寄存器。其中 i 为位置寄存器的编号(1-200)

值可以是:

- ▶ PR [ i ]: 位置寄存器[i]的值
- ▶ P[i]:程序内的示教位置[i]的值
- ▶ L\_POS:当前位置的直角坐标值(见3.8.4节)
- ▶ J\_POS:当前位置的关节坐标值(见 3.8.3 节)

#### 举例如下:

- PR [1] = L\_POS
- PR [2] = PR [3]
- PR [3] =P[1:]
- PR[i] = (值) + (值)。
- PR[i] = (值) + (值) 指令, 代入2 个值的和。
- PR[i] = (值) (值) 指令, 代入 2 个值的差。
- $PR[3] = PR[3]+L_POS$
- PR[4] = PR[R[1]]

## 3.4.3 位置寄存器要素指令

位置寄存器要素指令,是进行位置寄存器的算术运算的指令。

PR[i,j]的 i 表示位置寄存器号码, j 表示位置寄存器的要素号码。位置寄存器要素指令可进行代入,加法、減法处理,以与数值寄存器指令相同的方式记述。

| 位置寄存器编号 | j 位置寄存器要素编                                         | 号                                                        |
|---------|----------------------------------------------------|----------------------------------------------------------|
| (1~200) | 直角坐标系:                                             | 各轴坐标系:                                                   |
|         | 1 = X<br>2 = Y<br>3 = Z<br>4 = A<br>5 = B<br>6 = C | 1 = J1<br>2 = J2<br>3 = J3<br>4 = J4<br>5 = J5<br>6 = J6 |
|         | -                                                  |                                                          |

PR[ i, j ]

图 3.11 位置寄存器要素示意图

PR[i,j] = (值)

PR[i, j] = (值)指令,将位置资料的要素值代入位置寄存器要素。

其中 i 为位姿寄存器的编号(1-200)

值可以是:

- ▶ 常数
- ▶ R[i]:寄存器[i]的值
- ▶ PR[i, j]: 位置 PR 要素[i, j]的值
- ▶ M | [ i ]: Modbus 寄存器(保持型)
- ➢ MH[i]: Modbus 寄存器(输入型)

Modbus 寄存器参考 3.4.6 节

#### 举例如下:

- PR [1, 1] = R [3]
- PR [4, 3] = 324.5

PR[i, j] = (值) + (值)

- PR[i, j] = (值) + (值) 指令, 将2个值的和代入位置寄存器要素。
- PR[i,j] = (值) (值)
- PR[i, j] = (值) (值) 指令, 将2个值得差代入位置寄存器要素。

- PR[i, j] = (值) \* (值)
- PR[i, j] = (值)\*(值)指令,将2个值的积代入位置寄存器要素。

PR[i,j] = (值) / (值)

PR[i, j] = (值) / (值) 指令, 将2个值的商代入位置寄存器要素。

PR[i, j] = (值) MOD (值)

PR[i,j] = (值) MOD (值) 指令,将2个值的余数代入位置寄存器要素。

PR[i, j] = (值) DIV (值)

PR[i, j] = (值) DIV (值) 指令,将2个值的商的整数值部分代入位置寄存器要素。

PR[4, 3] = PR[1, 3] - 3.528

## 3.4.4 字符串寄存器、字符串指令

字符串寄存器,各自的寄存器中,最多可以存储255个字符。字符串寄存器数最多为300个。 SR[i] = (值)

SR[i]=(值)指令,将字符串资料代入字符串寄存器。

值可以是:常数、(数值寄存器 R[i],字符串寄存器 SR[i])、字符串、方法

可从数值数据变换为字符串数据。保留小数点后6位,超多的部分四舍五入。

可从字符串数据变换为数值数据。变换值为字符串中最初出现字符前存在的数值。

例 SR[i]=R[j]

| R[j]的值               | SR[i]的结果              |
|----------------------|-----------------------|
| R [ j ] =1234        | SR [ i ] =" 1234"     |
| R [ j ] =12.34       | SR [ i ] =" 12.34"    |
| R [ j ] =5.123456789 | SR [ i ] =" 5.123457" |

例 R[i]=SR[j]

| SR[j]的值          | R[i]的结果        |
|------------------|----------------|
| SR [j] =' 1234'  | R [ i ] =1234  |
| SR [j] =' 12.34' | R [ i ] =12.34 |

SR[i]=(值)(算符)(值)

SR[i]=(值)(算符)(值)指令,将2个值结合起来,并将该运算结果代入字符串寄存器。

数据类型在各运算中,依赖于(算符)左侧的(值)。

左侧的(值)若是字符串数据,则将字符串相互结合起来。

左侧的(值)若是数值数据,则进行算术运算。此时,右侧的(值)若是字符串,最初出现字符之前 的数值用于运算。

算符是:+(结合)

例 SR[i] = R[j] + SR[k]

| R[j]、R[k]的值                           | SR[i]的结果             |
|---------------------------------------|----------------------|
| R [ j ] =123.456+SR [ k ] =' 345.678' | SR [ i ] =' 456.134' |
| R [ j ] =456+SR [ k ] =' 1abc2'       | SR [ i ] =' 457'     |

例 SR[i] = SR[j] + R[k]

| S | SR[j]、R[k]的值                     | SR[i]的结果              |
|---|----------------------------------|-----------------------|
| S | SR [ j ] =' 123.' +R [ k ] =456  | SR [ i ] =' 123.456'  |
| S | SR [ j ] =' def' +R [ k ] =81573 | SR [ i ] =' def81573' |

## 3.4.5 运动寄存器 MR[i] 指令

运动寄存器可以理解成运动指令专用的运动变量。方便调试大量相同的运动指令速度, MR 寄存器计算操作与数值寄存器 R 相同, MR 寄存器只能运用在运动指令中、仅在运动指令中出现。MR 寄存器仅支持整数型,如计算赋值出现了小数则舍尾取整。

MR[i] = 值

值的数据类型有常数、寄存器(R/PR[i, j]/MI[i]/MH[i])两种

举例如下:

MR[1:]=500

MOVEL P[1:], MR[1:]mm/s, FINE

机器人以速度为 500mm/s 直线运动方式向 P1 点移动

# 3.4.6 Modbus 专用寄存器指令

Modbus 专用寄存器是在 Modbus 通讯中用来与 Modbus 主站进行通讯的专用寄存器。标准情况下提供有 120 个保持型寄存器与 120 个输入型寄存器。

MH/I[i] = (值),其中 i 为 Modbus 专用寄存器的编号(1-120)

值可以是:

- ▶ 常数
- ▶ R[i]:寄存器 R[i]的值
- ▶ PR[i, j]: 位置 PR 要素[i, j]的值
- ▶ M I [ i ]: 输入型寄存器的值
- ▶ MH[i]:保持型寄存器的值

# 3.5 10 指令

10 指令,通过读取输入信号(DI/UI/RI)状态及改变输出信号(D0/R0)状态,可以实现与外围设备如 PLC 的信号交互,控制应用流程。

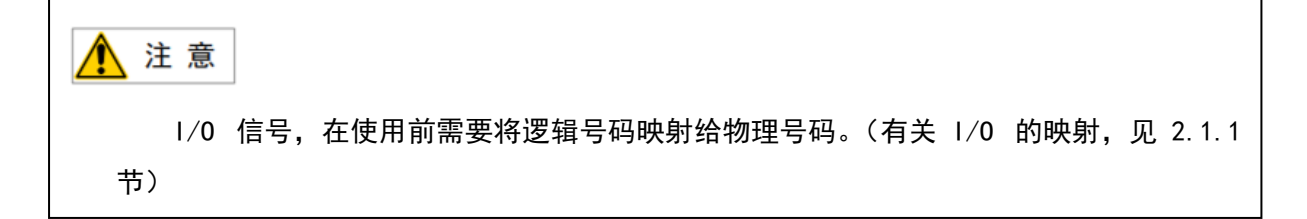

# 3.5.1 数字 I/0 指令

数字输入(DI)和数字输出(D0),是用户可以控制的输入/输出信号。

R[i] = DI[i]

R[i] = DI[i]指令,将数字输入的状态(ON = 1、0FF = 0)存储到寄存器中。

#### 举例如下:

R [1] = DI [1]

R[R[3]] = DI[R[4]]

DO[i] = ON/OFF

D0[i] = ON / OFF 指令, 接通或断开所指定的数字输出信号。

#### 举例如下:

DO [1] = ON

D0 [R [3] ] = OFF

D0[i] = PULSE, [时间]

D0[i] = PULSE, [时间]指令, 仅在所指定的时间内接通而输出所指定的数字输出; 时间单位时秒。脉 冲输出时间范围是多少?

#### 举例如下:

D0 [2] = PULSE , 0.2 s

D0 [R [3] ] = PULSE , 1.2 s

DO [i]=R[i]

D0[i] = R[i]指令,根据所指定的寄存器的值,接通或断开所指定的数字输出信号。若寄存器的值小 于等于 0 就断开,大于 0 就接通

举例如下:

DO [1] = R [2]

DO [R [5] ] = R [R [1] ]

# 3.5.2 机器人 I/0 指令

机器人(R0/R1) I/O 指令与数字(D0/D1) I/O 指令用法相同,参考数字(D0/D1) I/O 指令用法即 可

# 3.6 逻辑指令

捷勃特机器人逻辑指令包含 IF 指令、SWITCH 指令、WHILE 指令;逻辑指令也可理解为条件控制指令,通过一条或多条语句的执行结果(True 或者 False)来决定执行的代码块。可以通过下图来简单了解条件语句的执行过程:

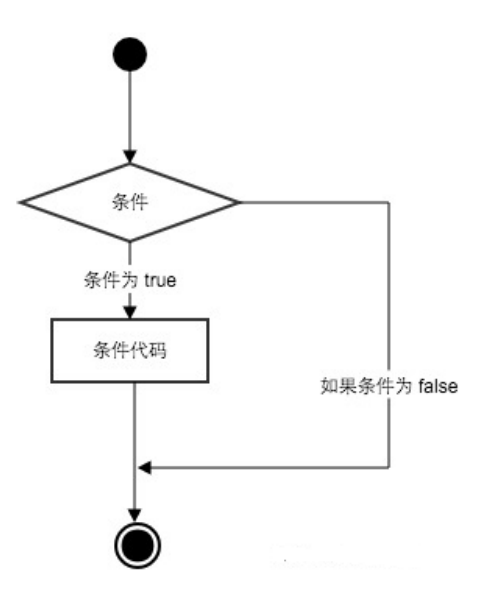

图 3.12 条件语句执行过程示意图

# 3.6.1 IF 指令

指令格式:

IF 条件1

语句块 1

ELSE IF 条件 2

语句块 2

ELSE

语句块 3

END IF

- ▶ 如果 条件 1 为 True 将执行 语句块 1
- ▶ 如果条件1为False,将判断条件2

- ▶ 如果条件 2 为 True 将执行 语句块 2
- ▶ 如果 条件 2 为 False, 将执行语句块 3

#### IF 可判断的条件类型

- ➢ 寄存器类型(数值寄存器 R[i]、字符串寄存器 SR[i])
- ▶ 10 类型(D0/U0/D1/U1)

## 3.6.2 SWITCH 指令

SWITCH 指令通常用于处理一个判断变量有多种不同值时的情形,用于简化程序,增加程序的可读性

指令格式:

SWITCH subject

CASE pattern\_1

Action\_1

BREAK

CASE pattern\_2

Action\_2

BREAK

#### DEFAULT

Action\_3

BREAK

BREAKEND SWITCH

当所有 CASE 都无法匹配时,则执行 DEFAULT 后面的语句

当 subject 与 pattern\_x 的值相同时,就执行对应的 Action\_x

Subject 可以是寄存器(R[\*]、SR[\*])、10 类型、常数、方法

Pattern 可以是寄存器(R[\*]、SR[\*])、10 类型、常数、方法、字符串

#### BREAK 语句则是跳出动作

注意

CASE 必须要与 BREAK 搭配使用

Switch 逻辑指令编程示例如下图所示:

```
2 SWITCH R[10: default]
3 CASE 1
4   R[11: default] = R[10: default] + 1
5   BREAK
6 CASE 2
7   R[11: default] = R[10: default] + 2
8   BREAK
9 END SWITCH
```

图 3.13 Switch 编程样例

# 3.6.3 WHILE 指令

WHILE 指令又称循环指令,一般用于控制需要重复执行的程序或动作。

指令格式

WHILE 判断条件

执行语句 1

CONTINUE

执行语句 2

BREAK

执行语句 3

END WHILE

循环指令 WHILE 运行时,机器人运行至不满足判断条件或执行 BREAK 语句后,才跳出循环指令,执行 END WHILE 以后的指令。continue 语句与 break 语句的区别是, continue 语句只结束本次循环, 而不是终止整个循环。break 语句则是结束整个循环过程,不在判断执行循环的条件是否成立。 WHILE 执行流程图如下:

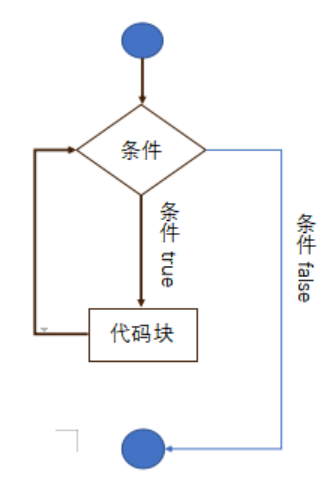

图 3.14 WHILE 语句执行流程

### 判断条件类型

- ➢ 寄存器类型(数值寄存器 R[i]、字符串寄存器 SR[i])
- ▶ 10 类型(D0/U0/D1/U1)

WHILE 指令编程示例,如下图:

| 程序 | 客名:WHILE & 内容被修改           |
|----|----------------------------|
| 1  | WHILE DI[2: ] = DI[2: ]    |
| 2  | MOVEJ P[1: ] 100% FINE     |
| 3  | WHILE DI[1: ] <> 1         |
| 4  | MOVEJ P[2: ] 100% FINE     |
| 5  | MOVEL P[3: ] 4000mm/s FINE |
| 6  | END WHILE                  |
| 7  | END WHILE                  |
| 28 | END                        |

图 3.15 WHILE 指令编程示例

## 3.6.4 GOTO 指令

GOTO 指令用于在同一程序内跳转程序到指定标签位置,并从指定标签位置开始继续向下执行程序;必须先插入标签指令 LABEL (见 3.8.11 节),再使用 GOTO 指令。

指令格式:

GOTO LABEL[ i ]

#### 举例如下:

1 MOVEL P[1] , 200 mm/s , FINE
2 LABEL[1]
3 MOVEL P[1] , 200 mm/s , FINE
4 MOVEJ P[2] , 12.5% , FINE
5 GOTO LABEL[1]
6 MOVEJ P[3] , 12.5% , FINE

当程序从第1行执行到第5行(GOTO LABEL[1])时,程序会跳转到第2行(LABEL[1]),从第2行 继续往下执行。

## 3.6.5 SKIP CONDITION 指令

SKIP CONDITION 指令用于设置跳转条件,常与动作附件指令 SKIP(见 3.3.5节)搭配使用。当满足跳转条件时,从含有 SKIP 指令的当前行直接跳转到目标指令行或目标程序。

指令格式: SKIP CONDITION 条件(10 类型/寄存器类型)

#### 举例如下:

1 SKIP CONDITION DO[2]=ON
2 MOVEL P[1] , 200 mm/s , FINE , SKIP GOTO LABEL[1]
3 MOVEJ P[2] , 12.5% , FINE
4 LABEL[1]
5 MOVEJ P[3] , 12.5% , FINE

程序从第 1 行开始执行,当 D0[2]=0N 时,当 D0[2]=0N 时,从第 2 行程序直接跳转到第 4 行,从第 4 行继续向下执行,当 D0[2]=0FF 时,程序第 2 行执行结束后从当前行继续向下顺序执行。

# 3.7 结构指令

结构指令用于控制程序运行流程,包含 CALL 指令、WAIT 指令、WAIT TIME 指令、PAUSE 指令、ABORT 指令、RUN、LOAD、UNLOAD、EXEC 指令。

## 3.7.1 CALL-调用程序指令

指令格式: Call + 程序名。用以调用子程序,形成嵌套,提高程序的复用性、可读性,减少编程的工作量。如机器人应用过程中,不同位置需要控制末端夹具的动作。

如下图程序初始化与最终位置均调用了 gripper0pen 子程序。

| 程序         | 客名:CALL ℓ 内容被修改                   |
|------------|-----------------------------------|
| <b>%</b> 1 | CALL gripperOpen                  |
| 2          | MOVEJ P[1: ] 100% FINE            |
| 3          | MOVEL P[2: ] 4000mm/s FINE        |
| 4          | CALL gripperClose                 |
| 5          | MOVEC P[3: ] P[4: ] 4000mm/s FINE |
| 6          | MOVEJ P[5: ] 100% FINE            |
| 7          | CALL gripperOpen                  |
| 8          | END PROG                          |

图 3.16 Call 指令编程示例

## 3.7.2 WAIT-等待条件满足指令

指令格式: WAIT+条件+TIMEOUT+SKIP/Waring/被调用的程序

#### 参数说明:

条件可用的数据类型有 10 类型(D1/D0/U1/U0) 与寄存器类型(R[i]/ M1[i]/ MH[i])

TIMEOUT:

可选参数(非必选参数)。意义是等待时间,单位是秒。可用常数或数值寄存器指定

WAIT 指令不使用附加条件 TIMEOUT 时:执行 WAIT 指令只有当条件满足时,程序才能继续向下执行,

否则一直等待直到条件满足为止。

WAIT 指令使用附加条件 TIMROUT 时:执行 WAIT 指令,在指定等待时间内条件满足,程序继续向下执

行,在指定等待时间内条件不满足,程序暂停在 WAIT 指令处

SKIP/Waring/被调用的程序:

可选参数(非必选参数)。在使用了可选参数 TIMEOUT 的情况下,可从 SKIP/Waring/被调用的程序 三个参数中选择其中一个可选参数使用

#### 若使用 SKIP 参数:

在在指定等待时间内条件满足,程序继续向下执行,在指定等待时间内条件不满足,跳过当前行

(WAIT 指令行),程序继续向下执行。

#### 若使用 Waring:

执行 WAIT 指令,在指定等待时间内条件满足,程序继续向下执行,在指定等待时间内条件不满足, 程序暂停在 WAIT 指令处。

若使用被调用的程序,执行 WAIT 指令,在指定等待时间内条件满足,程序继续向下执行,在指定等 待时间内条件不满足,执行被调用的程序,被调用的程序执行结束后,程序继续向下执行。

如下图为 wait 指令编程示例。

| 7  | WAIT R[1: | default]  | =  | 1                      |
|----|-----------|-----------|----|------------------------|
| 8  | WAIT R[1: | default]  | =  | 1 TIMEOUT=2sec         |
| 9  | WAIT R[1: | default]  | =  | 1 TIMEOUT=1sec SKIP    |
| 10 | WAIT R[1: | default]  | =  | 1 TIMEOUT=1sec Warning |
| 11 | WAIT R[1  | : default | t] | = 1 TIMEOUT=1sec A     |
| 12 | END       |           |    |                        |

图 3.17 WAIT 指令编程示例

## 3.7.3 WAIT TIME-等待时间指令

指令格式:

WAIT TIME + 等待时间, 等待时间单位为 sec(秒)。

等待时间可用常数或数值寄存器指定。

等待时间结束之前,机器人停止往下执行指令,直到等待时间结束。等待时间可以是数值或者寄存

器。

编程示例如下图所示。

| 程序 | 名:WAIT_TIME & 内容被修改        |
|----|----------------------------|
| 1  | R[1: default] = 5          |
| 2  | MOVEJ P[1: ] 100% FINE     |
| 3  | CALL gripperClose          |
| 4  | WAIT 2 sec                 |
| 5  | MOVEJ P[2: ] 100% FINE     |
| 6  | MOVEL P[3: ] 4000mm/s FINE |
| 7  | WAIT R[1] sec              |
| 8  | CALL gripperOpen           |
| 9  | MOVEJ P[1: ] 100% FINE     |
| 0  | END PROG                   |

图 3.18 WAIT 指令编程示例

# 3.7.4 PAUSE-暂停程序指令

指令格式: Pause

当执行到 Pause 指令后,暂停程序的执行,机器人立即规划减速轨迹并进行运动停止,程序状态进入

暂停状态。如要继续执行,需要重新按启动键。

如下图所示为 PAUSE 指令编程示例。

| 程序名: PAUSE @ 内容被修改                |  |  |  |  |
|-----------------------------------|--|--|--|--|
| MOVEJ P[*] 100% FINE              |  |  |  |  |
| MOVEL P[1: ] 4000mm/s FINE        |  |  |  |  |
| MOVEC P[3: ] P[4: ] 4000mm/s FINE |  |  |  |  |
| IF R[1: default] = 100            |  |  |  |  |
| PAUSE                             |  |  |  |  |
| END IF                            |  |  |  |  |
| MOVEJ P[5: ] 100% FINE            |  |  |  |  |
| END PROG                          |  |  |  |  |
|                                   |  |  |  |  |

图 3.19 PAUSE 指令编程示例

## 3.7.5 ABORT-终止程序指令

格式: ABORT

强制结束指令:结束程序执行,机器人伺服立刻刹车,并上抱闸,伺服母线断电。执行完强制结束指 令后,程序进入终止状态,且光标停止在当前行。

如下图所示为 ABORT 指令使用示例。

| 程序         | 程序名:ABORT & 内容被修改                 |  |  |  |  |
|------------|-----------------------------------|--|--|--|--|
| 1          | MOVEJ P[*] 100% FINE              |  |  |  |  |
| 2          | MOVEL P[1: ] 4000mm/s FINE        |  |  |  |  |
| 3          | MOVEC P[3: ] P[4: ] 4000mm/s FINE |  |  |  |  |
| 4          | # 自定义ERROR CODE = 10001           |  |  |  |  |
| 5          | IF R[1: default] = 10001          |  |  |  |  |
| 6          | ABORT                             |  |  |  |  |
| 7          | END IF                            |  |  |  |  |
| 8          | MOVEJ P[5: ] 100% FINE            |  |  |  |  |
| <b>4</b> 9 | END PROG                          |  |  |  |  |

图 3.20 ABORT 指令编程示例

# 3.7.6 RUN-多线程指令

使用 RUN 指令可同时运行多个程序

格式: RUN + 程序名

程序类型:用户程序(XML 与 JSON)、脚本程序(PYTHON)

| 编辑指令      | 扁辑工具                     | 快捷 | 操作         |                  | 关闭         |  |
|-----------|--------------------------|----|------------|------------------|------------|--|
| RUN       | *                        |    |            |                  |            |  |
| 用户程序列表~   | Basic_Test_IF            |    | Basic      | _Test            | Basic_Test |  |
| 用户程序列表    | Basic_Test<br>Basic_Test |    | Basic      | _Test Basic_Test | Basic_Test |  |
| 脚本列表      |                          |    | Basic      |                  | Basic_Test |  |
|           | Basic_Test               |    | Basic_Test |                  | Basic_Test |  |
|           |                          |    |            |                  |            |  |
| 编辑指令    编 | 辑工具                      | 快捷 | 操作         |                  | 关闭         |  |
| RUN *     |                          |    |            |                  |            |  |
| 脚本列表 /    |                          |    |            |                  |            |  |

图 3.20 RUN 指令插入示例

| <u> </u> |                                                                                       |
|----------|---------------------------------------------------------------------------------------|
| 说明       | 月:                                                                                    |
| •        | Main 程序中使用 RUN 指令调用 Pick 程序,则称呼 Main 为"调用方", Pick 为"被<br>调用方" 日中"被调用方"调用的也为"被调用方"(下同) |
| •        | GALL 指令是同一时间只执行一个程序, RUN 是允许同时执行多个程序, 不会等待<br>"被调用方"执行完毕再去执行"调用方"。                    |
| •        | 同一个程序被 RUN 多次,若第一次的执行未结束,则后续的 RUN 不会被响应,会有一个 INFO 事件。                                 |
| •        | 仅调用方可写运动指令,被调用方若有运动指令,会报警,报警代码为"program-<br>2328"                                     |
| 恢复       | 夏按钮(Reset):                                                                           |
| •        | 针对调用方程序,则被调用方程序也会被恢复。                                                                 |
| 暂停       | 亭/终止:                                                                                 |
| •        | 如果是调用方,则也会将所有的被调用方暂停或终止。                                                              |
| 単さ       | 步正序:                                                                                  |
| •        | 所有程序都是暂停或终止的,才能进行单步                                                                   |
| •        | 在调用方中执行单步正序,在被调用方被执行后,被调用方会跟随调用方一行一行<br>的进行单步正序                                       |
| •        | 在被调用方中执行单步正序,则仅有被调用方会一行一行单步正序,调用方不会跟                                                  |
|          | 随                                                                                     |
| 单步       |                                                                                       |
| •        | 忽略 RUN 指令不执行                                                                          |
| 状态       | 5栏:                                                                                   |
| •        | 程序名、行号:有程序在运行,则显示运行的程序,否则显示最后运行或者打开的                                                  |
|          | 程序                                                                                    |
| •        | 机器人运行状态:                                                                              |
|          | 如果调用方还在,则看调用方,如果不在,若被调用方有一个在运行,则为                                                     |
|          | WORKING, 否则为 ON-STANDBY                                                               |
| UI:      |                                                                                       |
| •        | 启动/恢复:控制所有程序                                                                          |
| •        | 停止:控制所有程序                                                                             |
| •        | 终止:控制所有程序                                                                             |
| UO:      |                                                                                       |
| •        | 暂停状态:同机器人运行状态的描述                                                                      |
| •        | Program Running: 同机器人运行状态的描述                                                          |

# 3.7.7 Load-动态程序加载指令

定义: 动态加载程序

格式: Load + 程序(如 "pick")

在该指令中程序可有寄存器类型(R[i]/SR[i])、字符串、常数进行指定。

| 编辑指令    | 编辑工具 快     | 捷操作        | 关闭          |
|---------|------------|------------|-------------|
| LOAD    | SR [ 1 ]   | +          | · – () •    |
| 寄存器类型字符 | 符串         |            |             |
| 元素类型    | R[i]       | SR[i]      |             |
| 寄存器列表   | SR[1]:     | SR[3]:     | SR[4]: nam4 |
|         | SR[5]: nam | SR[27]: SR | )           |

图 3.21 Load 指令插入示例

# 3.7.8 Exec-执行动态程序加载指令

定义:执行程序

格式: Exec + 程序( 如 "pick")

在该指令中程序可有寄存器类型(R[i]/SR[i])、字符串、常数进行指定。

| 编辑指令   | 编辑工具       | 快捷操作    | 关闭            |
|--------|------------|---------|---------------|
| EXEC   | SR [ 1     | ]       | + - 0 •       |
| 寄存器类型字 | ≥符串        |         |               |
| 元素类型   | R[i]       | S       | R[i]          |
| 寄存器列表  | SR[1]:     | SR[3]:  | : SR[4]: nam4 |
|        | SR[5]: nan | n SR[27 | 7]: SR        |

图 3.22 Exec 指令插入示例

# 3.7.9 Unload--动态程序卸载指令

定义:卸载程序

格式: Unload + 程序(如"pick")

在该指令中程序可有寄存器类型(R[i]/SR[i])、字符串、常数进行指定。

| 编辑指令   | 编辑工具 切     | 快捷操作         |   | 关闭          |
|--------|------------|--------------|---|-------------|
| UNLOAD | SR [ 1 ]   |              | - |             |
| 寄存器类型字 | 符串         |              | - |             |
| 元素类型   | R[i]       | SR[i]        |   |             |
| 寄存器列表  | SR[1]:     | SR[3]:       |   | SR[4]: nam4 |
|        | SR[5]: nam | . SR[27]: SF | R |             |

图 3.23 Unload 指令插入示例

# 3.8 其他指令

## 3.8.1 TF\_NO-工具坐标系指令

用于程序中切换工具坐标系,一般与 UF\_N0. 配合使用。

指令格式: TF\_No = 工具坐标系号; "工具坐标系号"数据类型有寄存器类型(R)和常数两种可以选择

🛕 注 意

由于 PR 寄存器不带 UF/TF 信息,程序执行时表示指定 TF 在当前激活使用 UF 下的位姿 信息;所以切换不同的 UF/TF,实际机器人在空间中位置可能不同。

P 表示局部位姿数据,包含 UF/TF 信息,如果运动指令使用 P 数据时,UF\_No.、TF\_No. 与 P 数据记录不一致,则程序无法继续向下执行,需要在该运动指令前修改 UF\_No、TF\_No. 使其与 P 数据记录一致。

## 3.8.2 UF\_NO 用户坐标系指令

用于程序中切换用户坐标系,一般与 TF\_N0. 配合使用。

指令格式: TF\_No = 用户坐标系号; "用户坐标系号"数据类型有寄存器类型(R)和常数两种可以

选择

<u> 注</u> 意

由于 PR 寄存器不带 UF/TF 信息,程序执行时表示指定 TF 在当前激活使用 UF 下的位姿 信息;所以切换不同的 UF/TF,实际机器人在空间中位置可能不同。

P 表示局部位姿数据,包含 UF/TF 信息,如果运动指令使用 P 数据时,UF\_No. 、TF\_No. 与 P 数据记录不一致,则程序无法继续向下执行,需要在该运动指令前修改 UF\_No、TF\_No. 使其与 P 数据记录一致。

## 3.8.3 J\_POS 当前关节坐标指令

关节坐标系中的当前位置,常与位姿寄存器 PR 搭配使用

例

PR[i] = J\_POS 将机器人关节坐标系中的当前位置赋值给位置寄存器 PR[i]

## 3.8.4 L\_POS 当前笛卡尔坐标指令

直角坐标系中的当前位置,常与位姿寄存器 PR 搭配使用

例

PR[i] = J\_POS 将机器人关节坐标系中的当前位置赋值给位置寄存器 PR[i]

## 3.8.5 Payload\_N0-负载设定指令

用于在程序中切换负载编号,如应用过程中,抓取工件前,机器人手臂末端只有夹具本身的负载;抓 取工件后,机器人手臂末端负载是夹具及工件的综合;将抓取前后的负载数据记录在以不同的负载编号记 录。

指令格式: PAYLOAD\_NO =负载记录编号; "负载记录编号"数据类型有寄存器类型(R)和常数两种可以选择

## 3.8.6 Timer-计时器指令

程序计时器指令:用于启动或停止程序计时器。可以通过计时器的状态来控制计时器的启停。全局计 时器支持多程序(任务)共享。

指令格式

Timer[i]=值。值的数据类型有四种,分别是状态(Start/Stop/Reset)、寄存器(R)、常数、方法(请参考 3.10 节)

当值是状态时

Timer[i]=Start; 计时器开始计时

Timer[i]=Stop; 计时器停止计时

Timer[i]=Reset; 计时器复位(数值清零)

[i]中的 i 表示计时器号,可以用常数直接指定,或者用数值寄存器 R 间接指定

 赋值: R[i]=Timer [i](前提条件是 Timer 必须被定义过状态,如未定义则 Timer 为空值无法赋 值)。

## 3.8.7 Comment-注释指令

注释指令用来在程序里加入注释,提高程序的可读性,该注释对于程序运行没有任何影响

格式: #(注释文本)

注释文本支持所有数据类型

## 3.8.9 0VC-全局速度指令

用以修改全局速度的指令

指令格式: Overall\_Velocity\_Coefficient =速度百分比。"速度百分比"的数据类型有数值寄存器 类型(R)和常数两种可以选择

## 3.8.10 0AC-全局加速度指令

用以修改全局加速度的指令

指令格式: Overall\_Acceleration\_Coefficient =加速度百分比。"加速度百分比"的数据类型有数 值寄存器类型(R)和常数两种可以选择

## 3.8.11 LABEL-标签指令

定义程序标签,常与 GOTO 指令(见 3.6.4节)和 SKIP CONDITION 指令(见 3.6.5节)搭配使用。

## 3.8.12 Socket-套接字指令

指令概述:

SocketOpen: 使用 SocketOpen 指令创建一个 Server 并等待 Client 连接

格式: LABEL[i : Comment]; 其中 i 是标签号, Comment 是标签注释信息

SOCKET OPEN SK[\*], parameter

参数 SK[\*]表示当前所用的套接字设备,可选参数 parameter 表示语句执行结果(见第 10 章节

Socket 错误代码列表), 以数值寄存器(R[\*])表示。

SocketConnect: 使用 SocketConnect 指令创建一个 Client, 并连接一个 Server

SOCKET CONNECT SK[\*] , parameter

协作机器人系统操作说明书

参数 SK[\*]表示当前所用的套接字设备,可选参数 parameter 表示语句执行结果(见 Socket 错误代码列表),以数值寄存器(R[\*])表示

SocketRecv: SocketRecv 指令用于从 Socket 读取字符, 可以指定最大长度

SOCKET RECV SK[\*] , R[\*], SR[\*], parameter2

参数 SK[\*]表示当前所用的套接字设备,参数 R[\*]表示接受长度; SR[\*]表示接收到的数据存在字符 串寄存器(SR[\*])中,可选参数 parameter2 表示语句执行结果(见 Socket 错误代码列表),以数值寄存器(R[\*])表示,

补充说明:

▶ Server 或 Client 都可调用该指令

▶ 接收字符串的长度:最大值为 254

▶ 指令中的 SK 寄存器中配置的"接受默认超时时间"参数,对该指令有效

SocketSend: SocketSend 指令用于写入字符串到 Socket, 从而发送给对端

SOCKET SEND SK[\*] , "", parameter2

参数 SK[\*]表示当前所用的套接字设备,参数""表示需要发送的内容(字符串),可以是常量,也可 以是字符串寄存器(SR[\*]),可选参数 parameter2表示语句执行结果(见 Socket 错误代码列表),以数 值寄存器(R[\*])表示,

补充说明:

- ▶ Server 或 Client 都可调用该指令
- ➢ 若待发送的字符串使用 SR 表示,则最大长度为 254
- 可以直接发送常量字符串,也可以将字符串存入到字符串寄存器中,通过选择该寄存器的方式发送内容

SocketClose: SocketClose 指令用于关闭连接;

SOCKET CLOSE SK[\*] , parameter

协作机器人系统操作说明书

参数 SK[\*]表示当前所用的套接字设备,可选参数 parameter 表示语句执行结果(见 Socket 错误代码 列表),以数值寄存器(R[\*])表示

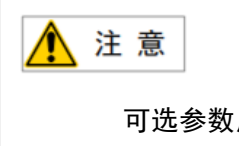

可选参数用也可以,不用也可以,根据实际需求选择是否使用,可选参数以外的参数, 是必须要有的。

## 3.8.13 复合运算指令

复合运算指令,可以将 TP 程序的赋值语句、条件比较语句、以及等待指令语句中各类算符和数据组 合起来。复合运算指令支持括弧"()"。

复合运算指令,可以在寄存器指令、IF 指令、WAIT 指令、WHILE 指令中使用。

复合运算指令,如下所示那样指定在括弧内。

```
➢ IF DI[1] = (D0[2] AND D0[3])
```

执行语句

END IF

句子中没有括弧时,成为通常的运算指令。

> WAIT (D0[1] = ON AND D0[2] = OFF) OR (R[1] = 1 OR R[2] = 2)

#### 数据类型

复合运算指令,可以使用如下数据类型。

| 类型 | 值               | 数据               |
|----|-----------------|------------------|
| 数值 | 可作为数据处理数值。      | 寄存器、常数、位置寄       |
|    | 整数和实数,两者都可      | 存器的要素            |
|    | 以使用。            |                  |
| 布尔 | 数据可设定为 ON 或 OFF | DI/O、UI/O、ON、OFF |
|    | 的任一值            |                  |

#### 算符

复合运算指令,可以使用如下算符。

| 算符  | 运算                |
|-----|-------------------|
| +   | 左边和右边的加法运算        |
| -   | 左边和右边的减法运算        |
| *   | 左边和右边的乘法运算        |
| /   | 左边和右边的除法运算        |
| MOD | 左边和右边的除法运算余数      |
| DIV | 左边和右边的除法运算的商的整数部分 |

▶ 算术算符只可以使用数值类型的数据。

▶ 算术算符的输出数据,始终为数值型。

| 算符            | 运算        |
|---------------|-----------|
| AND 左边和右边的逻辑积 | 左边和右边的逻辑积 |
| OR 左边和右边的逻辑和  | 左边和右边的逻辑和 |

▶ 逻辑算符只使用于布尔型数据。

> 逻辑算符的输出数据始终为布尔型。

| 算符         | 运算                 |
|------------|--------------------|
| =          | 左边和右边相等时,返回 ON。左边和 |
|            | 右边不相等时,返回 0FF。     |
| $\diamond$ | 左边和右边不相等时,返回 ON。左边 |
|            | 和右边相等时,返回 0FF。     |
| <          | 左边小于右边时,返回 ON。左边大于 |
|            | 右边时,返回 0FF。        |
| >          | 左边大于右边时,返回 ON。左边小于 |
|            | 右边时,返回 0FF。        |
| <=         | 左边小于右边或者等于右边时,返回   |
|            | 0N。左边大于右边时,返送 0FF。 |
| >=         | 左边大于右边或者等于右边时,返回   |
|            | 0N。左边小于右边时,返送 0FF。 |

▶ "="和"<>",在数值型数据和布尔型数据中都可以使用。

▶ "<"、">"、"<="、以及">=",只可在数值数据中使用。

下表示出算符的优先顺序。

| 优先顺序 | 算符           |
|------|--------------|
|      | *、/、DIV、MOD  |
|      | +, —         |
| 中    | <, >, <=, >= |
|      | =, <>        |
|      | AND          |
| 低    | OR           |

## 条件语句

下面示出条件指令中的复合运算指令的使用例。

- $\mathsf{IF} \ (\mathsf{R}[1] = (\mathsf{PR}[1, \ 6] + \mathsf{R}[1]) * \mathsf{R}[2])$
- IF (DI[1] AND (DI[2] OR DI[3]))
- ▶ 可以在条件语句中使用复合运算式。
- ▶ 条件语句的结果必须是布尔型。

#### 等待指令

下面示出等待指令中的复合运算指令的使用例。

- WAIT (DI[1] = ON AND (DI[2] = ON OR DI[3] = ON))
- ▶ 可以在等待指令的条件语句中指定复合运算式。
- ▶ 条件语句的结果必须是布尔型。
- ▶ 等待指令,在表达式结果成为 ON 之前等待。

#### 复合运算指令的追加和修改

具有复合运算功能的指令,指令编辑界面符号说明,并使用下表符号进行复合运算指令的追加和修改

复合运算指令的追加和修改使用符号表

| +  | 代表增添一个表达式           |
|----|---------------------|
| -  | 代表去除一个表达式(至少要有一个,即等 |
|    | 式右边至少要有一项)          |
| () | 代表增加括号              |
|    | 代表去除括号              |

# 3.9 字符串指令

#### 3.9.1 StrLen-字符串长度获取指令

用于取得字符串的长度,并将结果带入寄存器中,常用方式为 R[i] =StrLen(值)。

值的数据类型通常为常量字符串或字符串寄存器(SR)。

举例如下:

R[i] = StrLen("666"),则R[i]的值为3

R[i] = StrLen(SR[i]),其中SR[i] = "111111 ",则R[i]的值为6

### 3.9.2 FindStr-字符串搜索指令

R[i] = FindStr(值1,值2);值1与值2的数据类型通常为常量字符串或字符串寄存器(SR)。

值 1 表示"对象字符串",值 2 表示"需要搜索的字符串",R [ i ] 表示需要搜索的字符串在对象 字符串中的位置。从左向右,对象字符串中的第一个字符的位置是 0,以此类推。没有找到需要搜索的字 符串时,R[i]的值为-1。

#### 举例如下:

R[i] = FindStr("123456","1") R[i]的值为0

R[i] = FindStr("123456","O") R[i]的值为-1

## 3.9.3 SubStr-字符串截取指令

SR[i]=SubStr(值1,值2,值3)。

值 1 表示"对象字符串",值 2 表示"起始点位置",值 3 表示"需要截取的字符串的长度"。其中值 1 的数据类型通常为常量字符串或字符串寄存器(SR),值 2 与值 3 的数据类型通常为常数或数值寄存器(R)。SR[i]表示截取后的字符串。

SR[i]=SubStr(值1,值2,值3)指令,表示从对象字符串中取得部分字符串,将其结果代入字符 串寄存器。截取后的字符串,根据从对象值的第几个字符这样的起始点位置、以及需要截取的字符串的长 度来决定。

## 举例如下:

SR[i]=SubStr("P123456", 0, 1) SR[i]的值为"P"

# 3.10 方法(函数)

## 3.10.1 SIN-正弦函数

Sin(Sine)用于计算一个角值的正弦值。

#### 基本示例

以下示例介绍了函数 Sin。

R[1:]=Sin (\*)

R[1:]将获得\*的正弦值。正弦值的范围=(-1, 1)。

## 3.10.2 COS-余弦函数

Cos(Cosine)用于根据有关数据类型 num 的角度值, 计算余弦值。

#### 基本示例

以下示例介绍了函数 Cos。

R[1:]=Cos (\*)

R[1:]将获得\*的余弦值。余弦值的范围=(-1, 1)。

## 3.10.3 TAN-正切函数

Tan(Tangent)用于计算一个角值的正切值。

## 基本示例

以下示例介绍了函数 Tan。

R[1:]=Tan (\*)

R[1:]将获得\*的正切值。

## 3.10.4 ARCSIN-反正弦函数

ArcSin 用于计算一个角值的反正弦值。

### 基本示例

以下示例介绍了函数 ArcSin。

R[1:]= ArcSin(0.5)

R[1:]将获得 0.5 的反正弦值,为 30。

## 3.10.5 ARCCOS-反余弦函数

ArcCos 用于计算一个角值的反余弦值。

#### 基本示例

以下示例介绍了函数 ArcCos。

R[1:]= ArcCos (-0.5)

R[1:]将获得-0.5的反余弦值,为120。

#### 3.10.6 ARCTAN-反正切函数

ArcTan 用于计算一个角值的反正切值。

#### 基本示例

以下示例介绍了函数 ArcTan。

R[1:]= ArcTan(1)

R[1:]将获得1的反正切值,为45。

## 3.10.7 ABS-绝对值函数

Abs 用于获取绝对值, 即数字数据的正值。

#### 基本示例

以下示例介绍了函数 Abs。

R[1:]=Abs (R[2:])

将 R[1:]指定为 R[2:]的绝对值。

# 4 程序的创建与执行

程序的创建、修改、删除等操作必须在手动模式下进行,自动模式下不能操作

# 4.1 创建程序

创建程序有两种方式:

 依次点击"菜单按钮"→"程序"进入界面如图 4.1,点击"新增程序",弹出如图 4.2 所示新 增程序界面;在该界面填入程序名称、程序备注、选择程序类型后,点击"确认"即可完成程序 新建。

| 菜单 | / 程序   | ¢        | × |
|----|--------|----------|---|
| (  | 新増程序   | 程序列表     |   |
| (  | 特殊程序设置 | 程序启动方式设定 |   |
| (  | 程序起始点  | 程序监控     | ) |

## 图 4.1 程序菜单界面

| 新增程序 | 程序适配机型: GBT-P7A-700  | × |
|------|----------------------|---|
| 程序名称 | 程序名为以字母开头。           |   |
| 程序备注 | 程序备注支持不超过1000个字节的内容。 |   |
| 程序类型 | None                 |   |
|      | × 取消                 |   |

图 4.2 新建程序窗口

 第二种,依次点击"菜单按钮"→"程序"→"程序列表"进入图 4.3 所示界面,点击"新增程 序",同样出现如图 4.2 在该界面填入程序名称、程序备注、选择程序类型后,点击"确认"即 可完成程序新建。

| + 新増程序 Q 程序搜索 |        |        |                                              |           |  |  |
|---------------|--------|--------|----------------------------------------------|-----------|--|--|
| #             | 程序名称 🔶 | 程序类型 💠 | 修改时间 💠     程序作者 💠                            | 程序备注 程序保护 |  |  |
| 1             | A      | ℓ 打开程序 | 目 程序属性 · · · · · · · · · · · · · · · · · · · | 删除程序      |  |  |
| 2             | aa     | None   | 2023-02-09 14:34:12 admin                    |           |  |  |
| 3             | ААА    | None   | 2023-02-09 19:30:55 admin                    |           |  |  |

图 4.3 程序列表界面

# 4.1.1 程序操作界面说明

打开新建的程序如图 4.4 所示,只有空白行及 "END"行。

| ← 返回列表     | 2 编辑指令 | ☑ 插入播令   | ◎ 前头指向光标 | 跳转到 | 连续执行 单步 | 正序 单步送序 |  |                                       |
|------------|--------|----------|----------|-----|---------|---------|--|---------------------------------------|
| 程序名:qq     |        |          |          |     |         |         |  |                                       |
| 1<br>2 END | T      | a<br>家行号 |          |     |         |         |  | 点位列列表                                 |
|            | 1-     |          |          |     |         |         |  | 司表态                                   |
|            |        |          |          |     |         |         |  | · · · · · · · · · · · · · · · · · · · |

图 4.4 程序编辑界面

# 界面按键说明:

| "返回列表" | 返回程序列表界面                                                                                                    |  |  |  |  |  |
|--------|----------------------------------------------------------------------------------------------------|--|--|--|--|--|
|        | 表示对已经存在程序指令可以进行编辑:                                                                                                    |  |  |  |  |  |
|        | 上移/下移:将当前程序行指令移至上一行之前或者下一行之后;                                                                                                    |  |  |  |  |  |
|        | 复制/剪切:将当前程序行指令复制或者剪切到剪贴板;                                                                                                    |  |  |  |  |  |
| "编辑指令" | 粘贴:将剪切板的内容粘贴到当前程序行的下一行;                                                                                                    |  |  |  |  |  |
|        | 撤销/重做:回退或者恢复撤销重复上一次的操作;                                                                                                    |  |  |  |  |  |
|        | 禁用/启用:对当前程序行指令进行禁用或者启用,也可方便用于调试;添加空                                                                                                    |  |  |  |  |  |
|        | 白行:在当前程序行的下一行新添加一行空白行。                                                                                                    |  |  |  |  |  |
| "话》比么" | 表示插入一条新的指令,例如"常用指令、运动指令、逻辑指令、赋值指令、10                                                                                                    |  |  |  |  |  |
| 加八祖之   | 指令、结构指令、其他指令"。                                                                                                    |  |  |  |  |  |
|        | 表示将程序的初始运行程序行号移动到光标指向的程序行号,                                                                                                    |  |  |  |  |  |
|        | 例如: 下图中程序运行的初始程序行号不在是第一行, 而是第5行。执行光标是                                                                                                    |  |  |  |  |  |
|        | 个箭头,在程序行号最左边,指示着程序行号。只能在手动模式下才能进行此操                                                                                                    |  |  |  |  |  |
|        | 作。                                                                                                    |  |  |  |  |  |
|        | 程序名:aaa                                                                                                    |  |  |  |  |  |
| "箭头指向光 | 2 MOVEL PR[1: default] 500mm/s FINE                                                                                                    |  |  |  |  |  |
| 标"     | <pre>&gt;&gt; #AIT KLU see<br/>6<br/>7<br/>7 MOVEJ P[1: first] 12.5% FINE<br/>8 MOVEJ P[1: first] MR[1: default]% SD4, ACC=9, OFFSET=PR[2] UF[3], TOOL OFFSET=PR[2] TF[2]</pre> |  |  |  |  |  |
|        | 9 WAIT DI[*] = 0% TIMEOUT=R[2]sec TEST_MLPCS                                                                                                    |  |  |  |  |  |
|        | 12 CASE *                                                                                                    |  |  |  |  |  |
|        | 10 ENU IF<br>16 THER[*] = <exp> 77 17 18 19 TF * = *</exp>                                                                                                    |  |  |  |  |  |
|        | 19<br>19<br>20 ELIF * = *                                                                                                    |  |  |  |  |  |
|        | 22 END IF<br>23 END SWITCH<br>24 WOVEL PRUMR[1: default]] 500mm/s FINE                                                                                                    |  |  |  |  |  |
|        | 25 MOVEL P[*] 500mm/s FINE<br>26 END PROG                                                                                                    |  |  |  |  |  |

| "跳转到"         | 表示输入程序中对应的程序行号,点击"go"将光标移动到该程序行号。        |
|---------------|------------------------------------------|
| "连续执行"        | 默认选择,表示按照正序方向、连续地执行程序,直到将被选择程序执行完成或      |
|               | 者被暂停/终止。                                 |
|               | 表示单步执行,正序地、一条指令一条指令地执行程序,每按一下运行键执行一      |
| "单步正序"        | 条指令,执行完以后程序执行状态处于"暂停"。<br>               |
|               | 只能在手动模式下才能进行此操作。                         |
|               | 表示逆序执行,逆序地、一条指令一条指令地执行程序,每按一下运行键执行一      |
| "单步试序"        | 条指令,执行完以后程序执行状态处于"暂停"。                   |
| - <i>y</i> 20 | 逆序执行时,只会执行运动指令,不能执行控制指令(除运动指令以外的指令)      |
|               | 只能在手动模式下才能进行此操作。                         |
|               | 通常情况下点位列表隐藏在程序编辑界面的右边,如图 4.5 所示;只有当用户点   |
|               | 击点位列表才出现。点位列表包含该程序的私有 P 点和全局 PR 点。这些点在编  |
| "点位列表"        | 程时被更改或在 PR 寄存器界面被修改后,点位列表界面都应该随之改变;反之    |
|               | 亦然。此外,在伺服上电状态下,在点位列表界面选中一个点位后,可以长按左      |
|               | 下角的"移动"按钮,将机器人缓慢移动到该位姿。                  |
|               | 正常情况下该界面隐藏在编程界面右边,如图 4.5 所示,当用户点击 10 状态按 |
| "10 状态"       | 钮后弹出。此界面内容与"通讯→10状态"界面内容一致且数据共享。目的是方     |
|               | 便用户在编程调试过程中对10状态进行监控。                    |
|               | 正常情况下该界面隐藏在编程界面右边,如图 4.5 所示,当用户点击寄存器按钮   |
| "寄存器"         | 后弹出。此界面内容与寄存器的相关界面内容一致且数据共享。目的是方便用户      |
|               | 在编程调试过程中对寄存器状态进行监控。                      |

| <b>火</b><br>点 | □ P □ PR 清除无用位姿   | DO       | <ul><li>Only Mark</li><li>Only Active</li></ul> | R                                                      | V 🗌 Mark Only |
|---------------|-------------------|----------|-------------------------------------------------|--------------------------------------------------------|---------------|
| 位列表           | P[1:] 示教记录   編輯   | □ 1:<br> | OFF                                             | <b>1</b><br>default                                    | 1             |
| <b>IO</b> 状态  | P[2:] UF: 0 TF: 0 | 2:       | OFF                                             | 2<br>default<br>3<br>default                           | 0             |
|               | P[3:] UF: 0 TF: 0 | 3:       | OFF                                             |                                                        | 0             |
| 高存器           | P[5:] UF: 0 TF: 0 | 4:       | OFF                                             | <b>4</b><br><i>default</i>                             | 4             |
|               | 移动 新建 删除          | 5:       | OFF                                             | <b>5 b b b b b b b c b c b c b c c c c c c c c c c</b> | 5             |

图 4.5 从左往右分别是点位列表、10 状态列表、寄存器列表

## 点位列表、I0 状态、寄存器界面功能键说明:
| X               | 点击此处可以把"点位列表"、"10 状态"、"寄存器"界面锁定在     |  |  |  |  |
|-----------------|--------------------------------------|--|--|--|--|
|                 | 程序编辑画面,在点击即可解锁。方便调试时监视相关数据状态         |  |  |  |  |
| P               | 在点位列表画面左上方点击此处,可以只显示 P 变量点位          |  |  |  |  |
| PR PR           | 在点位列表画面正上方点击此处,可以只显示 PR 变量点位         |  |  |  |  |
| 清除无用位姿          | 在点位列表画面右上方点击此处,可以删除想删除的 P 和 PR 点位,也  |  |  |  |  |
|                 | 可一键清除所有点位                            |  |  |  |  |
| TF: 0: 🔽        | 在点位列表画面点击此处,可以选择查看以哪个工具坐标系为基准建立      |  |  |  |  |
|                 | 的点位                                  |  |  |  |  |
| UF: 全部 🖂        | 在点位列表画面点击此处,可以选择查看以哪个用户坐标系为基准建立      |  |  |  |  |
|                 | 的点位                                  |  |  |  |  |
| P[1:] 示數记录   编辑 | 在点位列表画面选中想操作的点位,此处可以重新示教点位数据和手动      |  |  |  |  |
|                 | 编辑点位数据                               |  |  |  |  |
| "移动"            | 机器人手动模式伺服上电的前提下,在点位列表画面选择需要移动的点      |  |  |  |  |
|                 | 位,点击此处,可以移动机器人到目标点位                  |  |  |  |  |
| "新建"            | 在点位列表画面点击此处,可以新建机器人点位数据              |  |  |  |  |
| "删除"            | 在点位列表画面点击此处,可以删除想要删除的点位数据            |  |  |  |  |
| do 🖂            | 在 10 状态画面点击此处,可以切换需要监视的 10 类型        |  |  |  |  |
| Only Mark       | 在10状态画面点击此处,可以屏蔽所监视的10状态信息           |  |  |  |  |
| Only Active     | 在 10 状态画面点击此处,可以屏蔽没有配置的 10 状态,只显示已经配 |  |  |  |  |
|                 | 置成功的10状态                             |  |  |  |  |
| R               | 在寄存器画面点击此处,可以切换到 MR、SR 寄存器监视画面       |  |  |  |  |
| Mark Only       | 在10状态画面点击此处,可以屏蔽所监视的寄存器状态            |  |  |  |  |

# 4.1.2 复制程序

在程序列表界面选中需要复制的程序,点击"复制程序",即如图 4.6 所示的画面,用户可以复制当前选定的程序并重新定义复制程序的程序名称、程序备注和程序类型。(注:程序名不能与当前程序列表中的程序名称一致),复制程序只对程序员以上级别开放。

| 复制程序 | 机器人型号: GBT-S6A-600   | > |
|------|----------------------|---|
| 程序名称 | a_copy1              | 0 |
| 程序备注 | 程序备注支持不超过1000个字节的内容。 |   |
| 程序类型 | None                 | v |
|      | × 取消 /               |   |

图 4.6 复制程序窗口

# 4.1.3 删除程序

在程序列表界面选中需要删除的程序,点击"删除程序",出现如图 4.7 所示的界面,如点击确定则 该程序将被永久删除,无法恢复。删除程序只对程序员以上级别开放。

| 提示             |         | ×    |
|----------------|---------|------|
| 该程序将被永久删除,无法恢复 | ∃<br>Zo |      |
|                | ×取消     | ~ 确认 |

图 4.7 删除程序窗口

# 4.1.4 选择程序

依次点击"菜单按钮"→"程序"进入界面如图 4.8 所示,点击"程序列表",进入如图 4.9 所示程序列表界面,点击想要选择的程序如图 4.10 所示,再点击"打开程序"进入当前程序编辑界面如图 4.11 所示。

| 菜单 | / 程序   | ÷        | × |
|----|--------|----------|---|
| (  | 新慣程序   | 程序列表     |   |
| (  | 特殊程序设置 | 程序启动方式设定 |   |
| (  | 程序起始点  | 程序监控     |   |

图 4.8 程序菜单窗口

| + | 新增程序 Q 程序搜索 |        |                     |        |      |      |
|---|-------------|--------|---------------------|--------|------|------|
| # | 程序名称 🔶      | 程序类型 🖕 | 修改时间 💠              | 程序作者 🗅 | 程序备注 | 程序保护 |
| 1 | A           | None   | 2023-02-09 19:44:38 | admin  | 你好   |      |
| 2 | aa          | None   | 2023-02-09 14:34:12 | admin  |      |      |
| 3 | ААА         | None   | 2023-02-09 19:30:55 | admin  |      |      |

图 4.9 程序列表窗口

| + | 新增程序 Q 程序搜索 |        |                     |               |      |
|---|-------------|--------|---------------------|---------------|------|
| # | 程序名称 💠      | 程序类型 💠 | 修改时间 💠              | 程序作者 🔷 程序备注   | 程序保护 |
| 1 | А           | ⊘ 打开程序 | 2 程序属性              | 3 复制程序 💼 删除程序 |      |
| 2 | aa          | None   | 2023-02-09 14:34:12 | admin         |      |
| 3 | ААА         | None   | 2023-02-09 19:30:55 | admin         |      |

图 4.10 选中程序

|                                                                                                    | ▲ admin ∨<br>2023-02-10 13:59:48                                                                                                    | A<br>Operation-0021 | UF:0 ~<br>TF:0 ~ | 组别:1<br>SERVO_OFF | 关节坐标系 ~<br>连续运行 | 10%<br>不限速 |
|----------------------------------------------------------------------------------------------------|----------------------------------------------------------------------------------------------------|---------------------|------------------|-------------------|-----------------|------------|
| <ul> <li>← 返回列表</li> <li>印 皮 · Λ</li> </ul>                                                                                                 | 3 编辑指令 12 插入指                                                                                                    | 令 ◎ 箭头指向光标 跳转       | 到 连续执行 单步正序 单线   | 步逆序               |                 |            |
| 1 MOVEL<br>2 PAUSE<br>3 LOAD R(<br>4 MOVEL F<br>5 MOVEL F<br>6 MOVEL F<br>7 MOVEL F<br>8 WHILE *<br>9<br>10 END WHI<br>11 MOVEL F<br>12 END | <pre>P[9], 500mm/s, FIN<br/>11<br/>11: ], 500mm/s, FINE<br/>13: ], 500mm/s, FINE<br/>15: ], 500mm/s, FINE<br/>10: ], 500mm/s, FINE<br/>10: ], 500mm/s, FINE<br/>10: ]], 500mm/s, FINE<br/>10: ]], 500mm/s, FINE</pre> | FINE                |                  |                   |                 |            |

图 4.11 程序编辑窗口

# 4.1.5 创建动作指令

# 插入动作指令步骤如下:

1. 在程序操作界面点击选中需要插入程序位置的程序行,选中程序行后。程序行数字前会有光标显

示,如图 4.12 所示。

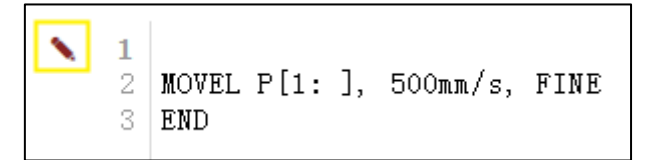

图 4.12 笔型光标

 点击程序操作界面的"插入指令"进入指令选择界面,如图 4.13 所示→选择需要的运动指令(此 处以 Move Line 为例),进入运动指令编辑界面。

| 插入指令   | 快捷操作        | 关闭         |  |
|--------|-------------|------------|--|
|        | Move Line   | Move Joint |  |
| 常用指令   | Move Circle | R          |  |
| 运动指令   | IF          | WHILE      |  |
| 逻辑指令   | WAIT        | WAIT TIME  |  |
| 赋值及IO  |             |            |  |
| 结构指令   | 暂无指         | 令模板        |  |
| SOCKET |             |            |  |
| 其他指令   |             |            |  |

图 4.13 指令选择窗口

3. 根据实际情况修改运动指令内容。

| Move line $\!\!\!\!\!\!\!\!\!\!\!\!\!\!\!\!\!\!\!\!\!\!\!\!\!\!\!\!\!\!\!\!\!\!\!\!$ | P[*] | 500mm/s | FINE | + |  |  |
|--------------------------------------------------------------------------------------|------|---------|------|---|--|--|
|                                                                                      | 新建位姿 |         |      |   |  |  |

图 4.14 运动指令编辑窗口

4. 把机器人示教到希望的目标位置,点击图 4.14 中的新建位姿后 P[\*]中的 "\* "将会显示具体的数字,如图 4.15 所示,点击确认,即可完成运动指令的插入(MOVEJ、MOVEC 指令的插如步骤相同)。

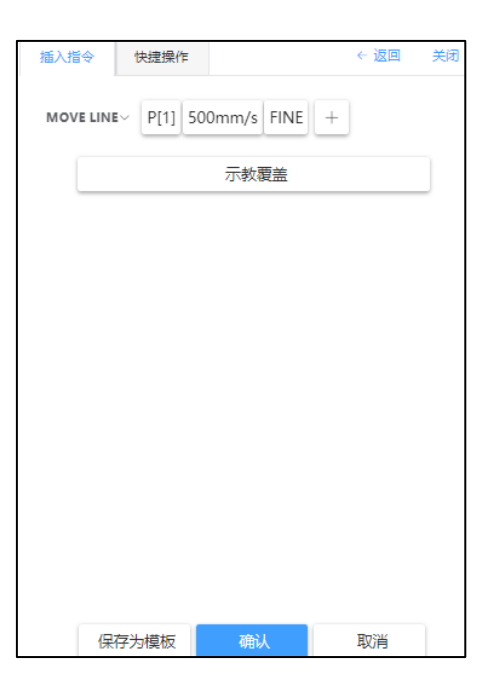

图 4.15 完整运动指令示例

协作机器人系统操作说明书

补充说明:

在运动指令编辑界面点击 MOVE LIN <mark>Ⅰ</mark> 可以切换运动指令(MOVJ、MOVEC),若想对 P 点进行编

辑,在步骤图 4.14 中点击 "P[\*] "显示画面如下

| 插入指令             | 快捷操作               |           | ← 返回 | 关闭 |
|------------------|--------------------|-----------|------|----|
| Move line $\sim$ | <b>P[*]</b> 500mm/ | 's FINE + |      |    |
| 位姿类型             | P[i]               | PR[i]     |      |    |
| 直接指定~            | P[1]:              |           |      |    |
| 新建位姿             |                    |           |      |    |
| 示教覆盖             |                    |           |      |    |
|                  |                    |           |      |    |
|                  |                    |           |      |    |
|                  |                    |           |      |    |
|                  |                    |           |      |    |
| 保仔为模板            |                    |           |      |    |
| 确认               |                    |           |      |    |
| 取消               |                    |           |      |    |

图 4.16 新建点位或位置寄存器窗口

"P[\*]"位置类型有 P[i]与 PR[i]两种,可以把 P[i]理解成局部变量,即每个程序中的 P[i]只能在 该程序中使用,其他程序使用不了,把 PR[i]理解成全局变量,所有程序都可共用 PR[i]。根据实际需要 选择

使用 P[i]时,参数 i 只能直接指定;使用 PR[i]时可以间接指定,参数 i 可以间接指定时, PR[i]中 的 i 可以是 MR 寄存器,例如 MOVEL PR[MR[1:]],500mm/s,FINE 就是间接指定的方式。速度参数 也可以用 MR 寄存器指定,运动指令编辑界面点击速度参数对其进行修改,点击定位类型参数 "FINE "可 以修改定位类型。

#### 新建位姿

点击 新建位姿 可以新建 P 或 PR 点

#### 示教覆盖

"示教覆盖"没选中需要重新示教或修改的点位时是浅色的 示教覆盖 ,选中需要示教 的点位后是深色的 示教覆盖 ,此时点击"示教覆盖"即可更新点位数据。

协作机器人系统操作说明书

# 保存为模板

点击"保存为模板"后在"常用指令"和"运动指令"界面都会有下图画面

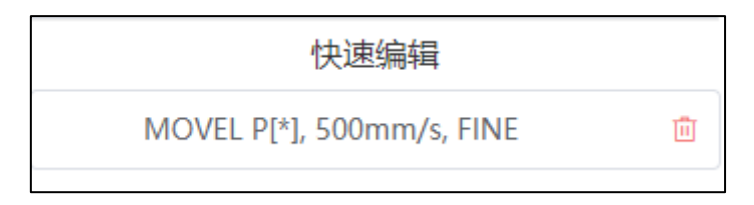

#### 图 4.17 运动指令模板窗口

点击快速编辑中的运动指令语句可在程序中快速插入运动指令

# 4.1.6 修改运动指令

在程序编辑界面选中需要修改的运动指令, 被选中的语句行前会有光标显示, 如图 4.12 所示。

点击"编辑指令"后出现下面画面。

| MOVE LINE~ P[3] 500mm/s FINE | +  |
|------------------------------|----|
| 示教覆盖                         |    |
|                              |    |
|                              |    |
|                              |    |
|                              |    |
|                              |    |
|                              |    |
|                              |    |
|                              |    |
|                              |    |
| 保存为模板 确认                     | 取消 |

图 4.17 运动指令编辑窗口

参考 4.1.5 节创建动作指令的步骤来修改运动指令。

# 4.1.7 创建动作附加指令

结合上节内容,在运动指令编辑界面点击运动指令后面的"+"后出现下图画面

| MOVE LINE~ P[1] 500mm/s | FINE +      |  |  |  |
|-------------------------|-------------|--|--|--|
| 附加参数                    |             |  |  |  |
| Swift                   | RTCP        |  |  |  |
| Offset                  | Tool Offset |  |  |  |
| ТВ                      | ТА          |  |  |  |
| DB                      |             |  |  |  |

图 4.18 附加指令编辑窗口

选择需要的附加参数,关于附加参数的说明参考 3.3.5 节

# 4.1.8 插入控制指令

控制指令,是除了动作指令外对在机器人上所使用的程序指令的总称。

### 插入 IF 指令

在程序编辑界面点击"插入指令"后,进入指令选择界面,然后点击"常用指令"或"逻辑指令"如 下图。

| 插入指令   | 快捷操作        | 关闭          | 插入指令           | 快捷操作  | 关闭     |
|--------|-------------|-------------|----------------|-------|--------|
| 当田也久   | Move Line   | Move Joint  | 常田塔今           | IF    | SWITCH |
|        | Move Circle | R           | 运动增少           | WHILE |        |
|        | IF          | WHILE       | 海路运会           |       |        |
| 返知道令   | WAIT        | WAIT TIME   | 度4期目マ<br>耐信及10 |       |        |
| 赋值及IO  | 快速          | 编辑          | 结构指令           |       |        |
| 结构指令   | <i>暂无指</i>  | <b>ļ令模板</b> | SOCKET         |       |        |
| SOCKET |             |             | 其他指令           |       |        |
| 其他指令   |             |             |                |       |        |

图 4.18 插入指令窗口

选则 IF, 进入 IF 语句编辑界面, 如图 4.19 所示, 点击 "\* "处, 填加相应参数填写完成后, 点击" 确认 "即可完成 IF 语句的添加。参数的添加见 IF 语句补充说明。

| 插入指令 | 快捷操作  | ÷  | - 返回   关闭 |
|------|-------|----|-----------|
| IF~  | * = * |    |           |
|      |       |    |           |
|      |       |    |           |
|      |       |    |           |
|      |       |    |           |
|      |       |    |           |
|      | 确认    | 取消 | ]         |
|      |       |    |           |

图 4.19 插入指令窗口

IF 语句编程示例如下图 4.20 所示:

```
2 IF R[1: default] = R[2: default]
3 R[2: default] = 1
4 ELIF R[2: default] = R[3: default]
5 R[2: default] = 2
6 ELSE
7 R[2: default] = 3
8 END IF
9 IF R[1: default] = R[2: default]
10 R[2: default] = 3
11 END IF
```

图 4.20 IF 指令程序示例

IF 语句补充说明

在 IF 语句编辑界面,点击 IF T 可在 IF、ELSE IF、ELSE 之间进行切换,如下图所示

| IF~ |         |  |  |
|-----|---------|--|--|
|     | IF      |  |  |
|     | ELSE IF |  |  |
|     | ELSE    |  |  |
|     |         |  |  |

图 4.21 IF 指令切换界面

在插入 ELSE IF、ELSE 之前必须要插入 IF, 否则 ELSE IF、ELSE 不会插入成功,还会有错误提示。

| × | 错误             |
|---|----------------|
|   | Logical指令生成异常。 |

点击图 4.22 IF 语句界面中的 "\* "会显示下 IF 语句参数编辑界面,进行判断条件的添加。

| 插入指令             | 快捷操作                   | ÷      | 返回 关闭 |
|------------------|------------------------|--------|-------|
| IF∨<br>寄存器类型 103 | ★ = ★<br>参数1 参数2<br>类型 | +      | - ()  |
| 元素类型             | R[i]                   | SR[i]  |       |
| 元素列表             |                        | ● 暂无数据 |       |
|                  |                        |        |       |
| 确认               |                        |        |       |
| 取消               |                        |        |       |

图 4.22 IF 语句参数编辑界面

参数 1 可选的参数有寄存器和 10,其中寄存器类型有数值寄存器 R[i]、10 类型有专用 10,数字 10 参数 2 可选参数有寄存器、10、10 状态,其中其中寄存器类型有数值寄存器 R[i]、10 类型有专用 10,数字 10,10 状态有 0N、0FF。

#### 元素类型

参数1或参数2可选的寄存器类型和10类型

### 元素列表

参数 1 或参数 2 可选的寄存器类型和 10 类型的具体元素, 该列表中只显示已经创建的或已经配置的

#### 元素

IF 语句详细界面中的符号说明

| + | 代表增添一个表达式                     |
|---|-------------------------------|
| - | 代表去除一个表达式(至少要有一个,即等式右边至少要有一项) |

| () | 代表增加括号 |
|----|--------|
|    | 代表去除括号 |

在 IF 语句编辑点击 "= "可更换算符,可更换的算符有哪些及使用方法,请参考 3.8.11 复合运算指

솢

插入 SWITCH 指令

请参考 IF 指令的插入方法

插入 WHILE 指令

请参考 IF 指令的插入方法

#### 插入寄存器及 10 指令

关于寄存器指令的说明参见 3.4 节

### 插入数值寄存器-R[i]

在程序操作界面点击"插入指令"进入指令选择界面→点击"赋值及 10", 切换到"赋值及 10"指 令界面, 如图 4.23 所示。

| 插入指令   | 快捷操作 |    | 关闭         |
|--------|------|----|------------|
|        |      |    |            |
|        | F    | 2  | MR         |
| 常用指令   |      |    |            |
| 法动指令   | P    | R  | PR Element |
| たるの日本  | S    | R  | MH         |
| 逻辑指令   |      |    |            |
|        | N    | 11 | DO         |
| 赋值及IO  | R    | 0  |            |
| 结构指令   |      | 0  |            |
|        |      |    |            |
| SOCKET |      |    |            |
| 其他指令   |      |    |            |

图 4.23 赋值及 10 指令界面

点击 "R", 进入 R 寄存器指令参数填写界面, 如图 4.24 所示

| 插入指令   | 快捷操作 |  |    | ← 返回 | 关闭 |
|--------|------|--|----|------|----|
| P (* 1 | - *  |  |    |      |    |
| K [    | - 0  |  |    |      |    |
|        |      |  |    |      |    |
|        |      |  |    |      |    |
|        |      |  |    |      |    |
|        |      |  |    |      |    |
|        |      |  |    |      |    |
|        |      |  |    |      |    |
|        |      |  |    |      |    |
|        |      |  |    |      |    |
|        |      |  |    |      |    |
|        |      |  |    |      |    |
|        |      |  |    |      |    |
|        | 确认   |  | 取消 |      |    |

图 4.24 赋值及 10 指令界面

点击 "\*"填写参数,参数填写完成,点击确认即可完成指令的插入。关于 R 寄存器的参数说明,详 见 3.4.1 节

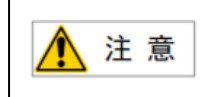

其他寄存器与 10(D0/R0)和 R 寄存器的插入步骤类似,请参考寄存器的插入步骤。

# 插入 WAIT 指令

在程序操作界面点击"插入指令"进入指令选择界面→点击"结构指令", 切换到"结构指令"界

面,如图 4.25 所示。

| 插入指令   | 快捷操作  | 关闭        |
|--------|-------|-----------|
| 学田作人   | WAIT  | WAIT TIME |
| 市市市文   | PAUSE | ABORT     |
| 逻辑培公   | CALL  | RUN       |
| 減値及りの  | LOAD  | UNLOAD    |
| 结构指公   | EXEC  |           |
| SOCKET |       |           |
| 其他指令   |       |           |
|        |       |           |

图 4.25 结构指令界面

点击 "WAIT",进入 WAIT 指令参数填写界面,如图 4.26 所示。

| 插入指令 | 快捷操作       | ~  | 返回 | 闭 |
|------|------------|----|----|---|
| WAIT | DI[*]=ON + | ]  |    |   |
|      |            |    |    |   |
|      |            |    |    |   |
|      |            |    |    |   |
|      |            |    |    |   |
|      |            |    |    |   |
|      |            |    |    |   |
|      |            |    |    |   |
|      |            |    |    |   |
|      | 确认         | 取消 |    |   |

图 4.26 WAIT 指令界面

点击 "DI[\*]=0N "处设置参数,参数设置完成,点击确认即可完成指令的插入。

# 补充说明

 MAIT 加入 WAIT 指令时,默认的表达式是

 DI[\*]=ON □ + □, 点击 "DI[\*]=ON "进入图 4.27 界

 面,在此界面可对表达式进行修改。

| 插入指令 | 快捷操作        | ← 返回 | 闭关 |
|------|-------------|------|----|
| WAIT | DI[*]=ON +  |      |    |
| 条件   | DI [*] = ON |      |    |
|      |             |      |    |
|      |             |      |    |
|      |             |      |    |
|      |             |      |    |
| 确认   |             |      |    |
| 取消   | ]           |      |    |

图 4.27 WAIT 指令界面

 若想对上图中表达式
 WAIT
 DI[\*]=ON
 +
 中 "=" 左边的元素类型进行更改,点击 "DI"

 处,可选择的元素类型有 I0 类型和寄存器类型。I0 类型包含的有(DI/D0 /UI/U0),寄存器类型包含的有(R/MI/MH),如图 4.28 所示。

| 動指令  | 快捷操作     |               | ← 返回   关闭           |
|------|----------|---------------|---------------------|
| WAIT | DI[*]=ON | +             |                     |
| 条件   | DI [*]   | = ON          |                     |
|      | 10类型 寄存器 | -<br> <br> 美型 | <b>-</b> 0 <b>•</b> |
| 元素类型 | DI[i]    | DO[i]         | RI[i]               |
|      | RO[i]    | UI[i]         | UO[i]               |
| IO列表 | DI[1]:   | DI[2]:        | DI[3]:              |
|      | DI[4]:   | DI[5]:        | DI[6]:              |
| 确认   | DI[7]:   | DI[8]:        | DI[9]:              |
| 取消   | DI[10]:  | DI[11]:       | DI[12]:             |

图 4.28 WAIT 指令参数界面

WAIT DI[\*]=ON + 中 "="右边元素类型的值根据"="左边的元素类型而变化。设 置完成后,点击"确认即可"Ⅰ0 类型的取值参考 3.5 节,寄存器类型的取值参考 3.4 节。

### 插入 WAIT TIME 指令

在程序操作界面点击"插入指令"进入指令选择界面→点击" 结构指令", 切换到"结构指令"界 面, 如图 4.25 所示。

点击 "WAIT TIME ", 进入 WAIT TIME 指令参数填写界面, 如图 4.29 所示。

| 插入指令 | 快捷操作  | ÷  | 返回 | 闭 |
|------|-------|----|----|---|
| WAIT | 0 sec |    |    |   |
|      |       |    |    |   |
|      |       |    |    |   |
|      |       |    |    |   |
|      |       |    |    |   |
|      |       |    |    |   |
|      |       |    |    |   |
|      |       |    |    |   |
|      | 确认    | 取消 |    |   |

图 4.29 WAIT TIME 指令参数填写界面

点击 "0 sec "处设置参数,参数设置完成,点击确认即可完成指令的插入。

### 补充说明

在图 4.29 界面中点击 "0 sec" 后的界面如图 4.30 所示。

| 插入指令 | 快捷操作  |  | ← 返回 | 关闭 |
|------|-------|--|------|----|
| WAI  | 0 sec |  |      |    |
| 超时时间 | ] 0   |  |      |    |
|      |       |  |      |    |
|      |       |  |      |    |
|      |       |  |      |    |
|      |       |  |      |    |
|      |       |  |      |    |
| 确认   |       |  |      |    |
| 取消   |       |  |      |    |

图 4.30 WAIT TIME 指令参数填写界面

在图 4.30 中点击 "0" 处设置超时时间,超时时间的数据类型有常数和数值寄存器(R)两种。

#### 插入 LOAD 指令

在程序操作界面点击"插入指令"进入指令选择界面→点击"结构指令", 切换到"结构指令"界

面,如图 4.25 所示。

点击 "LOAD ", 进入 LOAD 指令参数填写界面, 如图 4.31 所示.

| 插入指令 | 快捷操作  | ← 返回 | 关闭 |
|------|-------|------|----|
| LOAI | · · · |      |    |
|      |       |      |    |
|      |       |      |    |
|      |       |      |    |
|      |       |      |    |
|      |       |      |    |
|      |       |      |    |
|      |       |      |    |
| 确认   |       |      |    |
| 取消   |       |      |    |

图 4.31 LOAD 指令参数填写界面

点击双引号处设置参数,参数设置完成,点击确认即可完成指令的插入。

### 补充说明

点击 LOAD 后面跟的""可选择的数据类型有寄存器类型(R, SR 两种)、字符串、常数。

#### 插入 EXEC 指令

参考 LOAD 指令的插入。

#### 插入 UNLOAD 指令

参考 LOAD 指令的插入。

#### 插入 PAUSE 指令

在程序操作界面点击"插入指令"进入指令选择界面→点击"结构指令", 切换到"结构指令"界

面,如图 4.25 所示。

点击 "PAUSE",即可完成 PAUSE 指令的插入。

#### 插入 ABORT 指令

参考 PAUSE 指令的插入。

#### 插入 CALL 指令

在程序操作界面点击"插入指令"进入指令选择界面→点击"结构指令",切换到"结构指令"界面,如图 4.25 所示。

点击 "CALL",进入 CALL 指令参数填写界面,如图 4.32 所示。

| 插入指令    | 快捷操作       | ۲       | - 返回   关闭 |  |  |
|---------|------------|---------|-----------|--|--|
| CALL *  |            |         |           |  |  |
| 用户程序列表~ | А          | A1      | aa        |  |  |
|         | AAA        | AAAAAA  | k_main    |  |  |
|         | k_run_wait | ke_init | qq        |  |  |
|         | r          | test    |           |  |  |
|         |            |         |           |  |  |
|         |            |         |           |  |  |
|         |            |         |           |  |  |
|         |            |         |           |  |  |
|         |            |         |           |  |  |
| 确认      |            |         |           |  |  |
| 取消      |            |         |           |  |  |

图 4.32 CALL 指令参数填写界面

在图 4.32 界面选择想要调用的程序后点击"确认"即可完成 CALL 指令的插入。

#### 插入 SOCKET OPEN 指令

在程序操作界面点击"插入指令"进入指令选择界面→点击" SOCKET", 切换到" SOCKET"界面, 如 图 4.33 所示。

| 插入指令   | 快捷操作         | 关闭             |
|--------|--------------|----------------|
|        |              |                |
|        | SOCKET OPEN  | SOCKET CONNECT |
| 常用損令   | SOCKET SEND  | SOCKET RECV    |
| 运动指令   |              |                |
| 逻辑指令   | SOCKET CLOSE |                |
| 赋值及IO  |              |                |
|        |              |                |
| 结构指令   |              |                |
| SOCKET |              |                |
| 其他指令   |              |                |

图 4.33 socket 指令界面

点击 "SOCKET OPEN", 进入 SOCKET OPEN 指令参数填写界面, 如图 4.34 所示。

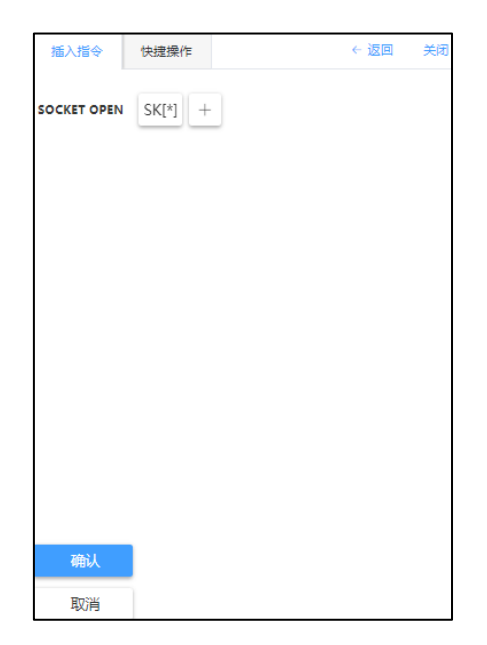

图 4.34 SOCKET OPEN 指令参数填写界面

点击 "SK[\*]"选择套接字设备; 点击"+"添加附加参数(返回参数), 以上设置完成后, 点击"确 认"即可完成 SOCKET OPEN 指令的插入。

其他 SOCKET 指令的插入,请参考 SOCKET OPEN 指令的插入

### 插入 TF\_N0. 指令

在程序操作界面点击"插入指令"进入指令选择界面→点击"其他指令",切换到"其他指令"界面,如图 4.35 所示。

| 插入指令   | 快捷操作    | 关闭          |
|--------|---------|-------------|
|        | TF_NO.  | UF_NO.      |
| 常用指令   | OVC     | Payload_NO. |
| 运动指令   | Comment | TIMER       |
| 逻辑指令   |         |             |
| 赋值及IO  |         |             |
| 结构指令   |         |             |
| SOCKET |         |             |
| 其他指令   |         |             |

图 4.35 其他指令插入界面

点击 "TF\_NO. ", 进入 TF\_NO. 指令参数填写界面, 如图 4.36 所示。

| 插入指令    | 快捷操作 | <i>~</i> | 返回 关 | <del>ا</del> لة: |
|---------|------|----------|------|------------------|
| TF_NO = | *    |          |      |                  |
|         |      |          |      |                  |
|         |      |          |      |                  |
|         |      |          |      |                  |
|         |      |          |      |                  |
|         |      |          |      |                  |
|         |      |          |      |                  |
|         |      |          |      |                  |
|         |      |          |      |                  |
|         | 确认   | 取消       |      |                  |
|         | 407  | 2013     |      |                  |

图 4.36 TF\_NO.指令参数填写界面

在图 4.36 界面点击"\*"设置工具坐标系号,工具坐标系号设置完成后,点击"确认"即可完成 TF\_N0 指令的插入。

UF\_N0. 与 Payload\_N0. 和 OVC 指令的插入请参考 TF\_N0. 指令的插入。

### 插入 Comment 指令

在程序操作界面点击"插入指令"进入指令选择界面→点击"其他指令",切换到"其他指令"界面,点击"Comment",进入 Comment 指令参数填写界面,如图 4.37 所示。

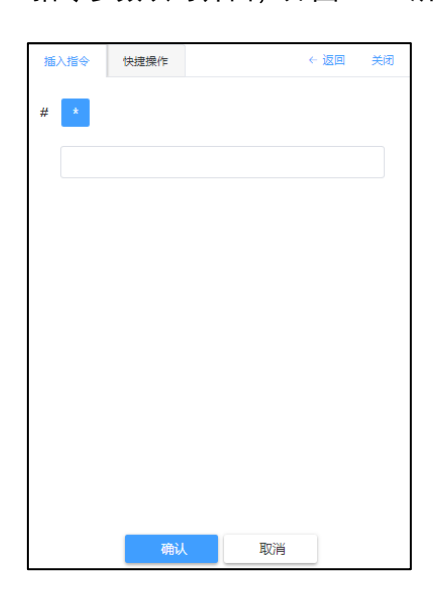

图 4.37 Comment 指令参数填写界面

在图 4.37 中的长方形条框中填写注释数据,填写完成,点击"确认"即可完成 Comment 指令的插入。

## 插入 TIMER 指令

在程序操作界面点击"插入指令"进入指令选择界面→点击"其他指令",切换到"其他指令"界面,点击"TIMER",进入TIMER指令参数填写界面,如图 4.38 所示。

| 插入指令     | 快捷操作  |    | ← 返回 | 关闭 |
|----------|-------|----|------|----|
| TIMER [* | ] = * |    |      |    |
|          |       |    |      |    |
|          |       |    |      |    |
|          |       |    |      |    |
|          |       |    |      |    |
|          |       |    |      |    |
|          |       |    |      |    |
|          | 确认    | 取消 |      |    |

图 4.38 TIMER 指令参数填写界面

在图 4.38 中点击 "\*"处,设置计时器号码和计时器值(计时器相关参数请参考 3.8.6 节),设置完成,点击"确认"即可完成 TIMER 指令的插入。

### 插入 0AC-全局加速度指令

在程序操作界面点击"插入指令"进入指令选择界面→点击"其他指令",切换到"其他指令"界面,点击"OAC",进入 OAC 指令参数填写界面,如图 4.39 所示。

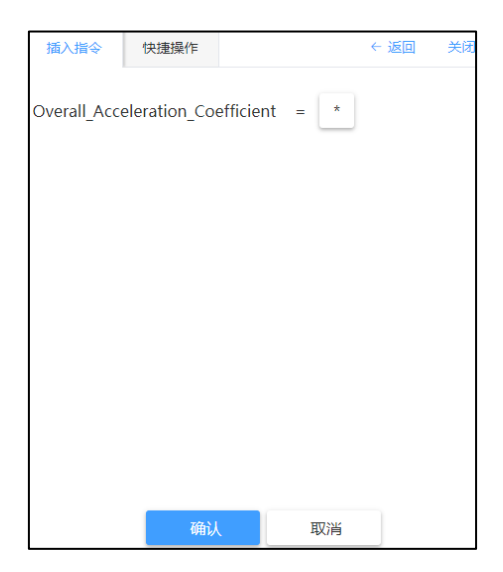

图 4.39 OAC 指令参数填写界面

在图 4.39 中点击 "\*" 处,设置参数值,设置完成,点击 "确认"即可完成 OAC 指令的插入。

#### 插入 LABEL 指令

在程序操作界面点击"插入指令"进入指令选择界面→点击"其他指令",切换到"其他指令"界面,点击"LABEL",进入LABEL指令参数填写界面,如图 4.40 所示。

| 插入指令  | 快捷操作 |  |    | ÷ | 返回 | 关闭 |
|-------|------|--|----|---|----|----|
| LABEL | 1    |  |    |   |    |    |
| ID    | 1    |  |    |   |    |    |
| 名称    | R.   |  |    |   |    |    |
|       |      |  |    |   |    |    |
|       |      |  |    |   |    |    |
|       |      |  |    |   |    |    |
|       |      |  |    |   |    |    |
|       |      |  |    |   |    |    |
|       | 确认   |  | 取消 |   |    |    |

图 4.40 LABEL 指令参数填写界面

在图 4.40 中 ID 后面的参数填写框处,设置 ID 号,设置完成,点击"确认"即可完成 LABEL 指令的插入;其中 ID 是标签号,名称处可以给标签命名。

### 插入 GOTO 指令

在程序操作界面点击"插入指令"进入指令选择界面→点击"逻辑指令",切换到"逻辑指令"界面,点击"GOTO",进入 GOTO 指令参数填写界面,如图 4.41 所示。

| 插入指令 | 快捷操作     | ÷  | - 返回   关闭 |
|------|----------|----|-----------|
| GOTO | LABEL[2] |    |           |
| 2    |          |    |           |
|      |          |    |           |
|      |          |    |           |
|      |          |    |           |
|      |          |    |           |
|      |          |    |           |
|      | 确认       | 取消 |           |

图 4.41 GOTO 指令参数填写界面

在图 4.41 红色框中,填写 LABEL 标签 ID 号,填写完成,点击"确认"即可完成 GOTO 指令的插入。 插入 SKIP CONDITION 指令

在程序操作界面点击"插入指令"进入指令选择界面→点击"逻辑指令",切换到"逻辑指令"界面,点击"SKIP CONDITION ",进入 SKIP CONDITION 指令参数填写界面,如图 4.42 所示。

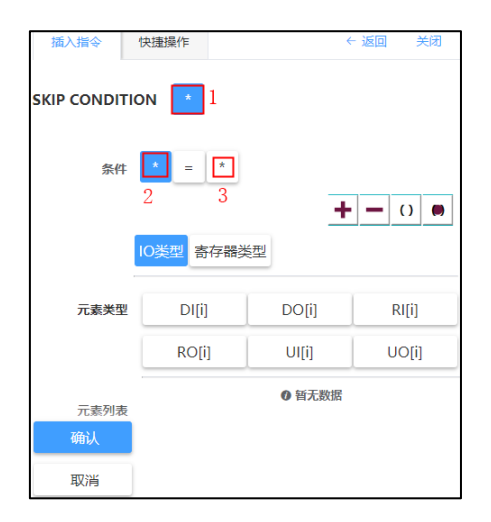

图 4.42 SKIP CONDITION 指令参数填写界面

在图 4.42 点击位置 1 处出现条件参数设置界面,位置 2 处可选的参数类型有 10 类型和寄存器类型, 位置 3 处参数类型有寄存器类型、10 类型、数值、10 状态;点击位置 2 与位置 3 之间的 "="可选择需要 的操作符与布尔操作符;参数设置完成后,点击"确认"即可完成 SKIP CONDITION 指令的插入。

# 4.2 程序设置

依次点击"菜单按钮"→"程序"进入界面如图 4.45 所示,有"特殊程序设置"与"程序启动方式 设定"2 种设置。

| 菜单 | / 程序   | 4        | × |
|----|--------|----------|---|
|    | 新增程序   | 程序列表     |   |
|    | 特殊程序设置 | 程序启动方式设定 |   |
|    | 程序起始点  | 程序监控     |   |

#### 图 4.45 程序菜单窗口

# 4.2.1 特殊程序设置

特殊程序设置就是宏程序设置

宏程序是程序属性设置为 Macro 的程序。

宏程序除了一般程序的调用方式外,还可以通过预先配置定义 10 对宏程序进行启动。

宏程序设置界面的路径:菜单按钮→程序→特殊程序设置,如图 4.46 所示。

宏程序设置界面中可以设置多个宏配置,用于决定使用哪个输入信号来调用哪一个宏程序。

每一组宏配置的启动信号都是唯一的,不能和其他宏配置复用。但是,宏程序是可以用在不同宏配置 中。即同一宏程序可以被不同的启动信号调用;但是同一个信号只能调用一个宏程序(不可能发一个信号 同时 2 个宏程序被调用起来)。

#### 以下是界面设定元素说明:

- > 宏指令:给予宏配置一个专用名称,也可做该宏的简单用途说明,用户可以自行定义(最大支持 32 个字符)。不填写也可以。
- 宏程序:程序属性选择为 Macro 的程序。此界面宏程序下拉菜单中显示为系统中目前存在的宏程 序。
- ▶ 10:可以进行宏启动配置的 10 类型为 DI。
- ➢ 是否有效:判断宏程序设置是否有效, valid 表示有效, invalid 表示无效。

#### 协作机器人系统操作说明书

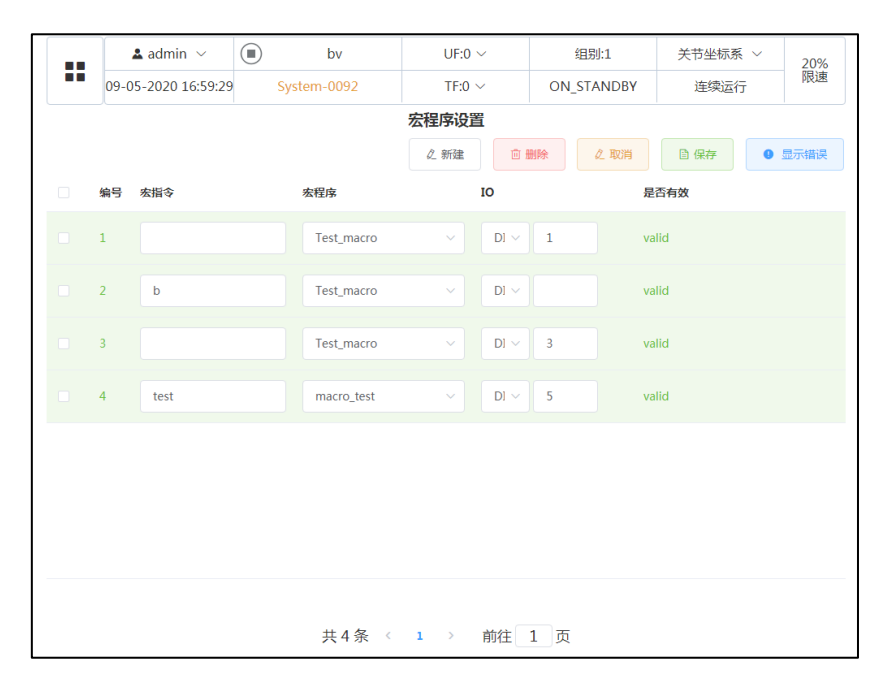

图 4.46 特殊程序设置界面

# 4.2.2 程序启动方式设置

操作模式为自动模式下时,程序有四种启动方式:本地启动、主程序号启动、宏启动、主程序号启动 简易模式。

用户可以通过依次点击"菜单按钮"-"程序"-"程序启动方式设定"进入程序启动模式设置界面,如图 4.47 所示,指定这 4 种启动方式中的某一种来启动机器人程序。系统默认方式是"本地启动"。

| 程序启动模式: | 本地启动 ^     |
|---------|------------|
|         |            |
|         | 本地启动       |
|         | 主程序号启动     |
|         | 宏启动        |
|         | 主程序号启动简易模式 |

图 4.47 程序启动模式设置界面

# Agilebot

#### 本地启动

本地启动是指用户选择并打开希望启动的程序后(打开即进入程序编辑界面), 点击 TP 上的开始按

钮,该程序从第一行开始正序连续运行。

"本地启动"适用于所有类型程序。

"本地启动"的前提条件

- ▶ 机器人操作模式为"自动模式"
- ▶ 机器人运行状态处于"On-Standby"
- ▶ 程序执行状态为"Finished"
- ▶ "程序启动模式"设置为本地启动
- 有一个可执行的程序被加载(打开进入到程序编辑界面)

#### 主程序号启动(MPLCS)

主程序号选择启动,是通过寻找主程序的启动号进行启动。

主程序的启动号是十进制的。

主程序选择启动的作用流程如下:

- 1. 当启用"主程序号选择启动"后,系统收到上位机 Selection Strobe 信号(UI[6])保持高电平。
- 只要 UI [6]信号维持高电平,系统就会读取 UI [8] UI [13]的 6 个 UI 信号的电平状态(0/1)来组成 6bits 的二进制数。
- 系统还会通过 6 个 UO (Selection Confirm)反馈自己读到的 6bits 的二进制数,并维持 Selection Check Request (UO[6])高电平信号给上位机进行握手请求。
- 4. 上位机收到 U0[6]检查 6 个 U0 的输出是否和给定值一致,如果一致,则发出 MPLCS Start 给机器
   人系统(UI[7])并在一定时间之后断开(该时间必须大于 100ms)。
- 机器人系统获取 UI [7] 消失后,转化 6bits 的二进制数为十进制数,并依据该数字去寻找主程序 号与之相等的主程序。(如果没找到则反馈报警事件)。
- 6. 找到要启动的主程序后,启动该程序。同时发出 U0[7]的(MPLCS Start Done)给上位机。

#### 协作机器人系统操作说明书

- 7. 上位机关闭 UI [6] 、UI [8]- UI [13] 信号。
- 8. 机器人系统一旦发现 UI [6] 信号消失,复位 UO [6]、UO [8]-UO [13]、UO [6] 信号。

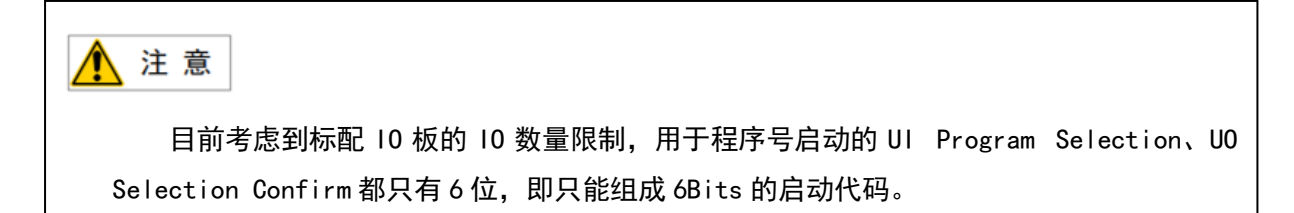

具体时序可参考下图 4.48:

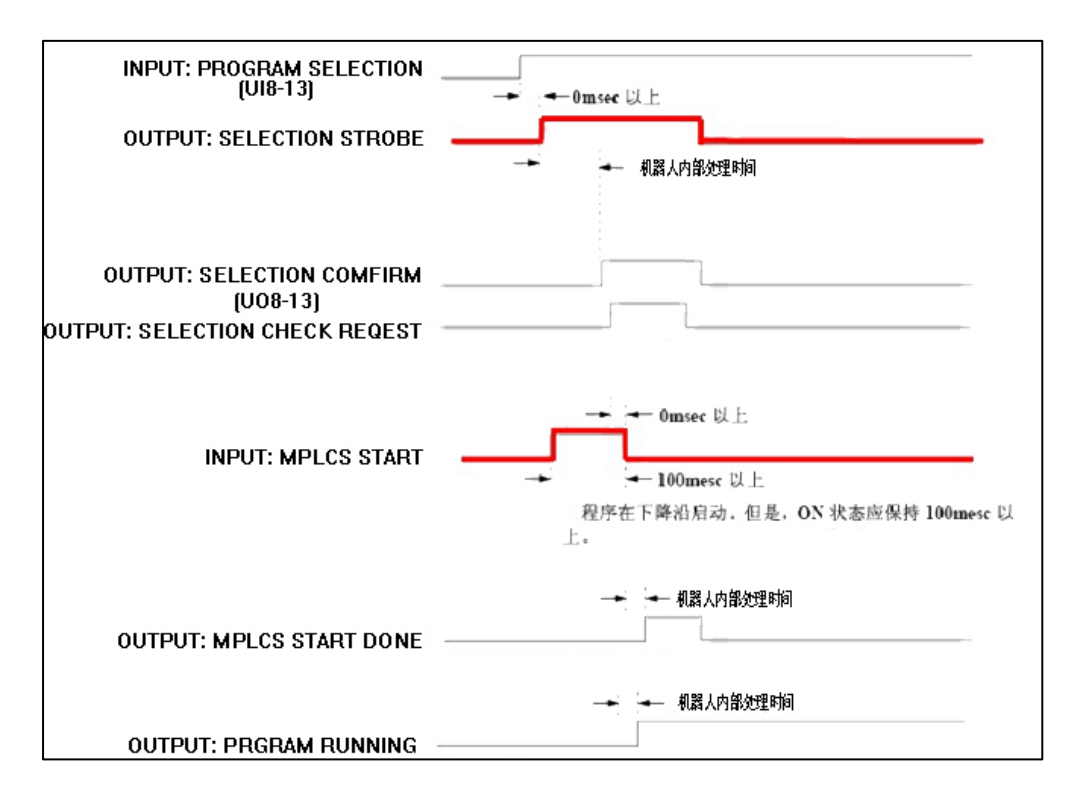

图 4.48 MPLCS 时序图

"主程序号启动"适用的程序类型是程序属性为 Main 的主程序。

"主程序号启动"的前提条件是

- ▶ 机器人操作模式为"自动模式"
- ▶ 机器人运行状态处于"On-Standby"
- ▶ 程序执行状态为 "Finished"
- ▶ "程序启动模式"设置为主程序号启动

#### 主程序号启动简易模式启动

主程序号启动完整模式流程比较复杂,很多场景下无需这样复杂的过程(普通集成用户也不希望时序逻辑太复杂)。所以提供一种程序号启动的简易模式。 相对于完整模式,简易模式下简化了将收到的UI[8]-UI[13]信号反馈给外部确认的相关过程。

- ➢ 当机器人处于"主程序号启动简易模式",并满足对应启动的前提条件时,会检测 START 信号。
- 当 START 信号出现了下降沿(从高电平变为低电平),即认为需要启动程序;然后去读取 UI[8]1<sup>~</sup>UI[13],组合成一个 10 进制数作为程序码。尝试去找对应的程序启动。没找到则报警。
- ▶ 其他如暂停、停止等机制与完整模式无异。

主程序号启动简易模式适用的程序类型是程序属性为 Main 的主程序。

"主程序号启动简易模式"的前提条件是

- ▶ 机器人操作模式为"自动模式"
- ▶ 机器人运行状态处于"On-Standby"
- ▶ 程序执行状态为"Finished"
- ▶ "程序启动模式"设置为主程序号启动简易模式

### 宏启动

宏启动是指通过预先配置定义的 10 对宏程序进行启动,详情请参见 4.2.1 章节。

宏启动的前提条件是

- ▶ 机器人操作模式为"自动模式"
- ▶ 机器人运行状态处于 "On-Standby"
- ▶ 程序执行状态为 "Finished"
- ▶ "自动模式程序启动方式"设置为"宏启动"

宏启动适用的程序类型是宏程序。

#### 补充说明

1. 当程序类型选择 Main, 程序属性界面会增加"程序起始点"和"程序号"的功能, 并且程序员权

限可以选择是否禁用"程序起始点"功能。如图 4.49 所示。详情请参见 4.3 节。

2. 其中程序号: 范围是 1-255, 但由于用于调用 Main 程序的系统信号只有 6 个, 6 个信号组成的最

| 大十进制数是 64, | 所以外部调用 Main 程序的最大程序号是 64。 |
|------------|---------------------------|
|------------|---------------------------|

| 程序属性  | 程序适配机型: GBT-P7A-700 ×                                                      |
|-------|----------------------------------------------------------------------------|
| 程序名称  | k_run_waitTrigger                                                          |
| 程序备注  | 程序备注支持不超过1000个字节的内容。                                                       |
| 程序类型  | Main                                                                       |
| 程序起始点 | 启用 未设置                                                                     |
| 程序号   | 主程序需要设置程序起始点才能自动启动。<br>1 0b00000001  ②                                     |
|       | 创建时间: admin 创建于 2023-02-07 14:08:42<br>修改时间: admin 修改于 2023-02-08 20:31:11 |
|       | × 取消                                                                       |

图 4.49 程序属性窗口

- None 一般程序:没有什么特殊限制或特殊性。在自动模式时,无法通过除了本地启动方式(手动 按启动按钮)以外的方式启动起来。但是可以被其他程序调用。
- 4. Macro 宏程序:在程序执行时,宏程序是能通过宏启动方式启动的程序。
- 宏程序启动方式简述:用户在特殊程序设置(宏设置)界面设置,每个宏程序和一个 DI 一一对
   应。启动宏程序时可以通过预先设置好的 10 进行启动。
- 想通过"主程序号启动"或"主程序号启动简易模式"启动主程序,运行模式开关必须在自动模式。

# 4.3 程序起始点

防止在自动模式下,程序自动启动时,由于机器人当前位姿不在程序员计划中的程序起始点,规划出 的第一条路径与调试时不同,不符合程序员的预期路线前往第一个目标点,从而导致不可预知的危险或伤 害,因此用户可对自动运行的程序设置程序起始点即 Home 点。依次点击"菜单按钮"→"程序"→"程 序起始点"进入界面如图 4.50 所示:

程序起始点的要素包含:

- ▶ J1-6 是该点位的关节信息。显示单位:角度。
- ▶ ID: 该点位的 ID 号, 可以修改。
- ➢ Comment: 注释; 支持 128 个字节。
- ▶ Name: 名称; 支持 32 个字节。
- > 浮动值: Home 点校验时的正负浮动范围。显示层单位:角度。允许填写范围为 999.999,默认值 0.5。

用户可新增或者删除程序起始点,通过页面下方的"示教记录" 按钮,可记录当前点为程序起始 点。点击"编辑"按钮可更改机器人轴的值与浮动值。当用户想要快速示教机器人至已记录的程序起始点

时,可以通过"移动到点"按钮,将机器人移动至该程序起始点位置。

| HP[1:default] | ID 1   | Group ID 1 Name        | default | Comment |      |  |  |  |
|---------------|--------|------------------------|---------|---------|------|--|--|--|
| 1             |        | 值                      | 浮动值     |         |      |  |  |  |
| 〈 〉 前往 1 页    | J1     | 0.000228 °             | +/-     | 0.5     | 0    |  |  |  |
|               | J2     | -0.005708 °            | +/-     | 0.5     | •    |  |  |  |
|               | 5L     | -0.0454363141741041 mm | +/-     | 0.5 n   | ım   |  |  |  |
|               | J4     | -5.179199 °            | +/-     | 0.5     | 0    |  |  |  |
|               | J5     |                        | +/-     |         |      |  |  |  |
|               | J6     |                        | +/-     |         |      |  |  |  |
|               | E1     |                        | +/-     |         |      |  |  |  |
|               | E2     |                        | +/-     |         |      |  |  |  |
|               | E3     |                        | +/-     |         |      |  |  |  |
|               |        |                        |         |         |      |  |  |  |
| 自 删除 《 新增     | ② 示教记录 | 2 编辑                   | )       | đ       | 移动到点 |  |  |  |

图 4.50 程序起始点窗口

协作机器人系统操作说明书

# 4.4 执行程序

### 4.4.1 手动模式下启动程序

手动模式下执行程序也叫"程序调试执行"。机器人程序的执行需要按以下步骤操作:

- 1. 使模式开关处于手动状态(手动全速或手动限速)
- 2. 打开需要执行的程序(打开程序参考 4.1.4 节)
- 3. 选择以何种方式执行程序(连续执行、单步正序、单步逆序)

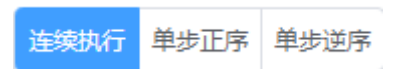

#### 图 4.51 程序执行方式选择

4. 选中需要从哪行开始执行程序的语句,选中后语句会被加粗,如下图所示

4 MOVEL P[3:], 500mm/s, FINE 5 MOVEL P[5:], 500mm/s, FINE

图 4.52 程序窗口

- 5. 点击"箭头指向光标";启动程序时将会从选中行开始执行。
- 按下有线手柄的"reset"按钮,清除报警等信息并使机器人励磁(观察机器人关节上的状态指示灯有没有变成绿色)
- 7. 按下启动按钮,程序即运行

# 4.4.2 自动模式下启动程序

在自动模式下用户只可以连续地执行程序。

并且在自动模式下,程序必须通过系统设置规定的"程序自动启动方式"才能执行起来,或者从暂停 中恢复。

只有当机器人运行状态栏的状态处于 "ON-standby" (同时程序状态不处于

"Paused" "Running")时,才能通过自动模式的程序启动方式启动。

当自动模式下,如果想要恢复一个被暂停的程序使其继续被执行,只需要按下"启动"按键,或向控制柜发送"restart"的UI信号即可。

自动模式下程序的启动分为多种方式,详情请见 4.2.2 节。

机器人程序的执行需要按以下步骤操作:

- 打开需要执行的程序(通过程序号或宏指令调用不需要打开程序,只有手动执行时才需要打开相 应程序)
- 2. 方式开关选择自动模式(A)
- 按下有线手柄的"reset"按钮或向控制柜发送"restart"的UI信号,清除报警等信息并使机器
   人励磁(观察机器人关节上的状态指示灯有没有变成绿色)
- 按照设定好的程序启动方式所对应的操作启动程序(直接按启动按钮、发规定好宏的 DI 触发信
   号、按主程序号启动方式规定的时序触发等),程序即运行

# 4.4.3 程序的暂停和终止

#### 暂停

机器人在运行过程中,机器人的程序因某些原因暂停。暂停后,程序箭头停在正在执行的程序行处。

可以引起暂停的操作有:

- ▶ 程序运行时,用户点击暂停按钮;或机器人接收到一个外部 Pause 信号。
- ▶ 会发生引起"暂停"行为的报警,例如"STOP"、"Pause"、"Servo 1"等级报警。STEP单步 执行程序,或者逆序执行程序,每执行完一条指令后程序都会进入暂停状态。
- ▶ 程序执行过程中执行了一个"Pause"指令。

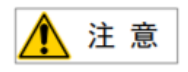

STOP、Servo 1 报警等级会引起运动的终止,但只会让程序暂停,会引起"STOP"报警,虽 然运动会发生瞬间停止、但程序是变为暂停状态。

终止

两种终止状态:程序终止和运动终止

#### 程序终止

程序终止:机器人在运行过程中,机器人程序可以被某些原因终止。终止后,系统维持着刚才正在执 行的那一行指令序号。注意程序正常执行完或者执行了 Abort 指令,也认为是程序终止的一种特殊情况。

注意,被上级程序调用的子程序在执行过程中如果被终止,则返回上级程序的信息丢失,不能在再次 独立启动并执行完毕后返回上级程序。

可以引起程序终止的操作有:

▶ 用户点击暂停按钮,再点击暂停按钮,界面会弹框是否要停止当前程序,点击确认。

▶ 发生会引起"程序终止"行为的报警。

▶ 程序执行过程中执行了一个"END"指令。

▶ 程序执行过程中执行了一个"Abort"指令。

#### 运动终止

运动终止:一般机器人运动终止也指的是机器人伺服电断开、抱闸抱紧。终止不区分此时机器人是否 在运动、减速还是静止,直接关闭伺服电并抱闸。

一般的,当发生运动终止时,程序终止不一定也发生,可能会是程序暂停(比如按下急停按钮时); 程序终止也不一定引发运动终止,可能程序 END 了,机器人维持励磁,等待去命令执行另一个程序。

可以引起运动终止的操作有:

- ▶ 用户点击暂停按钮,再点击暂停按键,界面会弹框是否要停止当前程序,点击确认。
- ▶ 发生会引起"运动终止"行为的报警。
- > 程序执行过程中执行了一个"Abort"指令。

# 4.4.4 暂停后的恢复

当机器人的程序执行状态处于"暂停"时,如果机器人运行状态处于"0n-Standby",并且当前没有 "Pause"级以上的报警在生效,用户就可以点击启动按钮进行程序的恢复启动。

# 4.5 程序监控

依次点击"菜单按钮"→"程序"→"程序监控"即可进入程序监控界面。

程序监控界面如下图所示

| A3 #0              |   | ▶ 执行 ■ 停止 |
|--------------------|---|-----------|
| <b>程序名</b> A3      |   |           |
| 当前执行行号             | 3 |           |
| 状态 <mark>暂停</mark> |   |           |

### 图 4.54 程序监控界面

点击 ▶ 执行 可在"执行"与"暂停"之间切换,执行即是执行程序,暂停即是暂停程序,点击

■ 停止程序停止

状态:

- ▶ 运行中
- ▶ 暂停
- ▶ 终止

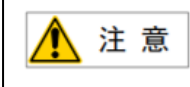

对于 python 脚本程序,暂停无效,终止有效。

# 5 状态显示

# 5.1 寄存器管理

捷勃特机器人所用的寄存器有数值寄存器(R)、运动寄存器(MR)、位姿寄存器(PR)、字符串寄存器(SR)、Socket 寄存器、Modbus 寄存器。

# 5.1.1 数值寄存器

数值寄存器(R[i])的显示和设置在数值寄存器画面上进行。

依次点击"菜单按钮"→"数据"→"数值寄存器"可进入数值寄存器设置界面,如图 5.1 所示。

| 数值寄存器        | ~    | * ID        | 1       |
|--------------|------|-------------|---------|
| ID: 1        | Q    | 夕称          | default |
| R[1:default] |      | Euro.       | ordan.  |
| R[2:default] |      | 备注          | default |
| R[3:default] |      |             |         |
| R[4:default] |      | 宝石哭店        | 10      |
| R[5:default] |      | 2013-88 (BL | 10      |
| R[6:default] |      |             |         |
| R[7:default] |      |             |         |
| R[8:default] |      |             |         |
|              |      |             |         |
|              |      |             |         |
|              |      |             |         |
|              |      |             |         |
|              |      |             |         |
|              |      |             |         |
| + 新建         | □ 删除 |             | 13 保存   |

图 5.1 数值寄存器设置界面

在数值寄存器设置界面可以进行新建、删除寄存器操作。

#### 数值寄存器参数说明

- ▶ ID:寄存器号码。
- ▶ 名称:在此处为数值寄存器命名。名称可以是不超过 31 字节的字符组成,但不允许出现: #\$%^&\*()@+-=/\,:;'""'|<>~{} 这些符号。
- ▶ 备注:在此处为数值寄存器添加备注,备注可以是不超过 128 字节的字符。
- ➢ 寄存器值:在此处设置寄存器值。范围是:范围为±99999999.999。

协作机器人系统操作说明书

以上参数设置完成,点击"保存"即可。

## 5.1.2 运动寄存器

运动寄存器(MR[i])的显示和设置在数值寄存器画面上进行。

依次点击"菜单按钮"→"数据"→"运动寄存器"可进入运动寄存器设置界面,如图 5.2 所示。

| 运动零在器        |      |      |       |
|--------------|------|------|-------|
| ACTACIDATION |      | * ID | 1     |
| ID: 1        | Q    | 名称   |       |
| MR[1]        |      |      |       |
|              |      | 备注   |       |
|              |      | 寄存器值 | 0     |
|              |      |      |       |
|              |      |      |       |
|              |      |      |       |
|              |      |      |       |
|              |      |      |       |
|              |      |      |       |
|              |      |      |       |
|              |      |      |       |
| + 新建         | 回 删除 |      | 13 保存 |

图 5.2 运动寄存器设置界面

在运动寄存器设置界面可以进行新建、删除寄存器操作。

#### 运动寄存器参数说明

- ▶ ID:寄存器号码。
- ▶ 名称:在此处为运动寄存器命名。名称可以是不超过 31 字节的字符组成,但不允许出现: #\$%^&\*()@+-=/\,:;'""'|<>~{} 这些符号。
- 备注:在此处为运动寄存器添加备注,备注可以是不超过128字节的字符。
- > 寄存器值:在此处设置寄存器值。范围是:范围为±99999999 之间的整数。

以上参数设置完成,点击"保存"即可。

# 5.1.3 位姿寄存器

位姿寄存器(PR[i])的显示和设置在位姿寄存器画面上进行。

依次点击"菜单按钮"→"数据"→"位姿寄存器"可进入位姿寄存器设置界面,如图 5.3 和图 5.4

所示。

| 位姿寄存器         |    | * ID                    | 1         | 组ID |     | 1 | 名称 | default |     |   |              |       |
|---------------|----|-------------------------|-----------|-----|-----|---|----|---------|-----|---|--------------|-------|
| ID: 1         | Q  | 备                       | 注 default |     |     |   |    |         |     |   |              |       |
| PR[1:default] |    |                         |           |     |     |   |    |         |     |   |              |       |
| PR[2]         |    |                         |           |     |     |   |    |         |     |   | Cart         | Joint |
| PR[3]         |    | *X _1                   |           | mm  | * Y | 0 |    | mm      | * Z | 0 |              | mm    |
| PR[4]         |    | * A 0                   |           | ٥   | * B | 3 |    | ٥       | * C | 0 |              | ٥     |
| PR[5]         |    | 回转数                     |           |     |     |   |    |         |     |   |              |       |
| PR[6]         |    | J3                      | 0         |     | J4  |   | 0  |         | J6  |   | 0            |       |
|               |    | 关节配置                    | NOFLIP    |     |     |   | UP |         |     |   | FRONT        |       |
| + 新建 🔰 🔟 🗄    | 删除 | <ul> <li>⑦示器</li> </ul> |           | 编辑  |     |   |    |         |     |   | <i>ر</i> ° ₹ | 刻到点   |

图 5.3 位姿寄存器设置界面(笛卡尔)

| 位姿寄存器         | *ID 1        | 组ID <u>1</u> 条  | 各称default        |
|---------------|--------------|-----------------|------------------|
| ID: 1         | 备注 default   |                 |                  |
| PR[1:default] |              |                 |                  |
| PR[2]         |              |                 | Cart Joint       |
| PR[3]         | * J1 180.000 | ° * J2 -133.710 | ° * J3 -12.277 ° |
| PR[4]         | * J4 0       | ° * J5 -121.013 | ° * J6 0 °       |
| PR[5]         |              |                 |                  |
| PR[6]         |              |                 |                  |
| +新建   面 删除    |              | ✓ 保存 × 取消       | 《移动到点            |

图 5.4 位姿寄存器设置界面(关节)

在位姿寄存器设置界面可以进行新建、删除寄存器操作;通过 Cart Joint 进行笛卡尔坐标系数 据(图 5.3)与关节坐标系数据(图 5.4)的切换。

位姿寄存器参数说明
- ▶ ID:寄存器号码
- ▶ 组 ID:数值"1"表示机器人本体,其他数值表示外部轴,现在仅支持数值"1"本体表示。
- ▶ 名称:在此处为运动寄存器命名。名称可以是不超过 31 字节的字符组成,但不允许出现: #\$%^&\*()@+-=/\,:;'""'|<>~{} 这些符号。
- 备注:在此处为运动寄存器添加备注,备注可以是不超过128字节的字符。
- ➢ 寄存器值:在此处设置寄存器值。范围是:范围为±99999999 之间的整数。
- ➤ 笛卡尔坐标系下的值(X, Y, Z, A, B, C)表示指定 TCP 在指定用户/基/世界坐标系下的位姿信息。
- ▶ 关节坐标系下的值(J1, J2, J3, J4, J5, J6)表示机器人各关节的角度值。

### 坐标值的写入

- 坐标值可以通过"示教记录"按钮可将当前机器人坐标值记录下来(该值不含用户坐标系和工具 坐标系信息。所以,在程序中使用 PR 位姿寄存器时,需要通过 UF\_No. 和 TF\_No. 指令提前指定需 要使用的用户坐标系或者工具坐标系,不同的用户坐标系下或者工具坐标系下 PR 寄存器代表的空 间位置不一定是相同的。),若没在程序中指定坐标系,则使用当前选择的坐标系。
- 还可以通过点击"编辑"按钮填入坐标值,坐标值填写完成后点击"保存"即可完成坐标值的填写。

手动模式并且伺服上电前提下,在位姿寄存器界面点击"移动到点",机器人会移动到位姿寄存器中 的点位。

### 5.1.4 字符串寄存器

字符串寄存器(SR[i])的显示和设置在字符串寄存器画面上进行。

依次点击"菜单按钮"→"数据"→"字符串寄存器"可进入字符串寄存器设置界面,如图 5.5 所示。

| -             |    |             |         |
|---------------|----|-------------|---------|
| 字符串寄存器        | ~  | * ID        | 2       |
| ID: 1         | Q  | 名称          | default |
| SR[1]         |    |             |         |
| SR[2:default] |    | 备注          | default |
|               |    |             |         |
|               |    | ·建-大学 500/大 | 0       |
|               |    |             | 0       |
|               |    |             |         |
|               |    |             |         |
|               |    |             |         |
|               |    |             |         |
|               |    |             |         |
|               |    |             |         |
|               |    |             |         |
|               |    |             |         |
|               |    |             |         |
|               |    |             |         |
| + 新建   面      | 删除 |             |         |

图 5.5 字符串寄存器设置界面

在字符串寄存器设置界面可以进行新建、删除寄存器操作。

### 字符串存器参数说明

- ▶ ID:寄存器号码。
- ▶ 名称:在此处为字符串寄存器命名。名称可以是不超过 31 字节的字符组成,但不允许出现: #\$%^&\*()@+-=/\,:;'""'|<>~{} 这些符号。
- ▶ 备注:在此处为字符串寄存器添加备注,备注可以是不超过 128 字节的字符。
- ▶ 寄存器值:在此处设置寄存器值。最多不能超过 255 个字节。

以上参数设置完成,点击"保存"即可。

## 5.1.5 Socket 寄存器

与 socket 指令配合使用(socket 指令见 3.8.10 节)。

## 概述

机器人作为 Socket Client 或 Server 与其他设备进行 Socket 通讯。

### 操作流程:

在 Socket 寄存器页面,配置机器人作为 Client 或 Server 的参数,如通讯协议、IP、port 等

编写程序时,调用 Socket 程序指令。

## 位置

依次点击"菜单按钮"→"数据"→"Socket 寄存器"进入 Socket 寄存器设置页面,如图 5.6 与 5.7 所示。功能协议,可选 TCP、UDP。机器人可做 Server 或 Client,对应配置项不同。

| Socket寄存器 | ~  | * ID | 1      | 名称         |      |       |       |      |
|-----------|----|------|--------|------------|------|-------|-------|------|
| ID: 1     | Q  | 抗心   | тср    |            |      |       |       |      |
| SK[1]     |    | MAK. |        |            |      |       |       |      |
|           |    | 机器人做 | Client |            |      |       |       |      |
|           |    |      |        | 服务端 IP     | 0    | . 0   | 0     | . 0  |
|           |    |      |        | * 服务端 Port | 1025 |       |       |      |
|           |    |      |        | 客户端 IP     | 192  | . 168 | . 110 |      |
|           |    |      | * 措    | 度短超时默认时间   | 15   |       | 5     |      |
|           |    |      |        |            |      |       |       |      |
|           |    |      |        |            |      |       |       |      |
|           |    |      |        |            |      |       |       |      |
|           |    |      |        |            |      |       |       |      |
| + 新建 🔰 💼  | 删除 |      |        |            |      |       |       | ピ 保存 |

图 5.6 Socket 寄存器设置页面(客户端)

| Socket寄存器 | ~  | * ID     | 1      | 名称       |           |       |      |
|-----------|----|----------|--------|----------|-----------|-------|------|
| ID: 1     | Q  | tability | ТСР    |          |           |       |      |
| SK[1]     |    | MAK .    | 101    |          |           |       |      |
|           |    | 机器人做     | Server |          |           |       |      |
|           |    |          |        | 服务端IP    | 192 . 168 | . 110 | 3    |
|           |    |          | *      | 服务端 Port | 1025      |       |      |
|           |    |          | * 接受超  | 时默认时间    | 15        | S     |      |
|           |    |          |        |          |           |       |      |
|           |    |          |        |          |           |       |      |
|           |    |          |        |          |           |       |      |
|           |    |          |        |          |           |       |      |
|           |    |          |        |          |           |       |      |
| + 新建   回日 | 删除 |          |        |          |           |       | C°保存 |

图 5.7 Socket 寄存器设置页面(服务端)

## Socket 寄存器参数说明

- ▶ ID:寄存器号码。
- > 名称:在此处为字符串寄存器命名。名称可以是不超过 31 字节的字符组成。

机器人做 Server (如图 5.7 所示):

- ▶ 服务端 IP,表示机器人的 IP。
- ▶ 服务端 Port, 表示该 Socket 使用的端口号, 与 Client 连接时将使用该端口。
- 接受超时默认时间,表示当从 Socket 接受数据时的等待时间,若超过该时间,则不再等待,接受 超时对应程序指令的返回值为 999。

机器人做 Client(如图 5.6 所示):

- ▶ 服务端 IP, 表示机器人所要连接的对端 Server 的 IP, 由用户输入。
- ➢ 服务端 Port,表示机器人所要连接的对端 Server 的 Port,由用户输入。
- ➢ 客户端 IP, 表示机器人的 IP(不可在图 5.7 所示界面更改)。
- ▶ 接受超时默认时间,同 Server 的定义。

## 5.1.6 Modbus 专用寄存器

用于监控 Modbus 寄存器,目前支持从站 Input Registers 及 Holding Registers 的监控。

其中, Holding Registers 以 MH[i]表示, Input Registers 以 MI[i]表示, 其中 i 代表序号, 两种寄存器的总数各自最多可配置 120 个。

依次点击"菜单按钮"→"数据"→"Modbus 专用寄存器"进入 Modbus 专用寄存器设置页面,如图
 5.8 所示。

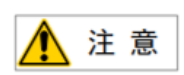

进入 Modbus 专用寄存器页面前, Modbus 从站功能必须是激活的, 否则进入 Modbus 专用寄 存器页面会报错。

| Holding Registers | 地址 1     |
|-------------------|----------|
| MH[1]             |          |
| MH[2]             | 寄存器值 0 2 |
| MH[3]             |          |
| MH[4]             |          |
| MH[5]             |          |
| MH[6]             |          |
| MH[7]             |          |
| MH[8]             |          |
| MH[9]             |          |
| MH[10]            |          |
|                   |          |
|                   |          |
|                   |          |
|                   |          |
|                   |          |
| 《 》 前往 1 页        |          |

图 5.8 Modbus 专用寄存器设置页面

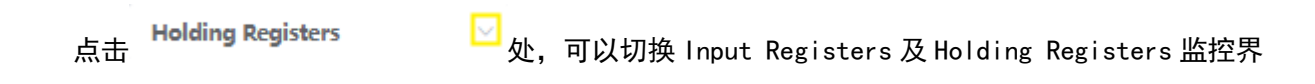

面,如图 5.8 所示。

| Holding Registers | ~ |
|-------------------|---|
| Holding Registers |   |
| Input Registers   |   |

图 5.8 Modbus 寄存器类型切换窗口

### 10 映射与 Modbus 专用寄存器

可利用 10 映射将 Modbus 专用寄存器中的 Inputs/Coils 映射为 DI/DO, 步骤如下:

 依次点击"菜单按钮"→"通讯"→"总线配置"进入图 5.9 界面,关闭从站功能(若已关闭了, 则不用理会)

| 机器人作 | 为 : <b>从站</b> |               |         |    |
|------|---------------|---------------|---------|----|
| 配置   | 功能            |               |         |    |
|      | IP地址          | 192.168.110.3 |         |    |
|      | * 端口号         | 502           |         |    |
|      | * 名称          | ModbusServer  |         |    |
|      | *从站响应延迟       | 0 ms          | 关闭 💽 激活 |    |
|      |               |               |         |    |
|      |               |               |         | 编辑 |

图 5.9 总线配置窗口

2. 点击"功能"进入图 5.10 界面,点击"编辑"配置从站的 Inputs/Coils 的地址及个数。

| 功能                |    |     |  |  |
|-------------------|----|-----|--|--|
| Coil Status       | 1  |     |  |  |
| Discrete inputs   | 地址 | 1   |  |  |
| Holding Registers | 个数 | 256 |  |  |
| Input Registers   |    |     |  |  |

Inputs/Coils 的个数最多是 1024 个。

图 5.10 总线寄存器信号配置窗口

- 3. 配置完成后,点击"配置",返回到图 5.9 界面,激活从站功能。
- 进入 10 映射页面,映射需要的 10(Coil Status 映射给 DI, Discrete inputs 映射给 DO)(具体 操作见 2.1.1 节)
- 5. 进入 10 状态页面, 监视及操作 D1/D0。

# 5.2 当前位置

为当前位置界面(如图 5.11)该界面主要是用于在机器人示教时实时的为用户提供机器人的当前位姿 信息;以及为用户提供一个便捷移动到某确认目标点功能。

该界面由两部份组成,机器人当前位姿信息(图 5.11 区域 1)与目标点位(图 5.11 区域 2)。

| 相对于坐机 | 示系: | 基座坐椅 | 溪 ~ 显示单 | 自位: 角度 | $\vee$  |         |            |
|-------|-----|------|---------|--------|---------|---------|------------|
|       |     | X:   | 401.265 | mm     | В:      | -16.96  | •          |
|       |     | Y:   | -9.609  | mm     | C:      | -39.935 | •          |
| 1     |     | Z:   | 437.309 | mm     |         |         |            |
|       |     | A:   | -164.84 | ۰      |         |         |            |
|       |     |      |         |        |         |         |            |
| 目标点位  | :   |      |         |        |         |         | Cart Joint |
| J1    | 0   |      |         | ° J2   | 0 ° J3  | 0       | ٥          |
| J4    | 0   |      |         | ° J5   | ٥ ° J6  | 5 O     | •          |
| J7    | 0   |      |         | ßL     | et 0    | 0       |            |
|       |     |      |         |        |         |         |            |
|       |     |      |         |        |         |         |            |
|       |     | 2    |         |        |         |         |            |
|       |     |      |         |        |         |         |            |
|       |     |      |         |        |         |         |            |
|       |     |      |         |        | (* 移动到点 |         |            |

图 5.11 当前位置界面(笛卡尔)

## 当前位姿信息区域说明

当前位姿信息显示机器人当前所处位姿信息,方便用户在示教过程中对机器人点位进行实时的观察。 当系统坐标系选择为笛卡尔空间坐标系时,显示数据如图 5.11 所示;当选择关节坐标系时,显示数据如 图 5.12 所示。

| 相对于坐 | 标系: | 关节坐标系 ~ | 显示单位: | 角度 | ž – |         |   |    |     |      |       |
|------|-----|---------|-------|----|-----|---------|---|----|-----|------|-------|
| J1   | :   | -1.811  | •     |    | J5: | -31.595 | ۰ |    | J9: | -    |       |
| J2   | :   | -4.885  | •     |    | J6: | 33.239  | ۰ |    |     |      |       |
| Ja   | :   | -31.04  | ۰     |    | J7: | -       |   |    |     |      |       |
| J4   | ł:  | 3.492   | •     |    | J8: | -       |   |    |     |      |       |
|      |     |         |       |    |     |         |   |    |     |      |       |
| 目标点位 | :   |         |       |    |     |         |   |    |     | Cart | Joint |
| J1   | 0   |         | ٥     | J2 | 0   |         | 0 | J3 | 0   |      | 0     |
| J4   | 0   |         | 0     | J5 | 0   |         |   | J6 | 0   |      | •     |
| J7   | 0   |         |       | J8 | 0   |         |   | J9 | 0   |      |       |
|      |     |         |       |    |     |         |   |    |     |      |       |
|      |     |         |       |    |     |         |   |    |     |      |       |
|      |     |         |       |    |     |         |   |    |     |      |       |
|      |     |         |       |    |     |         |   |    |     |      |       |
|      |     |         |       |    |     |         |   |    |     |      |       |
|      |     |         |       |    |     | ~ 移动到点  |   |    |     |      |       |

图 5.12 当前位置界面(关节)

点击<sup>相对于坐标系: 关节坐标系 > 世界坐标系、基座坐标系、关节坐标系、用户坐标系。若选择世 界坐标系、基坐标系、用户坐标系时,则显示当前机器人的 TCP 在世界坐标系、基坐标系、当前用户坐标 系下的坐标值。若选择关节坐标系时,则显示当前机器人的关节坐标值。(与状态栏上的"当前坐标系选 择"无关)。</sup>

点击 显示单位: 角度 ─ 进行角度单位转换:角度制、弧度制。

## "目标点位"区域说明

用户可以输入指定的目标点(可以输入笛卡尔坐标数据类型和关节坐标数据类型两种,点击

Cart Joint 切换输入数据类型),目标点位数据填写完成后,机器人上使能上电,按住"移动到 点"机器人将以关节运动方式(MoveJ)缓慢移动到目标点位。

# 6 机器人通信设置

### 概要

捷勃特机器人提供了 Modbus TCP 协议用于客户使用总线的方式与外围设备进行通信

Modbus TCP 是一种开放式主/从应用通讯协议, 捷勃特机器人目前仅支持从站功能。其 4 种传输数据 格式如下:

| 功能                | 类型           | 权限 | Robot mapping  |
|-------------------|--------------|----|----------------|
| Coils             | Single bit   | 读写 | Digital Intput |
| 离散量输出(线圈)         | 单个比特         |    |                |
| Discrete Inputs   | Single bit   | 只读 | Digital Output |
| 离散量输入(线圈)         | 单个比特         |    |                |
| Input Registers   | 16-bits word | 只读 | MI 寄存器         |
| 输入寄存器             | 16 比特字       |    |                |
| Holding Registers | 16-bits word | 读写 | MH 寄存器         |
| 保持寄存器             | 16 比特字       |    |                |

### 从站配置

依次点击"菜单按钮"→"通讯"→"总线配置"进入 Modbus 从站配置界面如图 6.1 所示。

|       | 🚨 admin 🖂           | 无程序运行          | UF:0 $\vee$ | 组别:1      | 关节坐标系 ~ | 10% |
|-------|---------------------|----------------|-------------|-----------|---------|-----|
| ••    | 2023-02-17 09:51:29 | Operation-0021 | TF:0 $\sim$ | SERVO_OFF | 连续运行    | 限速  |
|       |                     |                | ModBus-TCP  |           |         |     |
| 机器人作法 | 为 : <b>从站</b>       |                |             |           |         |     |
| 配置    | 功能                  |                |             |           |         |     |
|       | IP地址 19             | 2.168.110.3    |             |           |         |     |
|       | * 端口号 50            | 2              |             |           |         |     |
|       | * 名称 M              | odbusServer    |             |           |         |     |
|       | *从站响应延迟 0           | ms             |             | 关闭        | 激活      |     |
|       |                     |                |             |           |         |     |
|       |                     |                |             |           |         | 编辑  |

## 图 6.1 当前位置界面

### 参数说明:

- ▶ IP 地址:从站(机器人)地址
- ▶ 端口号: 与主站通讯所用端口
- ▶ 名称:从站名称
- > 从站响应延迟: 主站与从站通讯时规定的最迟响应时间

#### 从站设置步骤

- 在图 6.1 中,若从站功能是激活状态,需要先关闭激活状态。然后配置 IP 地址必须与机器人在同 一个域内(机器人默认 IP 为 192.168.110.2),名称和从站的响应延迟时间设置不可为空。
- 2. 在图 6.1 界面点击"功能"进入寄存器设置页面,如图 6.2 所示

| -9186             |    |     |  |  |
|-------------------|----|-----|--|--|
| Coil Status       |    |     |  |  |
| Discrete inputs   | 地址 | 1   |  |  |
| Holding Registers | 个数 | 256 |  |  |
| Input Registers   |    |     |  |  |

图 6.2 总线寄存器信号设置页面

- 3. 如图 6.2 中根据实际需要设置寄存器地址及个数。
  - ➢ Coil寄存器:地址和范围是 1-1024
  - ▶ Discrete Input 寄存器:地址和范围是 1-1024
  - ➢ Holding Register 寄存器:地址和范围是 1-120
  - ▶ Input Register 寄存器:地址和范围是 1-120
- 寄存器地址及个数设置完成后,点击"配置"回到 6.1 界面,点击<sup>关闭</sup> 》 激活 激活配置,如
   图 6.3 所示。

| 器人作为 : <b>从站</b> |               |         |
|------------------|---------------|---------|
| 当 功能             |               |         |
| IP地址             | 192.168.110.3 |         |
| * 端口号            | 502           |         |
| * 名称             | ModbusServer  |         |
| *从站响应延迟          | 0 ms          | 対す 💽 激活 |
|                  |               |         |
|                  |               |         |

图 6.3 当前位置界面

# 7 系统备份与加载

- ▶ 防止程序或者软件在使用、传输中意外破损或丢失。
- 防止程序修改后认为原始程序较好要加载恢复。
- 机器人软件、程序及文件的整体覆盖或加载。

# 7.1 备份及加载对象

### 数据

- ➢ 用户程序文件(program)
- ➢ 数据文件(data)
- ➢ 系统设置文件(system setting)
- ▶ 运控参数文件(MCCP)
- ➢ 日志(log)

## 软件

- ▶ 机器人应用软件
- ▶ 机器人运动控制软件

注意 不包含操作系统和底层驱动。

备份方式选择:

- A. 单个文件备份 (文件管理界面): 选择选定的单个文件进行备份, 保存到指定路径的文件夹中。
- B. 单一类型备份(文件管理界面):选择某一文件类型,将此类型所有文件进行备份,保存到指定 路径的文件夹中。

- C. 全部备份 (文件管理界面): 备份所有文件,保存到指定路径的文件夹中。
- D. 镜像备份(文件管理界面):镜像所列所有内容:所有文件、机器人应用软件、机器人运动控制 软件,并以压缩包形式或其他形式,保存。

加载方式选择:

- A. 单个文件加载 (文件管理界面): 选择路径选定单个文件进行加载。
- B. 单一类型加载(文件管理界面):选择路径,勾选某一文件类型,将此目录下该类型的所有文件 进行加载。
- C. 全部加载(文件管理界面):选择文件夹,将此目录下的所有可识别的机器人相关文件进行加载。
- D. 镜像加载(文件管理界面):选择文件夹中的镜像压缩包,选择镜像加载模式,解密解压压缩包, 控制柜所有文件及安装的软件被替换(不涉及到操作系统)。该方式一般可用于恢复软件到某个 版本,或者整体恢复某个已调试好的机器人工程应用。

# 7.2 其他功能描述

- 路径浏览:进行备份与恢复/加载时,提供路径浏览及选择功能,可以打开捷勃特 RobotBackup 路径下的文件夹,直至选择到需要操作的子目录为止。
- 文件识别:备份与恢复/加载时,只识别路径为捷勃特 RobotBackup 下的镜像文件(.zip)和普通的文件夹。保证此目录下只含有与机器人系统有关的文件。
- ▶ 文件夹编辑:允许在捷勃特 RobotBackup 目录下新建、删除和编辑命名文件夹。
- 覆盖提示功能:恢复/加载到控制柜时,如果有文件名相同的文件需确认是否覆盖。选项有"确 认覆盖"、"跳过"、"取消备份/加载(之前已完成覆盖的文件无法复原)",并具有勾选框 "为之后的个文件执行相同的操作"。
- 进度确认:显示备份或加载的工作进度。

# 7.3 用户操作方式

## 备份操作:

1. 将机器人切换为 SERVO\_OFF 状态, 依次点击"菜单按钮" → "管理" → "文件管理" → "备份"

并打开文件管理界面,如下图 7.1 所示。

|             |                        | 文件管理          | 恢复/加载    |
|-------------|------------------------|---------------|----------|
| 通过文件名       | 5称直找 Q                 |               |          |
| 编号          | 名称                     | 英型            | 一 全法     |
| 1           | liser programs         | Program       | 所有文件     |
| · · · · · · | ase-brodians           | rightin       | 用户程序文件   |
| 2           | macro_program_setting  | SystemSetting | 数据文件     |
| 3           | program_launch_setting | SystemSetting | 系统设置文件   |
| 4           | Home                   | SystemSetting | TP系统配置文件 |
| 5           | controller io confia   | SystemSetting | 运控参数文件   |
|             |                        | , , ,         | 日志       |
| 6           | system_start_file      | SystemSetting |          |
| 7           | PR                     | Data          |          |
|             | 共21                    | 前往 1 页        |          |
| □ 备份        | ◎ 镜像 ④ 全选 × 关闭         |               |          |

图 7.1 文件管理界面

- 2. 点击目标文件后面的正方形,选中目标文件后,点击"备份"按钮。
- 3. 选择路径和具体操作目录,如下图 7.2 和 7.3 所示,如有必要,建立或编辑文件夹。

|            | 管理文件 管理-备份 | $\times$ |
|------------|------------|----------|
| 路径选择       |            |          |
| cabinetUSB | 取消         |          |
| 1          |            |          |

图 7.2 路径选择界面

| 备份                            | ×          |
|-------------------------------|------------|
| → AgilebotRobotBackup         | ④ 新建备份档案   |
|                               | ⊙ 删除 🗹 重命名 |
|                               | ⊙ 删除 ☑ 重命名 |
|                               | ⊖ 删除 🖸 重命名 |
|                               |            |
|                               |            |
|                               |            |
|                               |            |
|                               |            |
|                               |            |
| 开始备份 返回上一页                    |            |
| 当前选择的文件为: AgilebotRobotBackup |            |

## 图 7.3 文件目录界面

- 4. 选择备份的目标文件夹,点击"开始备份"。
- 5. 等待系统执行完成。

## 镜像操作:

- 将机器人切换为 SERVO\_OFF 状态,依次点击"菜单按钮"→"管理"→"文件管理"→"备份" 并打开文件管理界面。
- 2. 点击"镜像"按钮。
- 3. 选择路径和具体操作目录,如有必要,建立或编辑文件夹。
- 4. 选择备份的目标文件夹,点击"开始备份"。
- 5. 等待系统执行完成。

### 恢复/加载操作:

- 将机器人切换到 SERV0\_0FF 状态,依次点击"菜单按钮"→"管理"→"文件管理"→"恢复/加载"并打开文件管理界面。
- 2. 选择路径和具体操作目录。
- 3. 选择需要加载的文件, 点击"开始恢复"; 等待系统执行完成。

| RtimemanRobotBackup   |            |
|-----------------------|------------|
| La user_programs      | ○ 删除 区 重命名 |
| ▶ □ mping             | ○ 删除 区 重命名 |
|                       |            |
|                       |            |
| 前选择的文件为:user_programs |            |

图 7.4 恢复文件目录界面

## 注意事项

- ▶ 权限:在 admin 下可以进行该操作。
- 执行条件:在手动模式下,且机器人未进行任何运动指令(无论示教或程序),或者说机器人处 于空闲状态下。
- ▶ 镜像恢复后,需要重启机器人。
- ▶ 在执行加载或者备份时,禁止进行任何其他软件操作。

# 8 实用功能

# 8.1 程序偏移

对于程序中某一范围得动作语句,针对其中已经记录好位姿数据的运动语句,将这些位姿按照预先指 定的规则进行统一变换,并将变换后的程序作为新程序或程序段。

偏移类型

•一般偏移:平行或平行回转偏移

•镜像偏移:相对所指定的对称面进行面对称偏移

•圆周阵列偏移:在同一圆周上围绕回转轴进行角度偏移

典型应用场景

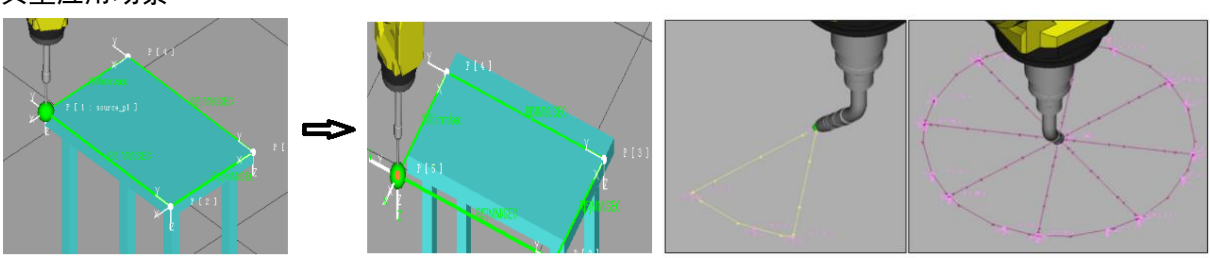

图 8.1 点位数据按一定规律偏移

图 8.2 点位数据有规律性的重复

操作步骤:

依次点击"菜单按钮"→"应用"→"参考点"→"程序偏移"进入功能设置界面,如图 8.3 所示;

| 🛓 admin 🗸           | 无程序运行                          | UF:0 $\sim$ |            | 组别:1  | 关节坐标系 ~ |   |
|---------------------|--------------------------------|-------------|------------|-------|---------|---|
| 2022-04-14 15:39:20 | 15:39:20 Operation-0021 TF:0 ~ |             | ON_STANDBY |       | 连续运行    |   |
|                     |                                | 程序偏移        |            |       |         |   |
| 原始程序                | angel                          |             | 目标程序       | angel | T       |   |
| 变换范围                | 用部                             | ~           | 插入行        |       |         |   |
| 程序范围                | 1 至                            | -1 🗄        |            |       |         |   |
| (612)米平(            | 10 10 10                       |             |            |       |         | _ |
| WHIPSHOW.           | - 10 (10415)                   |             |            |       |         |   |
| 偏移量设置方法             | 示教参考点法                         |             | 版定转号       | 禁用    |         |   |
| 位置显示                | X                              | mm Y        | 0          | mm    | Ζ 0     |   |
| 原始位置                | P1                             |             | 目标位置       |       |         |   |
|                     |                                |             |            | 示数记录  | 使用参考点   |   |

#### 图 8.3 程序偏移设置界面

 2. 原始程序:在"原始程序"处选择需要偏移的程序名;若针对原程序中的某一范围进行偏移,则在 "变换范围"处选择"部局",并在"程序范围"处输入指定行号;

 3. 目标程序:在"目标程序"处输入新的程序名,偏移后的指令将生成在该新程序中;若输入现有的 程序名,则需在"插入行"处指定插入到现有程序中的行号;

4. 偏移方法设置:在"偏移类型"选择一般偏移、镜像偏移、圆周阵列偏移。

5. 设置完成后, 点击"执行变换"生成新建点。

6. 点击"保存"生成新程序。

注意事项:

- ▶ 仅对 P[]进行偏移计算, PR[]不参与
- ▶ Cart 点偏移后仍为 Cart 点; Joint 点偏移后仍为 Joint 点

> Joint 点偏移后超出软限位,则该点偏移失败;复制的程序该点作为未示教记录的值

➢ Cart 点根据规则偏移,不作可达性判断

## 8.1.1 一般偏移

一般偏移

- 直接输入 X、Y、Z 偏移量
- 参考点: 1个原始点、1个目标点

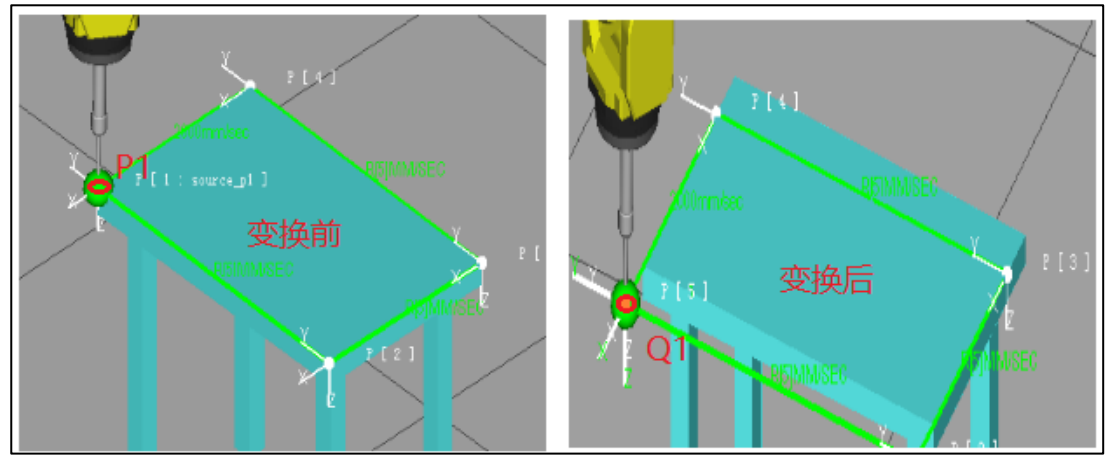

图 8.4 一般偏移

一般偏移带旋转

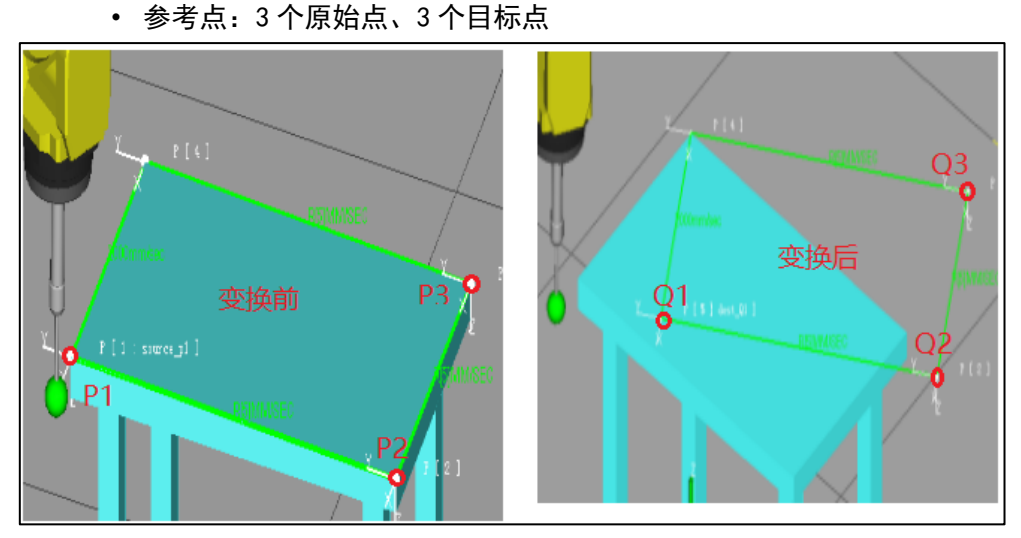

图 8.5 一般偏移带旋转

8.1.2 镜像偏移

镜像偏移

参考点:1个原始点、1个目标点

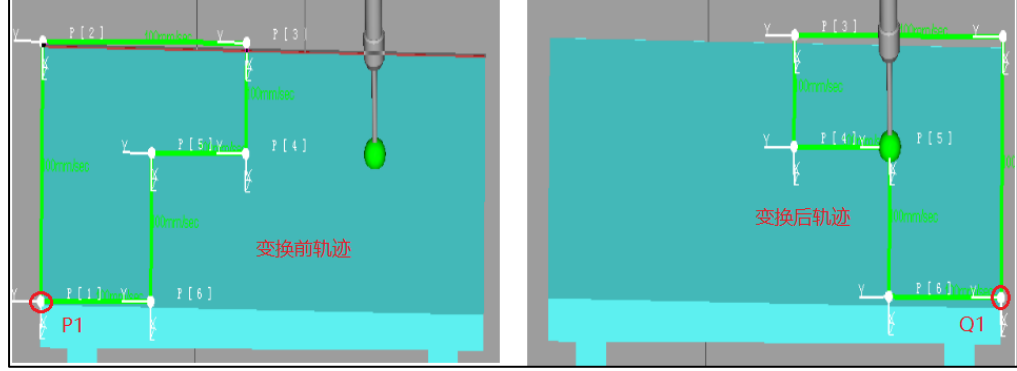

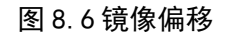

镜像偏移带旋转

• 参考点: 3个原始点、3个目标点

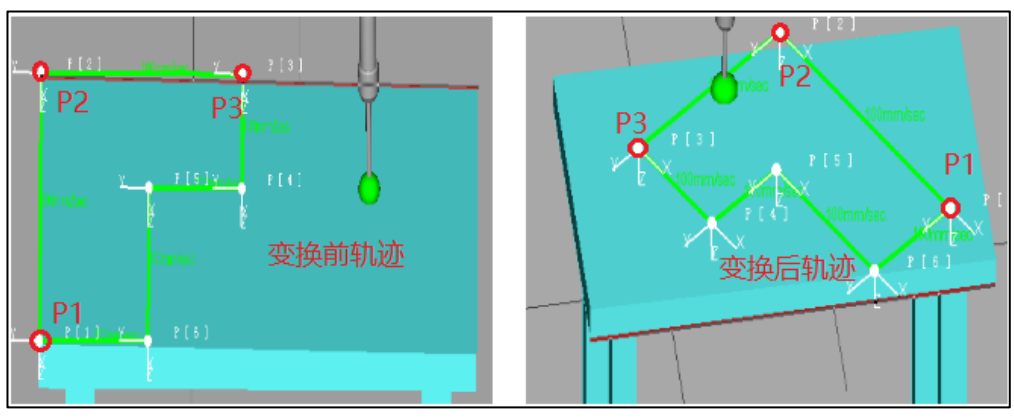

图 8.7 镜像偏移带旋转

## 8.1.3 圆周阵列偏移

不指定旋转轴

- •参考点:3个
  - 旋转面:自动以3个点形成的旋转面

旋转轴: 3个点形成圆的圆心与回转面的中垂线

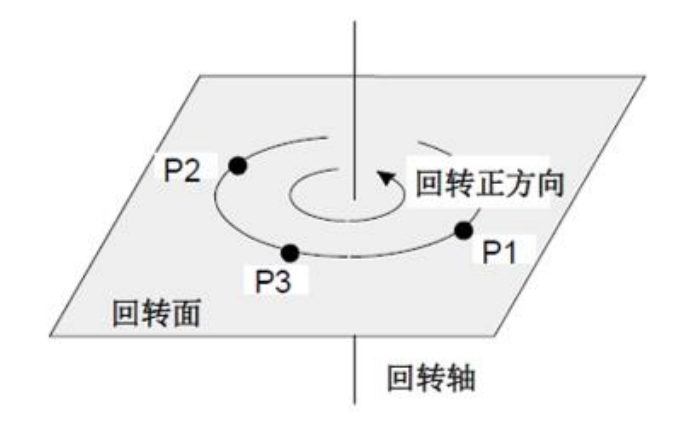

图 8.8 不指定旋转轴

## 指定旋转轴

•参考点: 3个参考点、1个旋转轴上的点

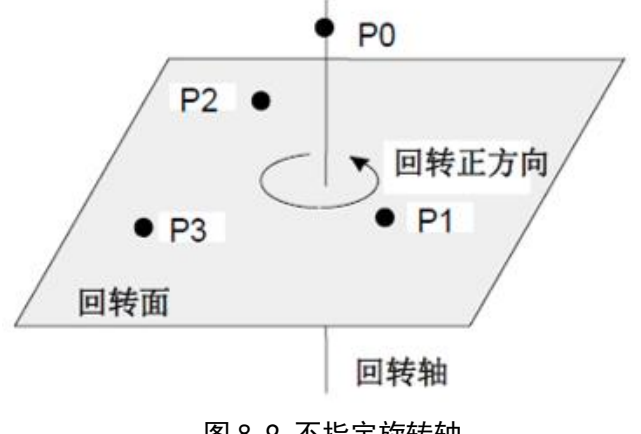

图 8.9 不指定旋转轴

# 8.2 基础空间防干涉

基础空间防干功能:当其它机器人或其它外围设备进入预先设定的干涉区域内时,即便向机器人发出 进入干涉区域的移动指令,机器人也会自动停止,直到确认其它设备已经从干涉区域移走后,解除停止状 态而自动重新开始动作。同时,可以设置对应输出,机器人实时判断 TCP 点位置,当 TCP 进入干涉区域 时,会将指定 D0 状态置为 0FF,告知外围设备机器人已经进入干涉区域:当 TCP 离开干涉区域后,再将对 应 D0 置 ON。

设置步骤:

1. 依次点击"菜单按钮"→"应用"→"参考点"→"基础空间防干涉"→"新建"创建进入配置
 界面,如图 8.10 所示。

|                                                                  |                                  |                                                                              | 基础空间                                              | 防干涉功能                          |                                |       |
|------------------------------------------------------------------|----------------------------------|------------------------------------------------------------------------------|---------------------------------------------------|--------------------------------|--------------------------------|-------|
| # 손                                                              | 名称                               | 备注                                                                           |                                                   |                                |                                | 关闭/激活 |
|                                                                  |                                  |                                                                              |                                                   |                                |                                |       |
|                                                                  |                                  |                                                                              |                                                   |                                |                                |       |
|                                                                  |                                  |                                                                              |                                                   |                                |                                |       |
|                                                                  |                                  |                                                                              | 基本配                                               | 置                              |                                |       |
| ID                                                               |                                  |                                                                              | * jz                                              | 动组                             | Group1                         |       |
| * 名称                                                             |                                  |                                                                              | 备注                                                | ŧ                              |                                |       |
| * 输入信号                                                           | DI                               | 0 ~                                                                          | * 新                                               | 油信号                            | DO ~ 0                         |       |
| * 监测优先级                                                          | 蔺                                |                                                                              | * !!!                                             | 运测空间内/外                        | 内部                             |       |
|                                                                  |                                  |                                                                              |                                                   |                                |                                |       |
|                                                                  |                                  |                                                                              | 空间区域                                              | 記置                             |                                |       |
| ≁ UF                                                             | 0                                |                                                                              | 空间区域                                              | 配置<br>F                        | 0                              |       |
| * UF<br>* 空间形状                                                   | 0<br>立方体                         |                                                                              | 空间区域<br>• T<br>• 开                                | <b>配置</b><br>F<br>3状确定方法       | 0<br>70点小时321长5法               |       |
| <ul> <li>UF</li> <li>空间形状</li> <li>基准顶点</li> </ul>               | 0<br>立方体<br>X: 0                 | ~<br>~<br>mm Y: 0                                                            | 空间区域<br>* T<br>• 开<br>• 开<br>2: 0                 | <b>配置</b><br>F<br>线(确定方法       | 0<br>顶点加配过长5法<br>开始记录          |       |
| <ul> <li>UF</li> <li>・ 空间形状</li> <li>基准顶点</li> <li>边长</li> </ul> | 0<br>立方体<br>X: 0<br>X: 0         | <ul> <li>Y</li> <li>Y</li> <li>Y</li> <li>Y</li> <li>Y</li> <li>Y</li> </ul> | 空间区域<br>*T<br>*开<br>2. 0<br>mm Z: 0               | <b>配置</b><br>F<br>纸状确定方法<br>mm | 0<br>顶点加起投长注意<br>开载记录          |       |
| • UF<br>• 空间形状<br>基准顶点<br>边长                                     | 0<br>立方体<br>X: 0<br>X: 0         | mm Y: 0<br>mm Y: 0                                                           | 空间区域<br>• T<br>• 刑<br>• 刑<br>Z: 0<br>mm Z: 0      | 配置<br>F<br>秋确定方法<br>mm         | 0<br>顶点加磁力长法<br>示教记录           |       |
| * UF<br>* 空间形状<br>基准顶点<br>边长                                     | 0<br>立方体<br>X: 0<br>X: 0<br>X: 0 | mm Y: 0<br>mm Y: 0                                                           | 空间区域<br>• T<br>• 刑<br>mm Z: 0<br>mm Z: 0          | 配置<br>F<br>线状确定方法<br>mm        | 0<br>हिंद्र देखें<br>ज्ये दिखे |       |
| * UF<br>• 空间形状<br>却准顶点<br>边长                                     | 0<br>立方体<br>X: 0<br>X: 0<br>X: 0 | mm Y: 0<br>mm Y: 0                                                           | 空间区域<br>• T<br>• 刑<br>T<br>• 刑<br>Z: 0<br>mm Z: 0 | 配置<br>F<br>秋确定方法<br>mm         | 0<br>顶点加股边长法<br>不被记录           |       |

图 8.10 基础空间防干涉

2. 设置完成后→"保存"→"返回"→"关闭/激活"选择激活干涉区,如图 8.11 所示。

|          |                   | 前空                | 间区域配置        |          |  |
|----------|-------------------|-------------------|--------------|----------|--|
| * UF     | 0                 |                   | * TF         | 0        |  |
| * 空间形状   | 立方体               |                   | * 形状确定方法     | 顶点加斜对角点法 |  |
| 基准顶点     | X: -389.8643 mm Y | : 337.71444 mm Z: | 64.411748 mm | 示教记录     |  |
| 对角点      | X: 289.56784 mm Y | 164.51728 mm Z:   | 109.51567 mm | 示教记录     |  |
|          |                   |                   |              |          |  |
|          |                   |                   |              |          |  |
| <br>← 返回 |                   |                   |              |          |  |

### 图 8.11 基础空间防干涉保存

基本配置界面介绍:

|         |    |                           | 基本配置      |        |              |
|---------|----|---------------------------|-----------|--------|--------------|
| ID      | 1  |                           | * 运动组     | Group1 | $\checkmark$ |
| * 名称    |    |                           | 备注        |        |              |
| 1* 输入信号 | DI | <ul> <li>✓ 0 ✓</li> </ul> | 2* 输出信号   | DO ~ 0 | $\sim$       |
| 3*监测优先级 | 高  | ~                         | 4*监测空间内/外 | 内部     | $\vee$       |

#### 图 8.12 基本配置界面

1. 输入信号:

设定输入信号(该信号为自定义),将其它机器人或外部设备是否进入该干涉区域的状态进行输入。

输入信号断开时,机器人试图进入干涉区域内时,机器人进入保持状态。输入信号接通时,保持状态 就被解除,系统自动地重新开始操作。

注 意

机器人从工具中心点进入干涉区域内的时刻起减速停止,所以机器人实际停止的位置,是 进入干涉区域内的位置。

2. 输出信号:

设定输出信号(该信号为自定义),工具中心点存在于干涉区域内时,该输出信号断开;存在于区域 外时,该输出信号接通。

- ▶ 安全状态(干涉区域外)输出信号接通。
- ▶ 危险状态(干涉区域内) 输出信号断开。

3. 监测优先级:

在2台机器人上使用本功能的情况下,当2台机器人试图同时进入干涉区域内时,指定哪台机器人优 先进入干涉区域。将本设定在"高"(优先考虑)侧的机器人先进入干涉区域在作业结束而从干涉区域退 出后,设定在"低"(不优先考虑)侧的机器人进入干涉区域内。此外,2台机器人必须设定为与对方一侧 不同的设定。 4. 监测空间(内部/外部):

指定将设置的直方体的内部或者外部作为干涉区域。

### 空间区域配置界面介绍:

|               |         |        | 空间区域配置        |                           |
|---------------|---------|--------|---------------|---------------------------|
| <b>1</b> ∗ UF | 0       | $\sim$ | <b>2</b> * TF | 0 ~                       |
| 3*空间形状        | 立方体     | ~      | 4*形状确定方法      | 顶点加边长法    ^               |
| 基准顶点          | X: 0 mm | Y: 0   | mm Z: 0 mm    | <b>顶点加边长法</b><br>顶点加斜对角点法 |
| 边长            | X: 0 mm | Y: 0   | mm Z: 0 mm    |                           |

### 图 8.13 空间区域配置界面

| 空间区域配置内容 | 说明                                                                                                    |
|----------|----------------------------------------------------------------------------------------------------|
| UF       | 选择用户坐标系                                                                                                   |
| TF       | 选择工具坐标系                                                                                                   |
| 空间形状     | 默认立方体                                                                                                    |
| 形状确定方法   | 顶点加边长法:从基准顶点到沿用户坐标系的 X、Y、Z 轴<br>的直方体的边的长度(直方体各边必须平行于用户坐标系的<br>坐标轴)。<br>顶点加斜对角点法:以基准顶点和对角顶点的直立方体为<br>干涉区域。 |

### 顶点加边长法设置步骤:

1. 设置干涉直方体区域的顶点位置,移动机器人当前激活的 TCP 到想要设置为干涉区域顶点的位置,

点击"示教记录",则当前 TCP 点的位置就被设置为干涉直方体区域的一个顶点位置。也可以直接输入坐标值 X, Y, Z 的位置。

2. 在边长栏中指定从该顶点位置到沿当前用户坐标系的 X, Y, Z 轴的直方体的边的长度。

|       |    |    |    |    |   |    | 空间 | 区域配置     |        |        |
|-------|----|----|----|----|---|----|----|----------|--------|--------|
| * UF  | 0  |    |    |    | ~ |    |    | * TF     | 0      | $\sim$ |
| *空间形状 | Ň  | 方体 |    |    | ~ |    |    | * 形状确定方法 | 顶点加边长法 |        |
| 基准顶点  | X: | 0  | mm | Y: | 0 | mm | Z: | 0 mm     | 示教记录   |        |
| 边长    | X: | 0  | mm | Y: | 0 | mm | Z: | 0 mm     | 1      |        |

### 图 8.14 顶点加边长法设置

### 顶点加斜对角点法设置步骤:

1. 移动机器人当前激活的 TCP 到想要设置为干涉区域**顶点**的位置, 点击"示教记录", 则当前 TCP 点 的位置就被设置为干涉直方体区域的一个顶点位置。也可以直接输入坐标值 X, Y, Z 的位置。

2. 移动机器人当前激活的 TCP 到想要设置为干涉区域**斜对角点**的位置, 点击"示教记录"。也可以直接输入坐标值 X, Y, Z 的位置。

| 空间区域配置 |             |                |       |             |          |
|--------|-------------|----------------|-------|-------------|----------|
| * UF   | 0           | $\sim$         |       | * TF        | 0 ~      |
| *空间形状  | 立方体         | ~              |       | * 形状确定方法    | 顶点加斜对角点法 |
| 基准顶点   | <b>X:</b> 0 | mm <b>Y:</b> 0 | mm Z: | <b>0</b> mm | 示教记录     |
| 对角点    | X: 0        | mm Y: 0        | mm Z: | 0 mm        | 示教记录     |

图 8.15 顶点加斜对角点法设置

# 8.3 参考点

参考点是指预先设置好的一个或者若干个特定点位,启用该功能后,系统会实时到断机器人当前关节 角度是否在设定参考位置的一定范围内(范围区间可设置),并且输出指定的信号,该功能通常可用来告知 外围设备机器人处于特定安全位置,或者机器人程序启动前是否在安全点位上。

可以设定10个参考位置。

进入设置界面:

依次点击"菜单按钮"→"应用"→"参考点"进入参考点设置界面,如图8.16所示。

|                |   |      |     |                   | 楼                   | <b>答点</b> |  |
|----------------|---|------|-----|-------------------|---------------------|-----------|--|
|                |   |      |     | 對无參考這             | 信息提示:<br>用户没有物体参考点: |           |  |
|                |   |      |     |                   |                     |           |  |
| <b>菜单</b> / 应用 |   |      | • × |                   |                     |           |  |
|                |   |      |     |                   |                     |           |  |
| 坐标系变换          |   | 程序偏移 |     |                   |                     |           |  |
|                |   |      |     |                   |                     |           |  |
| 基础空间防干;        | # | 参考点  |     |                   |                     |           |  |
|                |   |      |     |                   |                     |           |  |
|                |   |      |     |                   |                     |           |  |
|                |   |      |     |                   |                     |           |  |
|                |   |      |     |                   |                     |           |  |
|                |   |      |     |                   |                     |           |  |
|                |   |      |     |                   |                     |           |  |
|                |   |      |     | + \$5.27 10 48.02 |                     |           |  |
|                |   |      |     | T 6192 1 12 31905 |                     |           |  |

图 8.16 参考点界面

具体步骤:

1. 点击"新建"创建参考点 RP。

2. 点击"编辑"进行参数设置。

3. 设定工具位于参考位置时输出的数字输出信号,可选择 D0 或 R0。注意避免与其它信号重复。

4. 要进行参考位置的示教有 2 种方法:示教记录当前位置、直接输入参考位置坐标值。在左侧输
 入坐标值,在右侧输入允许误差范围。请勿将浮动值为 0,基本上应设定在 0.1 以上。

5. 设定完成后按下激活键,点击保存修改。

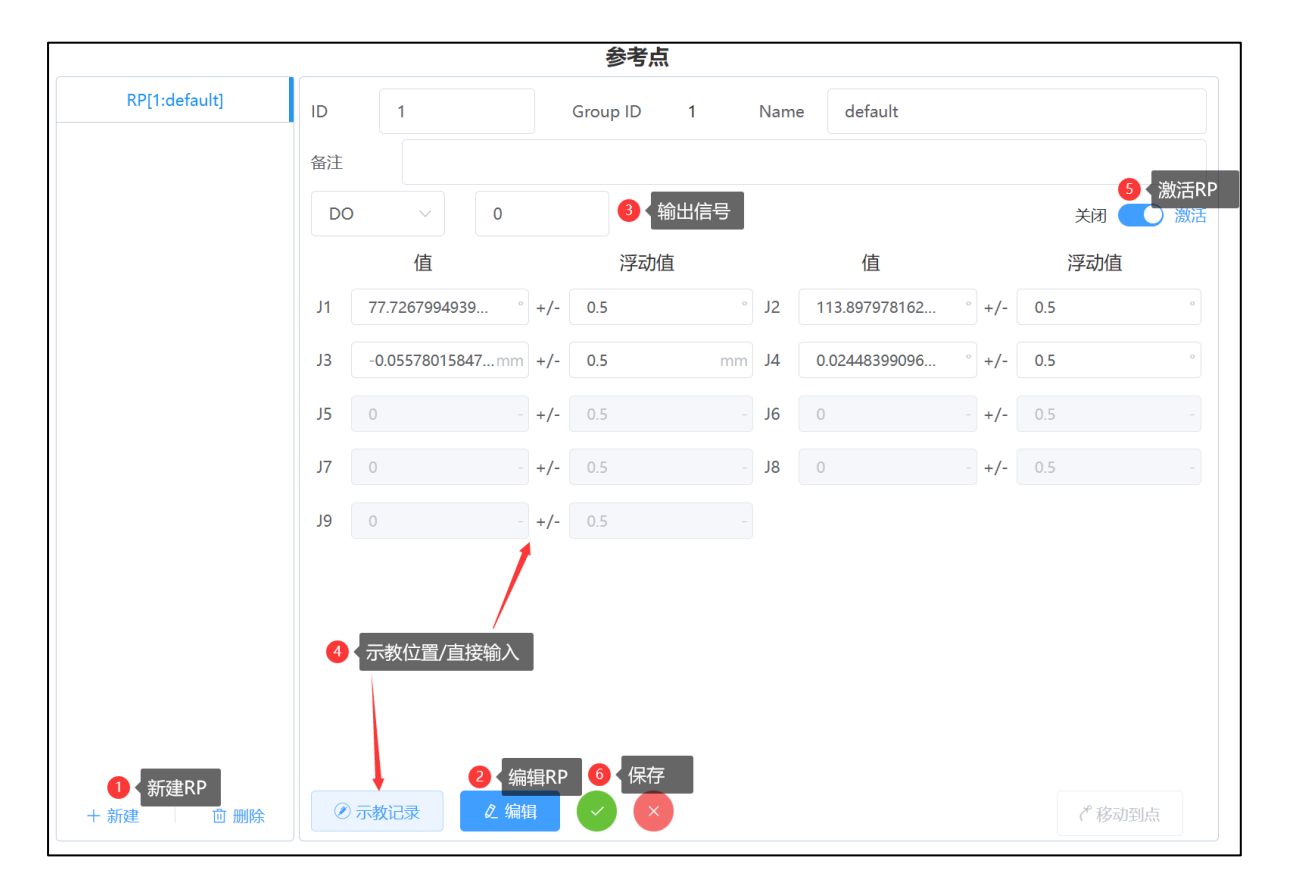

图 8.17 参考点设置界面

# 9报警信息列表

# 9.1 报警事件说明

|                    | 报警等级对应的行为和安全策略 |          |      |          |                                                                                   |  |  |
|--------------------|----------------|----------|------|----------|-----------------------------------------------------------------------------------|--|--|
| 事件等级               | 机器人运动          | 伺服母线电源   | 用户程序 | 范围       | 报警对应的安<br>全停止策略                                                                   |  |  |
| INFO               | 不受影响           | 不受影响     | 不受影响 |          | 无                                                                                 |  |  |
| PAUSE.L<br>PAUSE.G | 减速后停止          | 不断开 (松闸) |      | 局部<br>整体 | 无                                                                                 |  |  |
| STOP.L<br>STOP.G   | 减速后停止          | 断开       | 暂停   | 局部<br>整体 | 停止类型:1类停止                                                                         |  |  |
| SERVO1             | 瞬时停止           |          |      | 整体       | 停止类型:0类停止                                                                         |  |  |
| ABORT.L<br>ABORT.G | 减速后停止          | 断开(抱闸)   |      | 局部<br>整体 | 停止类型:1类停止                                                                         |  |  |
| SERVO2             |                |          |      | 整体       | 停止类型:0类停止                                                                         |  |  |
| SYSTEM             | 瞬时停止           | 断开(抱闸)   | 终止   | 整体       | 停止类型:0类停止<br>与系统相关的重大<br>问题,此报警发生<br>后应当禁止所有的<br>机器人操作,解决<br>问题后需要关机重<br>启,初始化系统。 |  |  |
| Warning            | 不受影响           | 不受影响     | 不受影响 |          | 无                                                                                 |  |  |

#### 图 9.1 事件等级与策略

### 当前报警事件说明:

"Info" 以上事件等级的事件(不含 Info), 被定义为报警。

"当前报警"指的是现在还没有成功复位,报警继续有效,它的"事件等级"对应的处理行为仍会继续对系统产生限制或警告的报警。与之对应,如果报警被复位了,就不再是当前有效的报警,而是过去发生过的报警了。则这样的报警就会从"当前报警"列表中消失,而只存在于"事件历史"中。

当前报警会显示在 UI 状态栏的"事件信息"区域,用于提示用户当前系统中是否存在仍起效的报

警,方便用户进行故障排查和调试机器人。

注意以下几点:

- ▶ 只有当前最高等级的事件, 会被显示在事件信息栏。
- ➤ "Info"等级及更高事件等级的事件都会被显示在"事件信息"状态栏。

当前报警也有独立的显示界面用于显示所有当前报警,但是在该界面中"Info"等级的事件是不显示的(因为 Info 实际不是报警)。

# 9.1.1 相关界面及功能描述

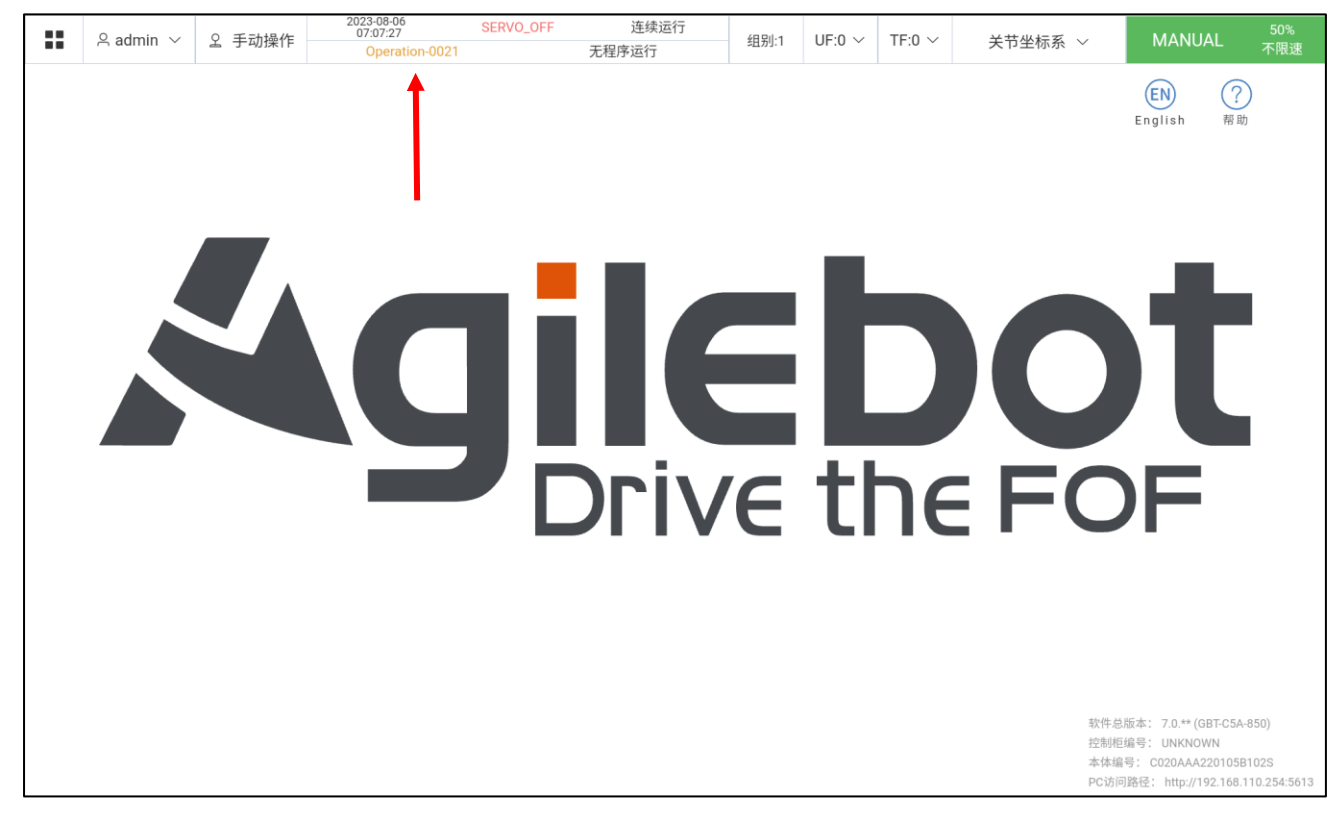

## 图 9.2 状态栏事件信息区域

如图 9.2 所示,为报警事件状态栏。用户可以点击此状态栏上的事件信息区域,进入当前报警界面, 如图 9.3 所示。 Agilebot

| 当前 | 报警        |                    |                    | ×  |
|----|-----------|--------------------|--------------------|----|
| #  | 报警编码      | 描述                 | 时间                 |    |
| 1  | File-0048 | 接收到不规范的报警信息,报警参数不正 | 2020-05-13 14:45:3 | 81 |
|    |           |                    |                    |    |
|    |           |                    |                    |    |
|    |           |                    |                    |    |
|    |           |                    |                    |    |
|    |           |                    |                    |    |
|    |           |                    |                    |    |
|    |           | •                  | 万史事件 🛛 🛛 🖄 关i      | 闭  |

图 9.3 当前报警界面

当前报警界面用于显示系统中目前存在的所有报警。按照时间顺序从当前往过去进行依次排序。用户

点击任意一个报警,进入其详细说明界面。

| 报警详细信息                              | ×                   |
|-------------------------------------|---------------------|
| 9 System-0094                       | 2020-05-08 14:35:24 |
| VERIFY_FILE_MANAGER_SERVICE_VERSION |                     |
| 描述                                  |                     |
| 示教器中安装的软件版本和文件管理服务的版本不兼容*           |                     |
| 造成后果                                |                     |
| 无                                   |                     |
| 产生原因                                |                     |
| 未安装合适版本的软件                          |                     |
| 解决方案                                |                     |
| 需要安装兼容的TP及控制器版本                     |                     |
|                                     |                     |
|                                     |                     |
|                                     |                     |
|                                     | 上一条 下一条             |

图 9.4 报警详细界面

如图 8.4 所示,为当前报警-单个报警的详细界面。此界面是针对某一个报警的具体详细描述,包含 了报警代码、报警等级、报警名称、报警的描述、造成的后果、产生的原因、解决的方案。。用户可以通 过翻页进行不同报警之间的切换。切换的列表为当前报警界面内拥有的报警。 当 Reset 信号给控制器进行复位操作。当控制器完成复位操作后(无论复位是成功还是失败), "当前报警"界面刷新。如果复位后存在报警,则按报警的时间顺序显示到当前报警界面中;若没有,则为空页面,界面状态栏上不再做任何报警显示。

用户还可以从当前报警界面点击历史事件按钮,进入历史事件界面。

## 9.2 历史事件

概述

历史事件是记录用户对机器人系统的操作,以及系统内部为之而发生的报警、提示、状态跳转等;例如,用户登录、报警、暂停操作、电机上电、接触器松开、机器人进入手动限速模式、复位、标定等等一系列事件。

注意 Event Log 存储大小有限, 超过后新 Log 会覆盖离现在时间最久远的 Log 信息。

# 9.2.1 相关界面及功能描述

|     | 日志类型           | ALL · · 查询范围 © 2023-02-17 08:00:00 至 2023-02-17 23:59:59 查询 |                     |
|-----|----------------|-------------------------------------------------------------|---------------------|
| 1   | 段警编码           | 描述                                                          | 发生时间                |
| 1 ( | System-2196    | TpComm模块日志run /rpc/tp_comm/getPublishTable success*         | 2023-02-17 18:44:33 |
| 2   | Operation-0065 | 运行模式切换至SlowlyManual                                         | 2023-02-17 18:44:33 |
| 3   | System-0069    | worker工作线程启动*                                               | 2023-02-17 18:44:33 |
| 4   | System-2196    | TpComm模块日志run /rpc/tp_comm/getRpcTable success*             | 2023-02-17 18:44:32 |
| 5   | Operation-0018 | admin登出成功                                                   | 2023-02-17 18:19:12 |
| 6   | Operation-0009 | 屏幕锁定                                                        | 2023-02-17 18:12:51 |
| 7   | Operation-0009 | 屏幕锁定                                                        | 2023-02-17 17:59:12 |
| 8   | 🕖 Safety-4005  | 安全板错误总标志位*                                                  | 2023-02-17 17:49:41 |
| 9   | Safety-2306    | SafetyBoardDebug構成技術研究A000*                                 | 2023-02-17 17:49:40 |
| 10  | 🚺 Safety-4006  | 安全板/藏書标志位*                                                  | 2023-02-17 17:49:40 |

#### 图 9.5 事件日志/历史界面

依次点击"菜单按钮"→"快捷菜单"→"历史事件"进入图 8.5 所示,为历史事件日志界面。该界 面按时间顺序从现在到过去依次排列出所有发生过的事件。 用户可以通过筛选器进行筛选;筛选有两类,一个是按报警类别或者等级进行划分用户选择后显示内 容为用户所选择的类别相关的;另一个滤波器为时间滤波器,用户可以选择仅显示某段时间内的事件日 志。

如果用户点击事件日志中的一个事件记录,也会自动进入其详细说明界面。

# 10 SOCKET 错误代码表

本章介绍 SOCKET 指令(见 3.8.12 节)中可选选参数 parameter 值的含义

| Parameter | 今世                             | 山立怒心                                            |  |
|-----------|--------------------------------|-------------------------------------------------|--|
| 值         | ĔΧ.                            |                                                 |  |
| 0         | Success                        | 成功                                              |  |
| 1         | Operation not permitted        | 操作不允许                                           |  |
| 2         | No such file or directory      | 文件/路径不存在                                        |  |
| 3         | No such process                | 进程不存在                                           |  |
| 4         | Interrupted system call        | 系统调用被中断                                         |  |
| 5         | Input/output error             | 1/0 错误                                          |  |
| 6         | No such device or address      | 设备/地址不存在                                        |  |
| 7         | Argument list too long         | 参数列表过长                                          |  |
| 8         | Exec format error              | 执行格式错误                                          |  |
| 9         | Bad file descriptor            | 文件描述符错误                                         |  |
| 10        | No child processes             | 子进程不存在                                          |  |
| 11        | Try again                      | 暂时无法完成操作,需要再次尝试                                 |  |
| 12        | Out of memory                  | 内存不足                                            |  |
| 13        | Permission denied              | 权限错误                                            |  |
| 14        | Bad address                    | 地址错误                                            |  |
| 15        | Block device required          | 块设备请求                                           |  |
| 16        | Device or resource busy        | 设备或资源忙                                          |  |
| 17        | File exists                    | 文件已存在,即试图创建已经存在的文件或目<br>录时发生错误                  |  |
| 18        | Cross-device link              | 无效的交叉链路                                         |  |
| 19        | No such device                 | 设备不存在                                           |  |
| 20        | Not a directory                | 目录不存在                                           |  |
| 21        | Is a directory                 | 试图对一个目录执行不允许的操作                                 |  |
| 22        | Invalid argument               | 参数无效                                            |  |
| 23        | File table overflow            | 系统打开文件的数量超过了操作系统允许的限<br>制                       |  |
| 24        | Too many open files            | 打开的文件过多                                         |  |
| 25        | Not a typewriter               | 操作不适用于给定的对象                                     |  |
| 26        | Text file busy                 | 文本文件忙                                           |  |
| 27        | File too large                 | 文件过大                                            |  |
| 28        | No space left on device        | 设备上没有剩余空间                                       |  |
| 29        | Illegal seek                   | 非法搜索                                            |  |
| 30        | Read-only file system          | 只读文件系统                                          |  |
| 31        | Too many links                 | 链接太多                                            |  |
| 32        | Broken pipe                    | 管道断开                                            |  |
| 33        | Math argument out of domain of | 数学域错误,指定的参数超出了函数定义的有                            |  |
|           |                                |                                                 |  |
| 34        | Math result not representable  | │ 数阻结未超出函数り衣示氾围<br>│ 五线业女 坐开友人进程于他相相工等体发生       |  |
| 35        | Resource deadlock would occur  | 光现 <b>仄</b> 心,友生多个进 <b>柱</b> 或残柱相互寺侍贫源<br>  ぬ唐辺 |  |
| 24        | File nome too leng             | 町川月/パ<br>                                       |  |
| 30        | Ne recent looks and looks      |                                                 |  |
| 3/        | NO RECORD LOCKS AVAILADIE      | 元坝刊用                                            |  |

| 38 | Invalid system call number     | 系统调用或操作不被支持或未实现                 |
|----|--------------------------------|---------------------------------|
| 39 | Directory not empty            | 目录非空                            |
| 40 | Too many symbolic links        | 符号链接循环或嵌套层级过多                   |
| 40 | encountered                    |                                 |
| 41 | Operation would block          | 操作将会阻塞,但当前设置为非阻塞模式              |
| 42 | No message of desired type     | 没有所需类型的消息                       |
| 43 | Identifier removed             | 标识符已删除                          |
| 44 | Channel number out of range    | 通道号超出范围                         |
| 45 | Level 2 not synchronized       | 2级不同步                           |
| 46 | Level 3 halted                 | 3 级停止                           |
| 47 | Level 3 reset                  | 3 级复位                           |
| 48 | Link number out of range       | 链接号超出范围                         |
| 49 | Protocol driver not attached   | 协议驱动程序没有连接                      |
| 50 | No CSI structure available     | 没有可用的 CSI 结构                    |
| 51 | Level 2 halted                 | 2 级停止                           |
| 52 | Invalid exchange               | 交换无效                            |
| 53 | Invalid request descriptor     | 请求描述符无效                         |
| 54 | Exchange full                  | 资源不足                            |
| 55 | No anode                       | 无阳极                             |
| 56 | Invalid request code           | 无效请求码                           |
| 57 | Invalid slot                   | 无效槽位                            |
| 58 | Resource deadlock would occur  | 死锁状态,发生多个进程或线程相互等待资源            |
|    |                                | 的情况,同 35                        |
| 59 | Bad font file format           | 错误的字体文件格式                       |
| 60 | Device not a stream            | 设备不是字符流                         |
| 61 | No data available              | 没有可用的数据                         |
| 62 | Timer expired                  | 定时器超时                           |
| 63 | Out of streams resources       | 流资源不足                           |
| 64 | Machine is not on the network  | 机器不在网络上                         |
| 65 | Package not installed          |                                 |
| 66 | Object is remote               |                                 |
| 67 | Link has been severed          | 链接被断开                           |
| 68 | Advertise error                |                                 |
| 69 | Srmount error                  | Srmount 错误,操作被拒绝,因为文件系统是<br>只读的 |
| 70 | Communication error on send    | 发送过程中通讯错误                       |
| 71 | Protocol error                 | 协议错误                            |
| 72 | Multihop attempted             | 多跳尝试                            |
| 73 | RFS specific error             | RFS 特定错误                        |
| 74 | Not a data message             | 错误的消息                           |
| 75 | Value too large for defined    | 值超出指定的数据类型范围                    |
| 75 | data type                      |                                 |
| 76 | Name not unique on network     | 网络上名称不唯一                        |
| 77 | File descriptor in bad state   | 文件描述符状态错误                       |
| 78 | Remote address changed         | 远程地址被改变                         |
| 79 | Can not access a needed shared | 无法访问需要的共享库                      |
|    | library                        |                                 |
| 80 | Accessing a corrupted shared   | 访问损坏的共享库                        |
| 80 | library                        |                                 |

| 81  | .lib section in a.out corrupted | a. out 中有. l ib 段被损坏 |
|-----|---------------------------------|----------------------|
| 82  | Attempting to link in too many  | 试图链接太多的共享库           |
| 02  | shared libraries                |                      |
| 02  | Cannot exec a shared library    | 不能直接运行共享库            |
| 03  | directly                        |                      |
| 84  | Illegal byte sequence           | 非法的或无效的字节序列          |
| 95  | Interrupted system call should  | 应重新启动被中断的系统调用        |
| 65  | be restarted                    |                      |
| 86  | Streams pipe error              | 流管道错误                |
| 87  | Too many users                  | 用户太多                 |
| 88  | Socket operation on non-socket  | 在非套接字上进行套接字操作        |
| 89  | Destination address required    | 需要目标地址               |
| 90  | Message too long                | 消息太长                 |
| 91  | Protocol wrong type for socket  | 协议类型错误               |
| 92  | Protocol not available          | 协议不可用                |
| 93  | Protocol not supported          | 协议不支持                |
| 94  | Socket type not supported       | 不支持套接字类型             |
| 05  | Operation not supported on      | 操作不被支持或不可用           |
| 95  | transport endpoint              |                      |
| 96  | Protocol family not supported   | 不支持协议族               |
| 07  | Address family not supported by | 协议不支持地址族             |
| 97  | protocol                        |                      |
| 98  | Address already in use          | 地址已被使用               |
| 99  | Cannot assign requested address | 无法分配请求的地址            |
| 100 | Network is down                 | 网络中断                 |
| 101 | Network is unreachable          | 网络不通                 |
| 102 | Network dropped connection      | 网络在重置时断开连接           |
| 102 | because of reset                |                      |
| 102 | Software caused connection      | 软件导致连接终止             |
| 105 | abort                           |                      |
| 104 | Connection reset by peer        | 连接被对方复位              |
| 105 | No buffer space available       | 没有可用的缓存空间            |
| 106 | Transport endpoint is already   | 传输端点已连接              |
| 100 | connected                       |                      |
| 107 | Transport endpoint is not       | 传输端点未连接              |
|     | connected                       |                      |
| 108 | Cannot send after transport     | 传输端点关闭后不能再发送         |
|     | endpoint shutdown               |                      |
| 109 | Too many references: cannot     | 引用过多: 无法接合           |
|     | splice                          |                      |
| 110 | Connection timed out            | 生接超时                 |
| 111 | Connection retused              | 生接被拒绝                |
| 112 | Host is down                    | 王机宕机                 |
| 113 | No route to host                | 尤法路田判王机              |
| 114 | Uperation already in progress   | 保作已在进程中              |
| 115 | Operation now in progress       | 操作正在进行               |
| 116 | Stale file handle               | 失效的文件句柄              |
| 117 | Structure needs cleaning        | 结构需要清理               |
| 118 | Not a XENIX named type file     | 不是 XENIX 命名类型的文件     |

| 119 | No XENIX semaphores available  | 没有可用的 XENIX 信号量  |
|-----|--------------------------------|------------------|
| 120 | ls a named type file           | 是命名类型的文件         |
| 121 | Remote I/O error               | 远程 1/0 错误        |
| 122 | Quota exceeded                 | 超出磁盘配额           |
| 123 | No medium found                | 没有发现介质           |
| 124 | Wrong medium type              | 错误的介质类型          |
| 125 | Operation Canceled             | 取消操作             |
| 126 | Required key not available     | Key 不可用          |
| 127 | Key has expired                | Key 已过期          |
| 128 | Key has been revoked           | Key 被撤销          |
| 129 | Key was rejected by service    | Key 被拒绝服务        |
| 130 | Owner died                     | 所有者死亡            |
| 131 | State not recoverable          | 状态不可恢复           |
| 122 | Operation not possible due to  | 由于 RF-kill 而无法操作 |
| 132 | RF-kill                        |                  |
| 133 | Memory page has hardware error | 硬件故障导致内存中的数据出现错误 |
| 999 | Recvtimeout                    | 接受超时             |

联系我们

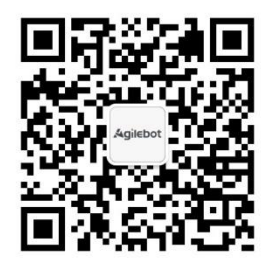

上海捷勃特机器人有限公司(上海总部): 上海市青浦区徐民路 308 弄 50 号中建锦绣广场 6 号楼 8 层 捷勃特制造及技术服务中心: 上海市青浦区久业路 338 号 1 幢 服务热线: 400-996-7588 网址: www.sh-agilebot.com